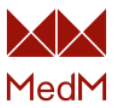

# MedM Health Getting Started

This document provides some basic guidelines for getting started with the MedM Health app.

| Running the App                           | 4  |
|-------------------------------------------|----|
| No Registration (Local) Mode              | 4  |
| Connecting to MedM Health Cloud           | 5  |
| For Private Users                         | 5  |
| For RPM (Remote Patient Monitoring) Users | 6  |
| User Management                           | 7  |
| Legal Information                         | 7  |
| Health Record                             | 8  |
| Main Health Record                        | 8  |
| New Health Record                         | 8  |
| Share Health Record                       | 9  |
| Edit Health Record                        | 10 |
| Deleting Health Record                    | 11 |
| Change and Verify Email                   | 11 |
| Delete User Account                       | 13 |
| App Settings                              | 13 |
| Theme                                     | 14 |
| Sound                                     | 15 |
| Units                                     | 15 |
| Dashboard                                 | 16 |
| Hypertension and Glycemia Scales          | 17 |
| Screen Lock                               | 19 |
| Manual Data Entry                         | 21 |
| Upload Data From Device                   | 24 |
| Device Classification                     | 24 |
| Pairing                                   | 26 |
| Device Settings                           | 29 |
| User-Specific Settings                    | 30 |
| Multi-User Settings                       | 32 |
| Data Upload Settings                      | 34 |
| Manual Data upload                        | 34 |
| Auto Data Upload                          | 38 |
| Data Upload in Background                 | 39 |
| Stream/Spot Mode                          | 39 |
| Real-Time/History Mode                    | 40 |
| Keep History Setting                      | 41 |
| Pronounce Data Setting                    | 41 |
| Data History                              | 42 |
| Calendar                                  | 43 |
| Overall Timeline                          | 44 |
| Edit Measurement                          | 45 |
| Delete Measurement                        | 45 |
| Activity                                  | 46 |

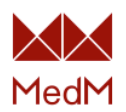

| Blood Cholesterol          | 48  |
|----------------------------|-----|
| Blood Coagulation          | 50  |
| Blood Glucose              | 52  |
| Blood Ketone               | 56  |
| Blood Lactate              | 57  |
| Blood Pressure             | 59  |
| Blood Uric Acid            | 62  |
| ECG                        | 64  |
| Exercise                   | 65  |
| Fetal Doppler              | 66  |
| Heart Rate                 | 69  |
| Hemoglobin                 | 73  |
| Medication Intake          | 74  |
| Note                       | 75  |
| Oxygen Saturation          | 76  |
| Respiration Rate           | 79  |
| Sleep                      | 81  |
| Spirometry                 | 82  |
| Temperature                | 84  |
| Weight                     | 88  |
|                            | 92  |
| Google Fit                 | 92  |
|                            | 92  |
| Activity<br>Blood Chucose  | 96  |
| Blood Glucose              | 90  |
| Bioda Pressure<br>Exercise | 90  |
| Hoart Pato                 | 90  |
| Oxygen Saturation          | 97  |
| Sleen                      | 97  |
| Temperature                | 97  |
| Weight                     | 98  |
| Annle Health               | 98  |
| General information        | 98  |
| Activity                   | 101 |
| Blood Glucose              | 101 |
| Blood Pressure             | 101 |
| Exercise                   | 101 |
| Heart Rate                 | 102 |
| Oxygen Saturation          | 102 |
| Respiration Rate           | 102 |
| Sleep                      | 102 |
| Spirometry                 | 103 |
| Temperature                | 103 |
| Weight                     | 103 |
| Fitbit                     | 104 |
| Zepp Life                  | 105 |
| CSV Export                 | 106 |
| Generic CSV                | 106 |
|                            |     |

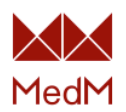

| Excel CSV                | 107 |
|--------------------------|-----|
| Reminders                | 107 |
| New Reminder             | 107 |
| Take Reminder            | 110 |
| Delete and Edit Reminder | 111 |
| Threshold Notifications  | 112 |
| Backup and Restore       | 114 |

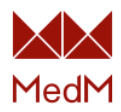

### Running the App

### No Registration (Local) Mode

The app can be utilized without connecting to <u>MedM Health Cloud</u> hence all data will be stored only on the user's mobile device and some features such as access to web portal, <u>threshold</u> <u>notifications</u>, <u>sharing health records</u> and <u>screen lock</u> will be unavailable.

Launch the app and select **Continue without registration**:

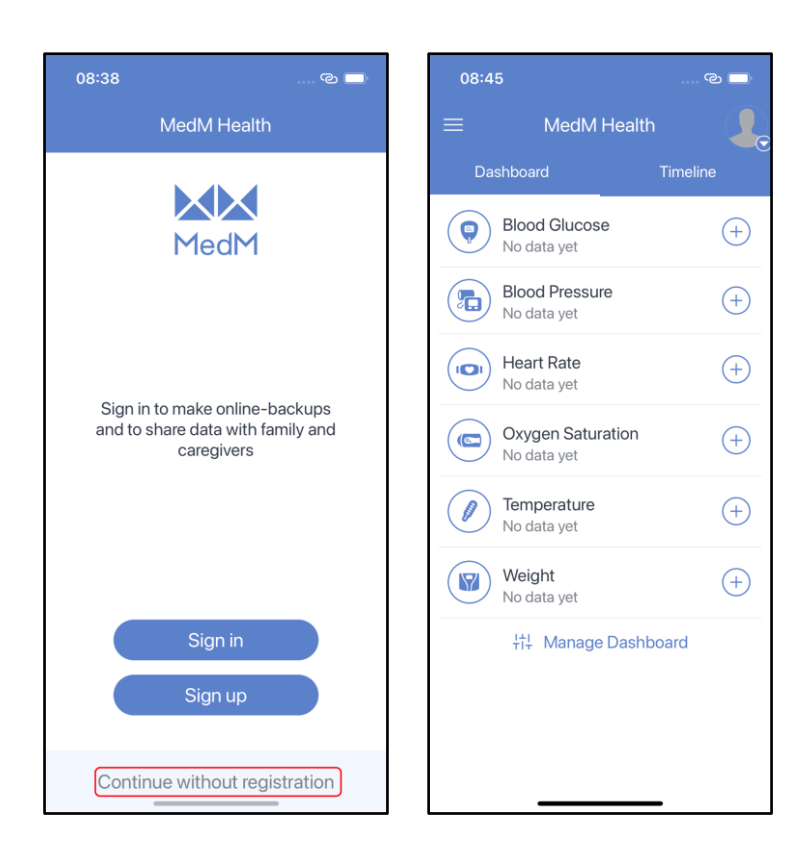

Data acquired in the local mode can be synced with a registered MedM account at any time. Select **Profile** from the **app's menu** and tap **Go Online** to sign in or to register a new account:

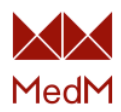

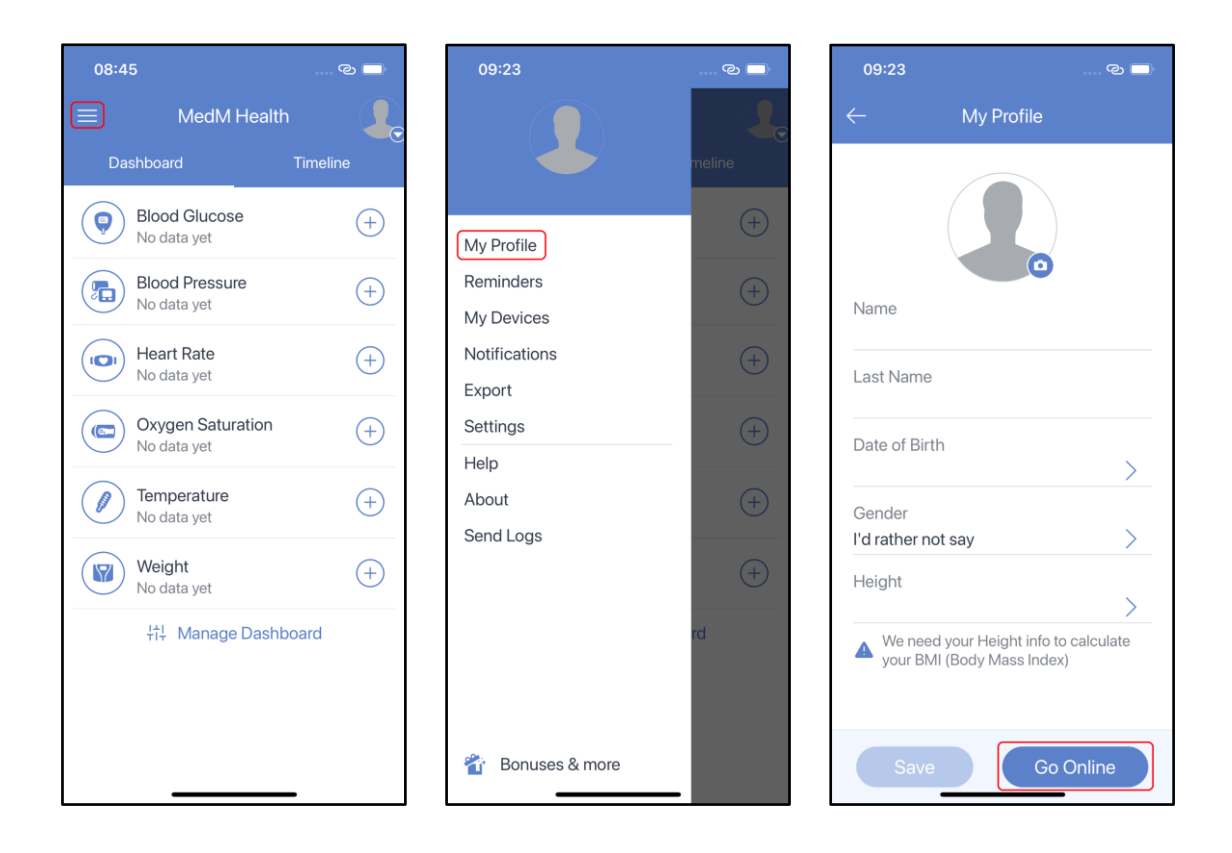

### Connecting to MedM Health Cloud

A user can connect to the MedM Health Cloud to store data safety and to access and share it at any time, from any desktop or mobile device, using either the app or the web portal. All features become available to registered and logged in users.

### For Private Users

If you are signing up as an individual private user – do not tap the **Enter Enterprise Access Code** button. The default code is **health** since the app syncs with the <u>MedM Health Portal</u> to store private accounts and medical information.

Launch MedM Health and sign into your account or register a new one. Use the same credentials to sign in your account on the <u>MedM Health Portal</u>:

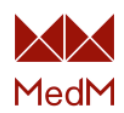

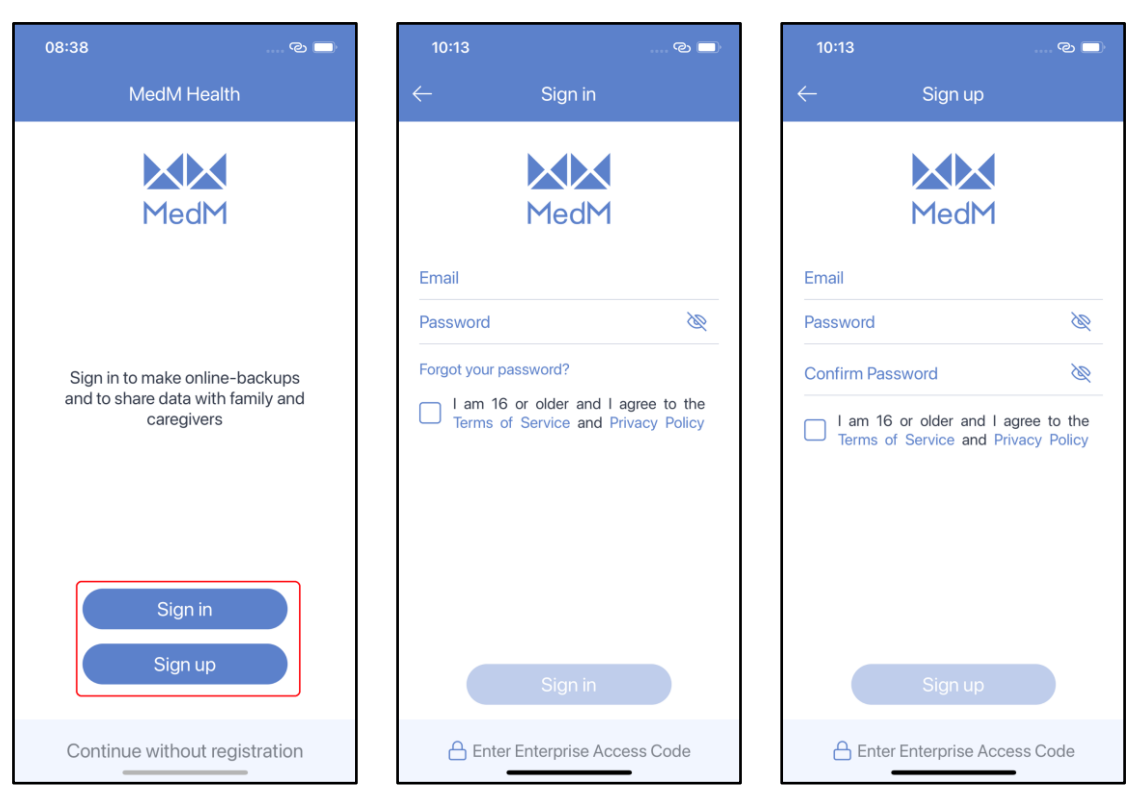

### For RPM (Remote Patient Monitoring) Users

If you are a member of a <u>Remote Patient Monitoring</u> program powered by MedM – fill in the **Enterprise Access Code** field with the corresponding Enterprise Access Code name, for instance example for a service with the URL <u>https://example.medm.com/</u>:

| 10:13                 | © 🗖                            | 10:15        |                                                | . C 🗖 | 10:17         |                                                       | © 🗖                          |
|-----------------------|--------------------------------|--------------|------------------------------------------------|-------|---------------|-------------------------------------------------------|------------------------------|
| ← Sign in             |                                | $\leftarrow$ |                                                |       | $\leftarrow$  | Sign in                                               |                              |
|                       |                                | Enterp       | rise Access Code                               | 2     |               | $\mathbf{X}\mathbf{X}$                                |                              |
| MedM                  |                                | example      |                                                |       |               | MedM                                                  |                              |
| Email                 |                                | E If you a   | are provided with an                           |       | existing_us   | er@gmail.com                                          |                              |
| Password              | Ø                              | P enter it h | ere to connect to you<br>ny Patient Monitoring | ir    | •••••         | •••••                                                 | Ø                            |
| Forgot your password? | agree to the<br>Privacy Policy | C<br>Cancel  | program.                                       |       | Forgot your ( | bassword?<br>6 or older and I a<br>of Service and Pri | agree to the<br>ivacy Policy |
| Sign in               |                                |              |                                                |       |               | Sign in                                               |                              |
| Enter Enterprise Ac   | cess Code                      | 合 Enter E    | nterprise Access C                             | ode   |               | example                                               | -                            |

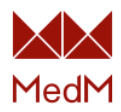

### **User Management**

### Legal Information

To read app **Privacy Policy**, **Terms of Service** and **Third-Party Licenses** select About from the app menu and tap **Legal Information**:

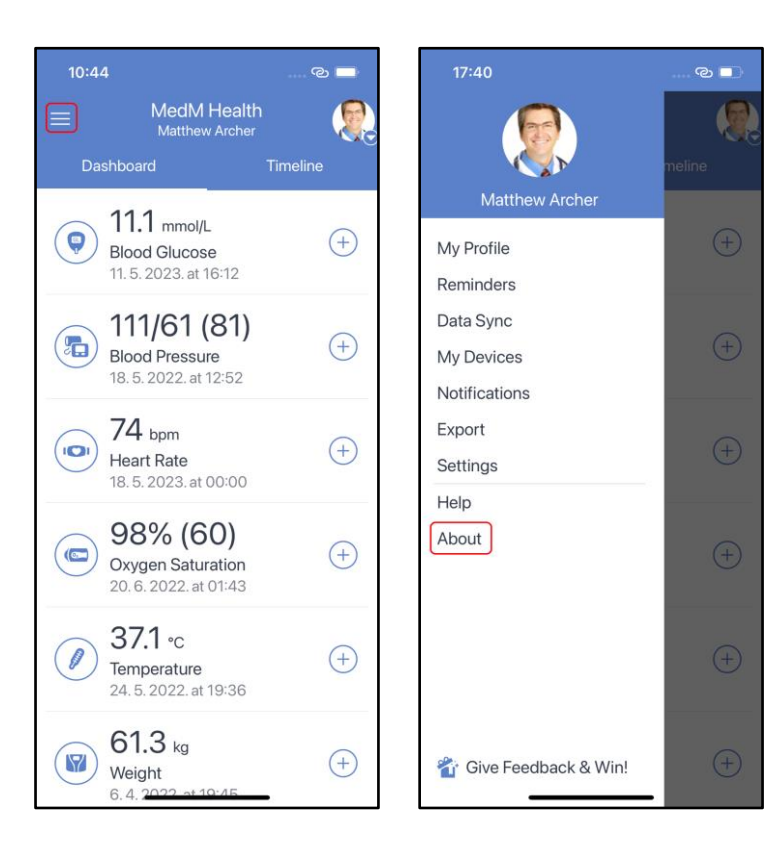

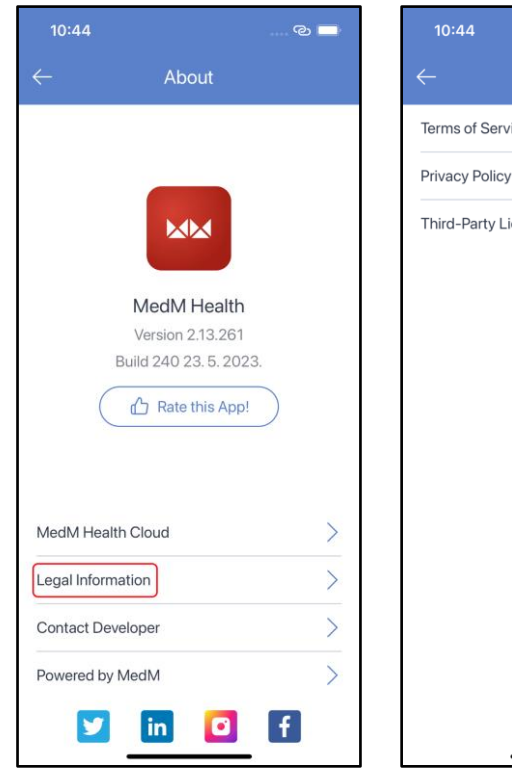

| 10:44                | ି 🗖 |
|----------------------|-----|
|                      |     |
| Terms of Service     | >   |
| Privacy Policy       | >   |
| Third-Party Licenses | >   |
|                      |     |
|                      |     |
|                      |     |
|                      |     |
|                      |     |
|                      |     |
|                      |     |
|                      |     |
|                      |     |
|                      |     |
|                      |     |

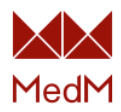

### <u>Health Record</u>

All user data is saved within a specific Health Record. Any <u>local</u> or <u>registered</u> user has one automatically created <u>main health record</u> to store their own health profile and data. Any user may <u>create</u> additional health records to keep health diaries for family members or patients.

### Main Health Record

The main health record exists for any user. At sign in a user is prompted to the home screen or dashboard of his main Health Record. It is highlighted as **(me)** in a user's health records list, which becomes available on tapping the **user** icon in the top-right corner of the dashboard:

:

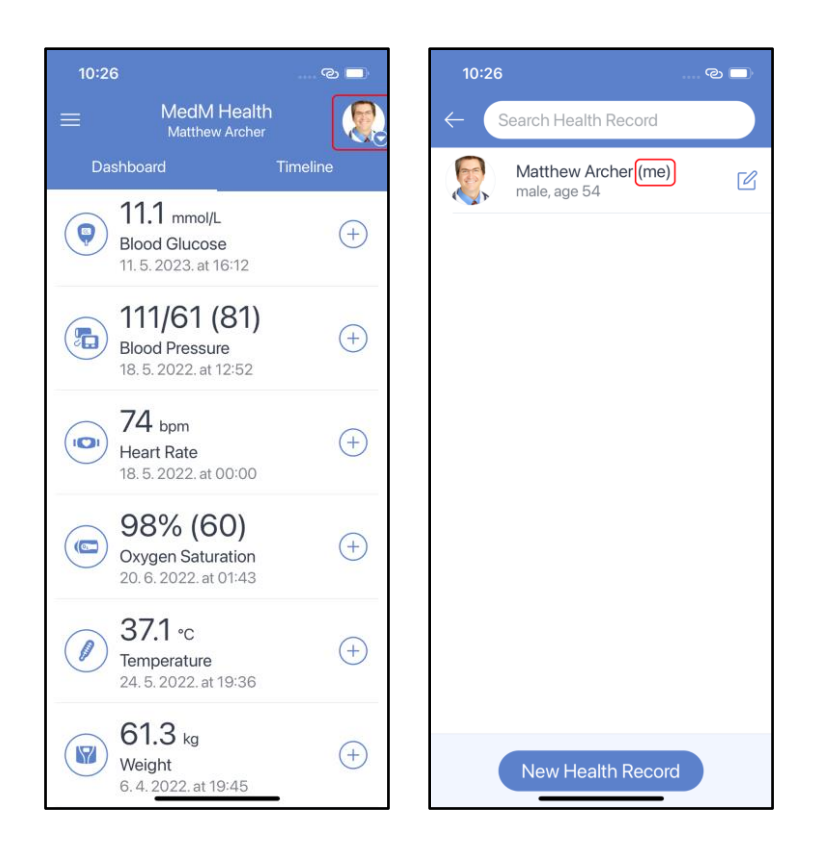

Any registered user has the **custodian** ownership of his **main** health record and hence may <u>share access</u> to it with other users. The only way to delete a main health record is to <u>delete</u> a corresponding user account.

### New Health Record

To create a new health record tap **New Health Record** from the health record list. Tap the **Avatar** field to upload an image from Camera or Gallery. Fields **Name** and **Last Name** are mandatory:

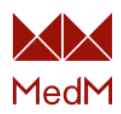

| 10:26 ලා 🗖                          | 10:34                                                                                                    | ල 🗖                                               | 10:34                                                                              | O 🗖                               |
|-------------------------------------|----------------------------------------------------------------------------------------------------|---------------------------------------------------|------------------------------------------------------------------------------------|-----------------------------------|
| ← Search Health Record              | ← New Hea                                                                                                    | alth Record                                       | ← Search Hea                                                                       | alth Record                       |
| Matthew Archer (me)<br>male, age 54 | Name<br>Last Name<br>Date of Birth<br>Gender<br>I'd rather not say<br>Height<br>We need your He<br>your BMI (Body M | ><br>><br>sight info to calculate<br>vlass lndex) | Matthew         male, age         Image: age         Alice Arc         female, age | Archer (me)<br>54<br>her<br>19 45 |
| New Health Record                   | s                                                                                                    | lave                                              | New He                                                                             | ealth Record                      |

Any registered user has the <u>custodian</u> ownership of the health record he created and may <u>share</u> it with other users.

### Share Health Record

Any user is a **Custodian** for their main Health Record and other health records that they have created. A **Custodian** may share access to their Health Records with other registered users.

### The Three Access Levels That Can be Granted are Viewer, Modifier and Custodian:

- 1. **A Viewer** can only view the shared health record.
- 2. A Modifier can view and edit the shared health record as well as edit and delete measurements.\*
- 3. **A Custodian** has full control: they can view and edit the health record, edit and delete measurements, grant or revoke access to the health record, and even delete it altogether.

**Note**: reminders and thresholds cannot be shared and need to be set up by users individually for each monitored Health Record.

|                     | Viewer                     | Modifier           | Custodian          |
|---------------------|----------------------------|--------------------|--------------------|
| View Data           | $\mathbf{\mathbf{\nabla}}$ | $\bigtriangledown$ | $\bigtriangledown$ |
| Edit Data           | ×                          | V                  | N                  |
| Delete Data         | ×                          | N                  | Ø                  |
| Share Health Record | ×                          | ×                  |                    |

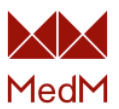

| Delete Health Record | × | × | $\checkmark$ |
|----------------------|---|---|--------------|
|----------------------|---|---|--------------|

#### To Share a Health Record with Another User:

- 1. Sign in to the <u>MedM Health Portal</u>.
- 2. In the upper toolbar click Care Circles to get the list of your Health Records.
- 3. Choose a health record that you act as **Custodian** for and click on its **avatar** to go to its **Dashboard.**
- 4. Select Sharing from the menu and click Share health information with someone you trust.
- 5. Fill in the required fields including the **email address** of the person you trust, specify the desired level of access and click **Send invitation**.
- 6. The invited user will receive an email with the link to **Accept/Reject** or **Postpone** the invitation. They should be signed in to the <u>MedM Health Portal</u> to accept an invitation.

Once the invitation is accepted – the shared Health Record with its data will be accessible for the invited user in their list of health records, both via the web portal and the app. Access can be revoked only via the <u>MedM Health Portal</u>.

### Edit Health Record

Editing of a health record and of the data stored in it is only available to <u>custodians</u> and <u>modifiers</u>. To edit, first go to the list of accessible health records, then find the one you need, and tap the **pencil** icon next to it. Tap the **avatar** field to upload a new picture from the camera or gallery. Change the first name, last name, date of birth, gender and height. If you use MedM Health to track your weight, be sure that you have set the correct height, since this value is used for calculating the Body Mass Index. After changes are made tap **Update**:

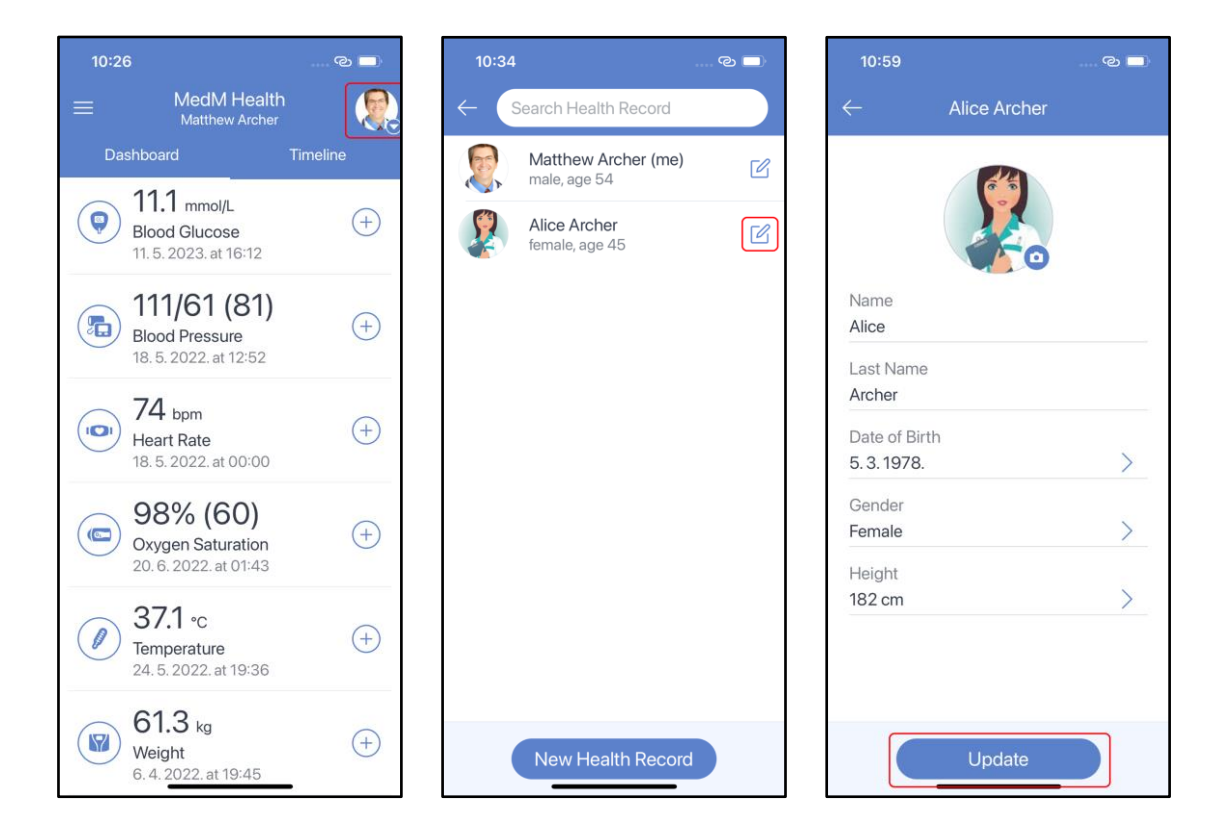

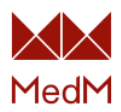

The main health record information can also be edited from the **My Profile** or **Avatar** items in the **app menu**. The Email associated with the account and the main health record can be changed:

| 17:40                   | © 🗖 | 11:14                              |            | © 🗖 |
|-------------------------|-----|------------------------------------|------------|-----|
|                         |     | ÷                                  | My Profile | ¢¢  |
| Matthew Archer          | +   |                                    |            |     |
| Data Sync<br>My Devices | (+) | Email<br>user_email<br>Name        | is here    | ß   |
| Export<br>Settings      | +   | Matthew<br>Last Name<br>Archer     | 9          |     |
| About                   | +   | Date of Bir<br>7.2.1969.<br>Gender | th         | >   |
|                         | +   | Height<br>171 cm                   |            | >   |
| 省 Give Feedback & Win!  | +   |                                    | Update     |     |

### Deleting Health Record

Health records cannot be deleted if you use the app in <u>local mode</u>. For registered users deletion of health records is available only for users with <u>custodian</u> access and only through the MedM Health Portal. The <u>main health record</u> cannot be deleted separately from a user. The only way to delete it is to <u>delete the entire account</u>.

To delete a Health Record Do the Following:

- 1. From the app menu select **About** and tap **MedM Health Cloud**. Now you are redirected to the MedM <u>Health Portal</u>
- 2. In the upper toolbar click **Care Circles**
- 3. Select the health record you wish to delete from the list
- 4. On the next screen click on the avatar to get the Edit Personal Information page
- 5. At the bottom of the **screen** click **Delete**
- 6. On the next screen confirm the action and Delete Record

### Change and Verify Email

To change the email, associated with your account – tap **My Profile** from the **app menu**, tap the **Edit icon** next to your **user email address**, and enter your user password:

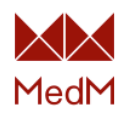

| 17:40                        | େ 💶        | 19:31                      |            | ତ 🗖 | 19:32                        |                | ଡ 🗖 |
|------------------------------|------------|----------------------------|------------|-----|------------------------------|----------------|-----|
|                              |            | $\leftarrow$               | My Profile | ÷   | $\leftarrow$                 | My Profile     | දරූ |
|                              | meline     |                            |            |     |                              | Enter Password | k   |
| Matthew Archer<br>My Profile | +          |                            |            |     | Enter your                   | password:      | Ø   |
| Data Sync<br>My Devices      | +          | Email<br>current@          | gmail.com  |     | Canc                         | el             | Ok  |
| Notifications                |            | Name<br>Matthew            |            |     | Name<br>Matthew              |                |     |
| Settings                     | (+)        | Last Name<br>Archer        | 9          |     | Last Name<br>Archer          |                |     |
| Help<br>About                | +          | Date of Bir<br>7. 2. 1969. | th         | >   | Date of Birth<br>7. 2. 1969. |                | >   |
|                              |            | Gender<br>Male             |            | >   | Gender<br>Male               |                | >   |
|                              | +          | Height<br>171 cm           |            | >   | Height<br>171 cm             |                | >   |
| 省 Give Feedback & Win!       | <b>(+)</b> |                            | Update     |     |                              |                |     |

Enter a new email address and tap **Save**. If the new email address exists and is not yet linked to another MedM account – the verification code will be sent to the new email address. Enter the code on the next screen in the app. If the code is correct – you will see the popup that your email has been successfully verified:

| 19:54                                                              | ତ୍ତ 🗖 19                       | 32                                  |                                            | © □                      | 19:38                     |                                                             | ୍ଦ୍ର 🗖  |
|--------------------------------------------------------------------|--------------------------------|-------------------------------------|--------------------------------------------|--------------------------|---------------------------|-------------------------------------------------------------|---------|
| ← Change Email                                                     | $\leftarrow$                   | Em                                  | nail Confirmati                            | on                       | $\leftarrow$              |                                                             |         |
| Current Email<br>current @gmail.com<br>New Email<br>New @gmail.com | Ente<br>sent<br>Verif<br>Did r | r the veri<br>to NEW @<br>ication C | ification code the<br>Degmail.com.<br>Code | at has been              | Email<br>N<br>N<br>L<br>A | MedM Health<br>Your email has been<br>successfully verified | )<br>1. |
|                                                                    |                                | 1                                   | 2<br>^BC                                   | 3<br>Def                 | 7. 2. 196                 | i9.                                                         |         |
|                                                                    | G                              | 4                                   | 5<br>JKL                                   | 6<br>MNO                 | Male                      |                                                             | >       |
|                                                                    | PC                             | 7<br>Drs                            | 8<br>TUV                                   | 9<br>wxyz                | Height                    |                                                             |         |
|                                                                    |                                |                                     | 0                                          | $\langle \times \rangle$ |                           |                                                             |         |
| Save                                                               |                                | -                                   |                                            |                          |                           | Update                                                      | D       |

Email verification is optional, but it is necessary if you want to receive email notifications on such occasions as <u>threshold</u> violations, new measurements, and reminders (can be set up on the <u>MedM</u> <u>Health Portal</u>).

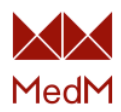

### Delete User Account

To delete a user account do the following:

- 1. In the **app menu** tap the **My Profile** or **Avatar** items to get to the profile
- 2. Tap the Settings icon in the top-right corner of the screen
- 3. Select **Delete this account** and follow the instructions provided on the next screen:

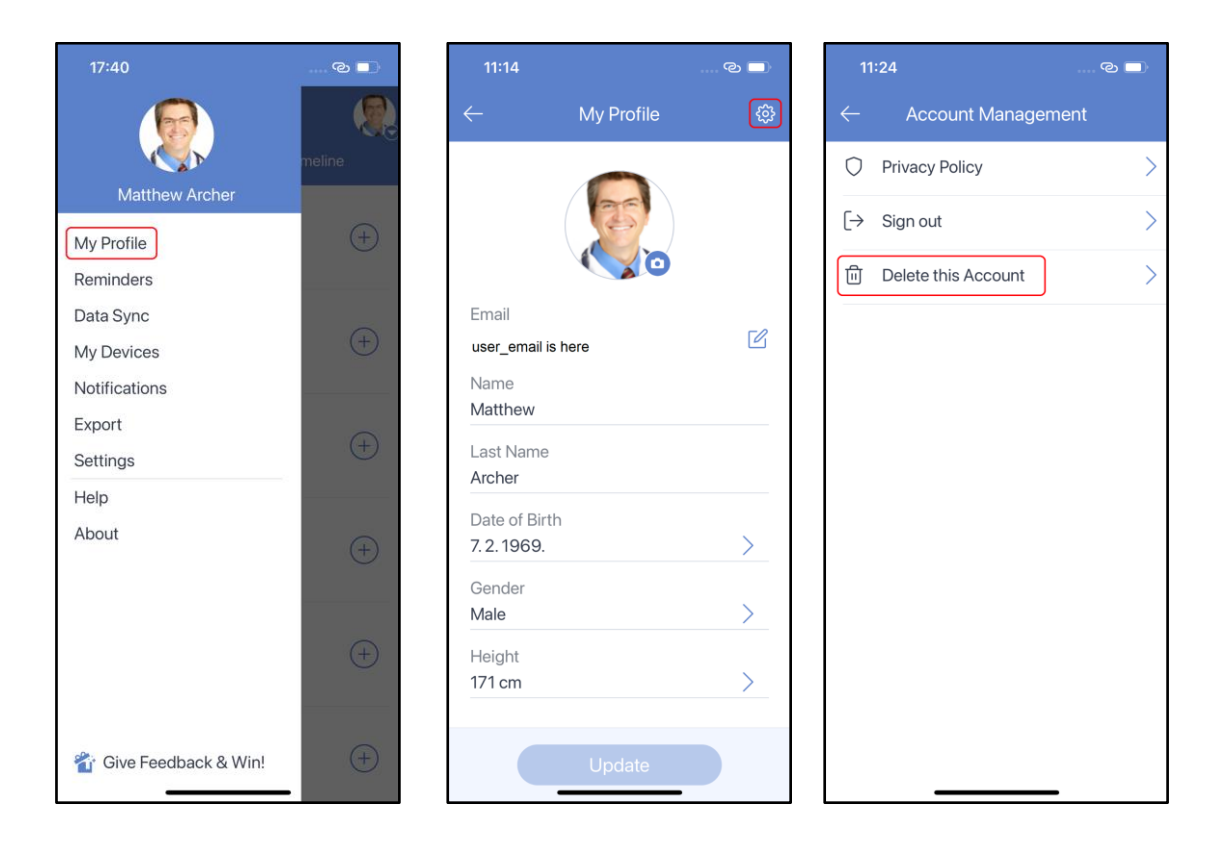

# App Settings

Select Settings from the app menu:

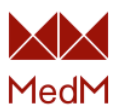

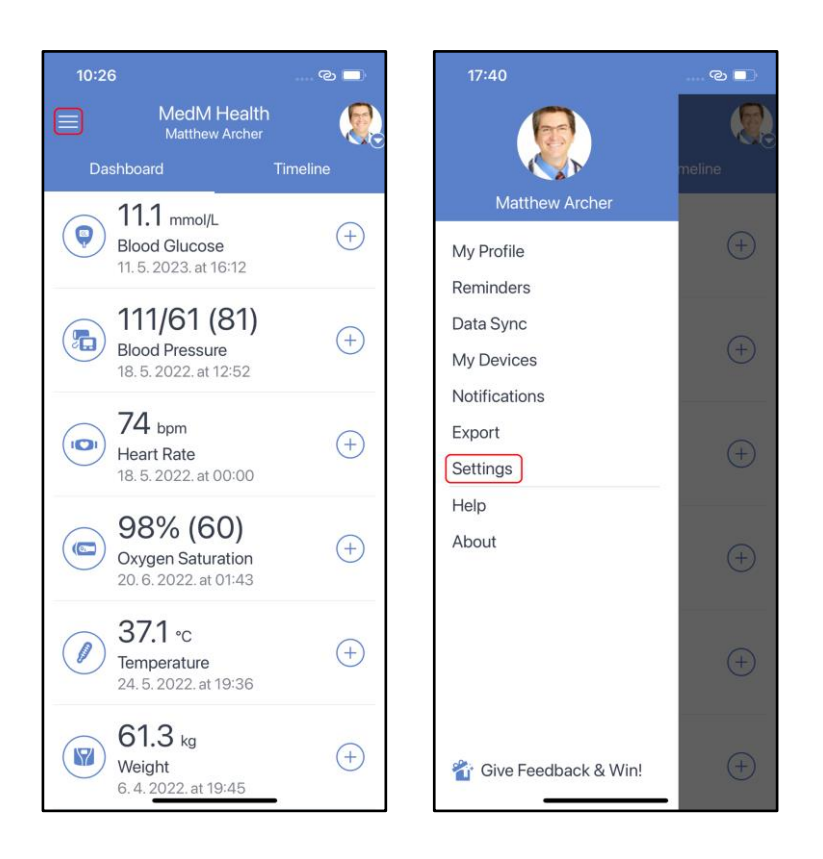

### <u>Theme</u>

Select **Theme** in the **Settings** screen to set the light or dark mode. System defined theme is available only on smartphones running iOS and Android 10 or higher:

| <ul> <li>← Settings</li> <li>← Theme</li> <li>Light</li> <li>Dashboard</li> <li>Blood Glucose, Blood Pressure, Heart Rate, &gt;</li> <li>Oxygen Saturation, Temperature, Weight</li> <li>Scales</li> <li>JNC (USA), ADA Diabetes Guidelines</li> <li>Sound</li> <li>None</li> <li>Theme</li> <li>Light</li> <li>Charles</li> <li>Charles</li></ul> |
|----------------------------------------------------------------------------------------------------|
| Units       >         Metric, mmol/L       >         Dashboard       Blood Glucose, Blood Pressure, Heart Rate, >         Oxygen Saturation, Temperature, Weight       >         Scales       >         JNC (USA), ADA Diabetes Guidelines       >         Screen Lock       >         None       >         Theme       >         Light       >                                                                                                    |
| Dashboard   Blood Glucose, Blood Pressure, Heart Rate,   Oxygen Saturation, Temperature, Weight   Scales   JNC (USA), ADA Diabetes Guidelines   Screen Lock   None   Sound   None     Theme   Light                                                                                                    |
| Scales       >         JNC (USA), ADA Diabetes Guidelines       >         Screen Lock       >         None       >         Sound       >         None       >         Theme       >         Light       >                                                                                                    |
| Screen Lock     >       None     >       Sound     >       None     >       Theme     >       Light     >                                                                                                    |
| Sound<br>None ><br>Light >                                                                                                    |
| Theme     >       Light     >                                                                                                    |
|                                                                                                    |
|                                                                                                    |
|                                                                                                    |
|                                                                                                    |
|                                                                                                    |
|                                                                                                    |

<u>Sound</u>

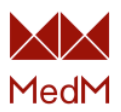

Sound is set to **None** by default. Switching on the **Play Sound on New Measurement** option enables receiving sound notifications when new measurements are collected automatically from <u>compatible</u> connected sensors. Switching to **Pronounce Measurements Received Automatically** makes the app pronounce the automatically collected measurements aloud:

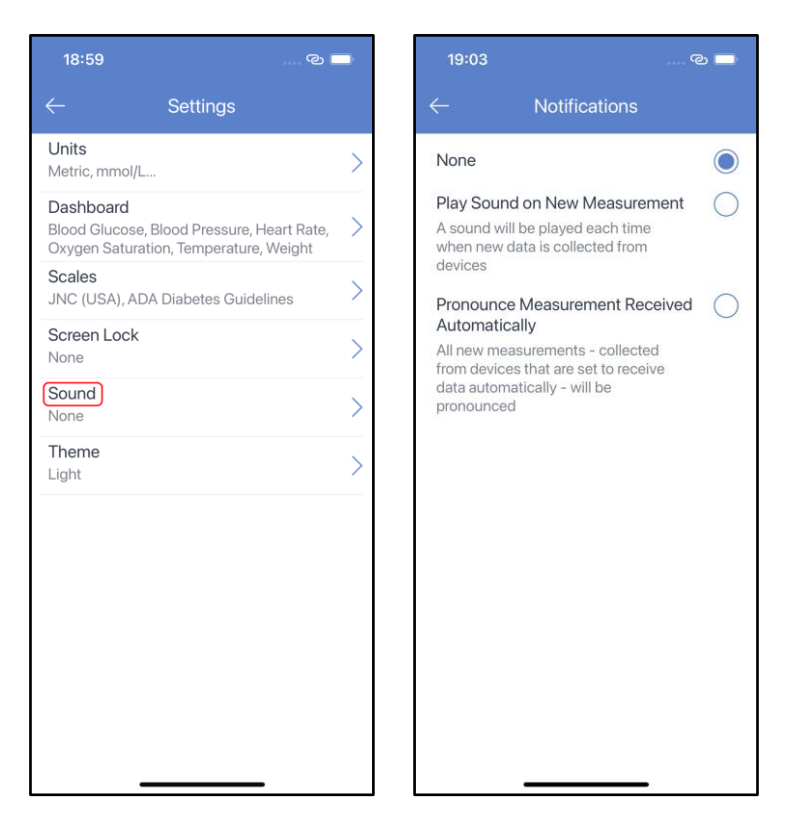

### <u>Units</u>

Select **Units** in the **Settings** screen. You can adjust the units displayed in the history and on the data collection screens.

There are two base unit sets:

- Metric (kg, C°, km)
- Imperial (lb, F°, miles)

Two options for Blood Glucose and Total Cholesterol units:

- mg/dL
- mmol/L

Two options for Uric Acid units:

- mg/dl
- µmol/L

And two options for Hemoglobin units:

- g/dl
- mmol/L

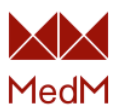

| 18:59 ල 🛙                                                                                         |   | 12:53                    | © 🗖        |
|---------------------------------------------------------------------------------------------------|---|--------------------------|------------|
| ← Settings                                                                                        |   | $\leftarrow$ Units       |            |
| Units<br>Metric, mmol/L                                                                           | > | Base Units               |            |
| Dashboard<br>Blood Glucose, Blood Pressure, Heart Rate,<br>Oxygen Saturation, Temperature, Weight | > | Imperial                 |            |
| Scales<br>JNC (USA), ADA Diabetes Guidelines                                                      | > | Glucose<br>mg/dl         | $\bigcirc$ |
| Screen Lock<br>None                                                                               | > | mmol/L                   | $\bigcirc$ |
| Sound<br>None                                                                                     | > | Blood Cholesterol mg/dl  | ۲          |
| Theme<br>Light                                                                                    | > | mmol/L                   | $\bigcirc$ |
|                                                                                                   |   | Blood Uric Acid<br>mg/dl | ۲          |
|                                                                                                   |   | µmol/L                   | $\bigcirc$ |
|                                                                                                   |   | Hemoglobin<br>g/dl       |            |
|                                                                                                   |   | mmol/L                   | $\bigcirc$ |
|                                                                                                   |   |                          | _          |

### <u>Dashboard</u>

Select **Dashboard** from the **Settings** screen or tap **Manage Dashboard** at the bottom. It is possible to select any/all of the available measurement types to be displayed on the dashboard. Tap a measurement type icon or name to enable/disable it:

| 18:59 ව                                                                                           | - | 12:56                                        | େ 🗆      | 12:53        | 7                 | ତ 🗆        |
|---------------------------------------------------------------------------------------------------|---|----------------------------------------------|----------|--------------|-------------------|------------|
| ← Settings                                                                                        |   | E MedM Health<br>Matthew Archer              |          | $\leftarrow$ | Dashboard         |            |
| Units<br>Metric, mmol/L                                                                           | > | Dashboard                                    | Timeline |              | Reminders         | 0          |
| Dashboard<br>Blood Glucose, Blood Pressure, Heart Rate,<br>Oxygen Saturation, Temperature, Weight | > | ()<br>Blood Glucose<br>11. 5. 2023. at 16:12 | +        | Ŕ            | Activity          | $\bigcirc$ |
| JNC (USA), ADA Diabetes Guidelines                                                                | > | 111/61 (81)                                  |          | P            | Blood Cholesterol | $\bigcirc$ |
| None                                                                                              | > | Blood Pressure<br>18. 5. 2022. at 12:52      | (†)      |              | Blood Coagulation | 0          |
| None                                                                                              | > | (C) 98% (60)                                 | (+)      |              | Disc I Olympic    |            |
| Theme<br>Light                                                                                    | > | 20. 6. 2022. at 01:43                        | <u> </u> |              | Blood Glucose     | $\bigcirc$ |
|                                                                                                   |   | Ø7.1 °C                                      | +        | <b>(</b>     | Blood Ketone      | $\bigcirc$ |
|                                                                                                   |   | 24. 5. 2022. at 19:36                        |          | <b>(</b>     | Blood Lactate     | $\bigcirc$ |
|                                                                                                   |   | (Weight<br>6.4. 2022. at 19:45               | +        |              | Blood Pressure    | $\bigcirc$ |
|                                                                                                   |   | th Manage Dashb                              | board    | <b>(</b>     | Blood Uric Acid   | $\bigcirc$ |
|                                                                                                   |   |                                              | -        |              |                   |            |

The last collected measurement of each data type is displayed on the dashboard.

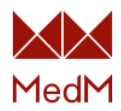

If only the **Activity** measurement type is selected, then the week bar chart will be displayed on the dashboard along with the current activity information:

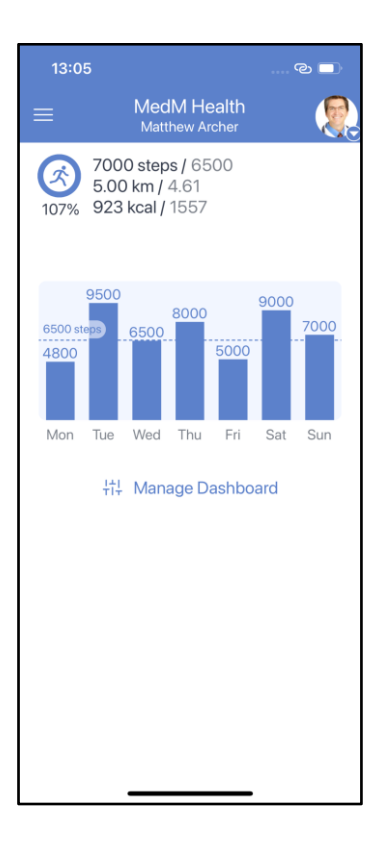

### Hypertension and Glycemia Scales

Set one of the scales for blood pressure and blood glucose measurements to be used to determine their statuses (low, normal, high etc.). Select **Scales** in the **Settings** screen, select **BP Scale** or **Glucose Scale**, and pick the preferred scale:

| 18:59                                                                                  |                   |
|----------------------------------------------------------------------------------------|-------------------|
| ← Settings                                                                             |                   |
| Units<br>Metric, mmol/L                                                                | >                 |
| Dashboard<br>Blood Glucose, Blood Pressure, Hear<br>Oxygen Saturation, Temperature, We | t Rate, ><br>ight |
| Scales<br>JNC (USA), ADA Diabetes Guideline:                                           | s >               |
| Screen Lock<br>None                                                                    | >                 |
| Sound<br>None                                                                          | >                 |
| Theme<br>Light                                                                         | >                 |
|                                                                                        |                   |
|                                                                                        |                   |
|                                                                                        |                   |
|                                                                                        |                   |
|                                                                                        |                   |
|                                                                                        |                   |

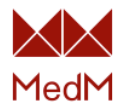

### Blood pressure scales:

| 13:20                                                             | © 🗖 |                            | 13:20                                                                                               |                                                                                                    |
|-------------------------------------------------------------------|-----|----------------------------|----------------------------------------------------------------------------------------------------|----------------------------------------------------------------------------------------------------|
| ← Scales                                                          |     | <                          |                                                                                                    | BP Scale                                                                                                    |
| BP Scale<br>JNC (USA)<br>Glucose Scale<br>ADA Diabetes Guidelines | >   | E<br>H<br>S                | ESH/ESC<br>2013 the E<br>Hypertens<br>Society of<br>for the mar                                     | (Europe)<br>European Society of<br>ion and the European<br>Cardiology Guidelines<br>hagement of arterial<br>on                         |
|                                                                   |     | 1                          | More detai                                                                                          | iled                                                                                                    |
|                                                                   |     | T<br>T<br>T<br>T<br>T<br>T | JNC (USA<br>The Seven<br>National Co<br>Prevention<br>Evaluation,<br>High Blooc<br>More detai       | A)<br>th Report of the Joint<br>ommittee on<br>, Detection,<br>, and Treatment of<br>d Pressure<br>led                                 |
|                                                                   |     | T F E F                    | ACC/AHA<br>2017 ACC,<br>ACPM/AG<br>NMA/PCN<br>Prevention<br>Evaluation,<br>High Blooc<br>More detai | (USA)<br>/AHA/AAPA/ABC/<br>S/APhA/ASH/ASPC/<br>A Guideline for the<br>, Detection,<br>and Management of<br>d Pressure in Adults<br>led |
|                                                                   |     |                            | ISH 2020<br>2020 Inter<br>Hypertens<br>Hypertens<br>Guidelines                                      | national Society of<br>ion Global<br>ion Practice                                                                                      |

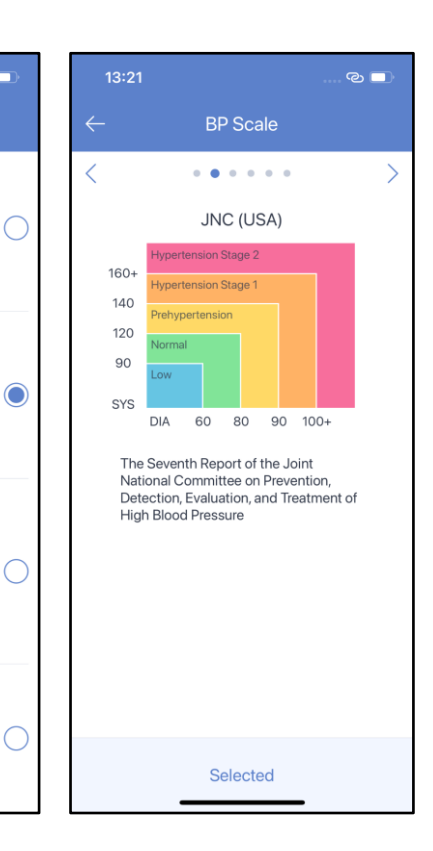

ം 🗆

Blood glucose scales:

I

| 13:20                                                             | © 🗖 | 13:21                                                                                                    | © 🗖   | 13:21                                         | ି 🗌                   |
|-------------------------------------------------------------------|-----|----------------------------------------------------------------------------------------------------|-------|-----------------------------------------------|-----------------------|
| ← Scales                                                          |     | ← Glucose Sca                                                                                                    | ale   | ← Gluc                                        | ose Scale             |
| BP Scale<br>JNC (USA)<br>Glucose Scale<br>ADA Diabetes Guidelines | >   | ADA Diabetes Guidelines<br>Glycemic target for nonpregna<br>adults with diabetes<br>More detailed                           | ant 🔘 | ADA Diab                                      | etes Guidelines       |
|                                                                   |     | ADA<br>The American Diabetes<br>Association<br>More detailed                                                                | 0     | Before Meal (mmo<br>4.4<br>After Meal (mmol/l | //L) ①<br>7.2<br>_) ① |
|                                                                   |     | WHO<br>The World Health Organizatio<br>More detailed                                                                        | in O  | 4.4<br>Low Gluce<br>Normal Gluce              | 10.0<br>Dose<br>ucose |
|                                                                   |     | ADA Gestational Diabetes<br>ADA Glycemic target for<br>pregnant adults with gestation<br>diabetes mellitus<br>More detailed | nal   | High Glue                                     | use                   |
|                                                                   |     | Custom<br>User-defined glucose scale<br>More detailed                                                                       | 0     |                                               |                       |
|                                                                   | -   |                                                                                                    | _     | S                                             | elected               |

Screen Lock

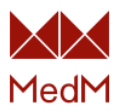

Set **Screen Lock** to protect the app and the data it contains from unauthorized access. The feature is available only to registered users and is unavailable for <u>local users</u>. Select the **Screen Lock** in the **Settings** screen. **PIN** protection is always available. **Biometric** protection includes fingerprint or face unlock depending on your mobile device and it is available in the app if it is already configured on your OS. Biometrics become active for use only if PIN protection is set:

| 18:59 ල 🛾                                                                                                    | 14:33                                                                                                |                                          | © 🗖 | 14:34                 |                                          | © 🔳                         |
|----------------------------------------------------------------------------------------------------|----------------------------------------------------------------------------------------------------|------------------------------------------|-----|-----------------------|------------------------------------------|-----------------------------|
| ← Settings                                                                                                    | $\leftarrow$                                                                                         | Protection Method                        |     | $\leftarrow$          | MedM Heal                                | th                          |
| <ul> <li>← Settings</li> <li>Units<br/>Metric, mmol/L</li> <li>Dashboard</li> <li>Blood Glucose, Blood Pressure, Heart Rate,<br/>Oxygen Saturation, Temperature, Weight</li> <li>Scales<br/>JNC (USA), ADA Diabetes Guidelines</li> <li>Screen Lock<br/>None</li> <li>Sound<br/>None</li> <li>Theme<br/>Light</li> </ul> | <ul> <li>PIN Protect</li> <li>Off</li> <li>On</li> <li>Biometric</li> <li>Off</li> <li>On</li> </ul> | Protection Method<br>etion<br>Protection |     | ←<br>(<br>1<br>4<br>7 | MedM Heal<br>Set PIN<br>2<br>5<br>8<br>0 | th<br>○<br>3<br>6<br>9<br>× |
| 14:34 ☜ ■<br>← Protection Method                                                                                                    | ● 14:34                                                                                              | <br>Protection Method                    | C 🔳 | 14:34<br>←            | Protection Me                            | ⊛ ■)<br>thod                |
| PIN Protection                                                                                                    | PIN Protec                                                                                           | tion                                     |     | PIN Protect           | tion                                     |                             |
| Off                                                                                                    | Off                                                                                                  |                                          | 0   | Off                   |                                          | 0                           |
| On                                                                                                    | On                                                                                                   |                                          |     | On                    |                                          | $\bigcirc$                  |
| Biometric Protection Off                                                                                                    | Biometric                                                                                            | Protection                               | 0   | Biometric F<br>Off    | rotection                                | $\bigcirc$                  |
| On C                                                                                                    | On                                                                                                   | 0                                        | ٢   | On                    |                                          | ٢                           |

Once the screen lock is set, you will need to use your PIN or biometrics to open the app. If the

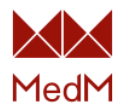

biometric data is not recognized, the system will ask for the PIN. If the PIN is entered incorrectly 5 times – the user will be signed out:

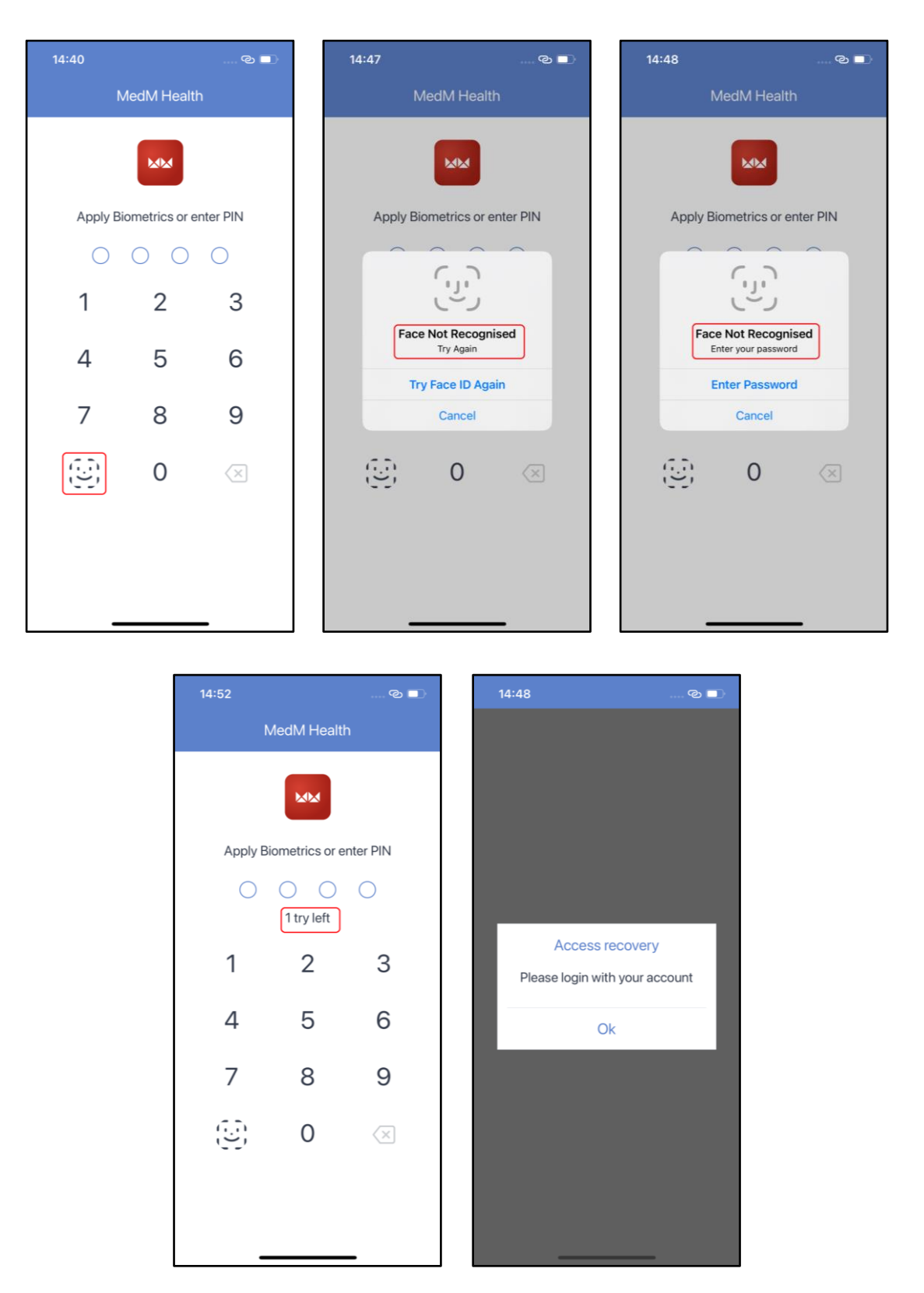

## Manual Data Entry

MedM Health supports manual data entry for Blood Cholesterol, Blood Coagulation, Blood Glucose, Blood Ketone, Blood Lactate, Blood Pressure, Blood Uric Acid, Exercise, Fetal Doppler, Heart Rate, Hemoglobin, Medication Intake, Note, Oxygen Saturation, Respiration Rate, Temperature and

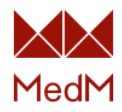

Weight data types. Activity and Sleep data can only be collected from compatible <u>activity trackers</u> and <u>sleep trackers</u> or imported from <u>Apple Health</u>, <u>Google Fit</u> or <u>Fitbit</u>. Spirometry data can only be collected from compatible <u>spirometers</u> or imported from <u>Apple Health</u>. ECG data can also only be collected from compatible <u>ECG meters</u>.

To manually enter a new measurement:

- 1. Tap the + icon for the corresponding measurement type on the dashboard
- 2. If there is a device paired, you will be asked to choose the input method choose **Type** in manually
- 3. Type in the value and tap **OK**
- 4. Type in date, time, tags, note, and tap **Save**:

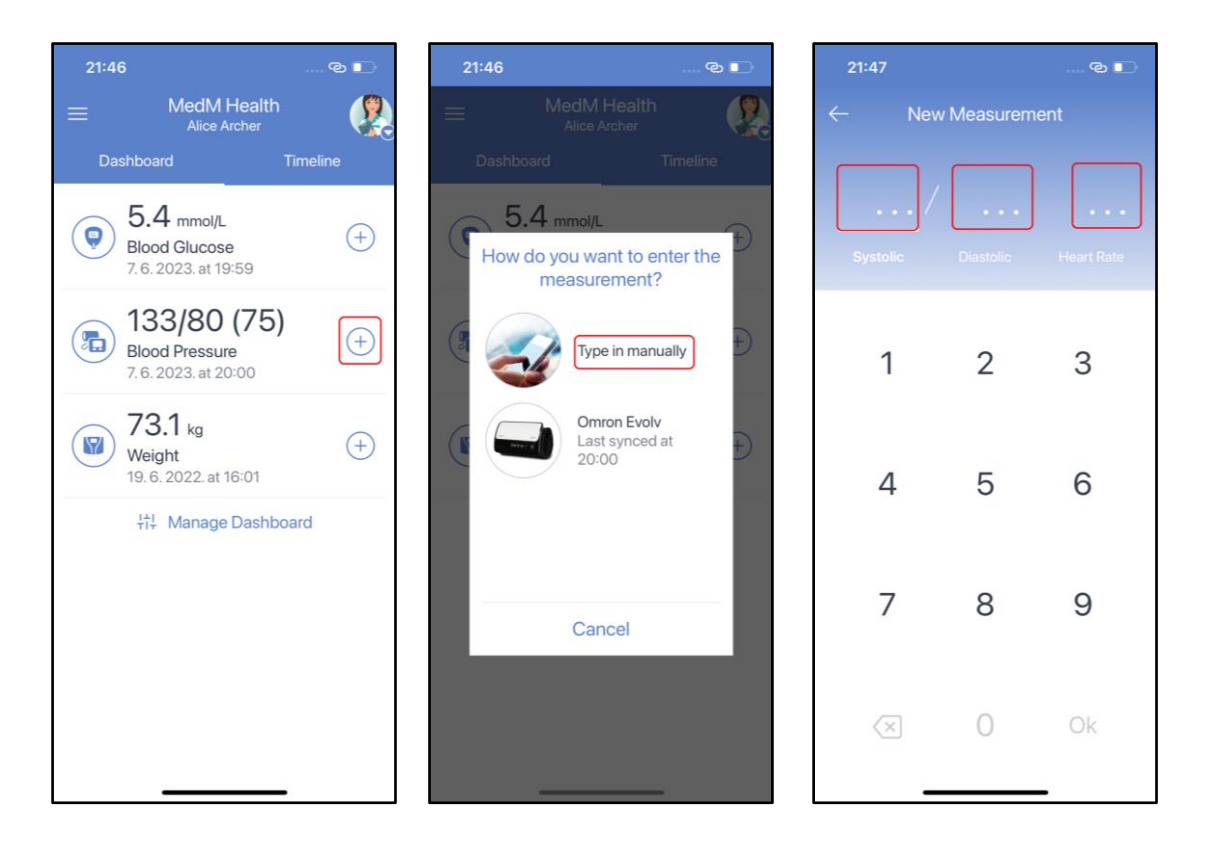

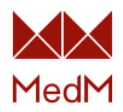

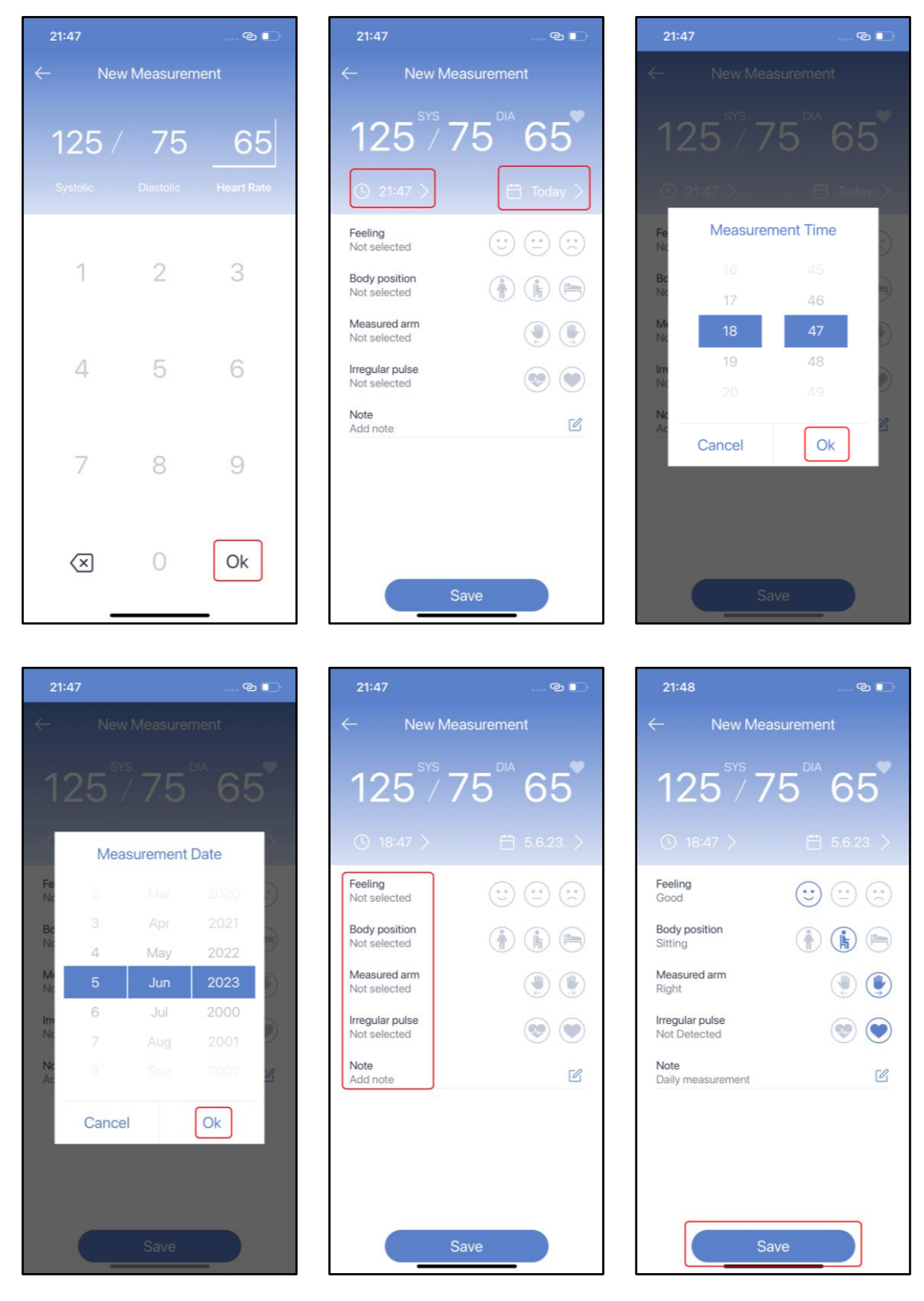

After you save the measurement, it will appear in the measurement history of the corresponding data type. Tap on the measurement to review its details:

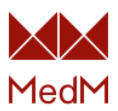

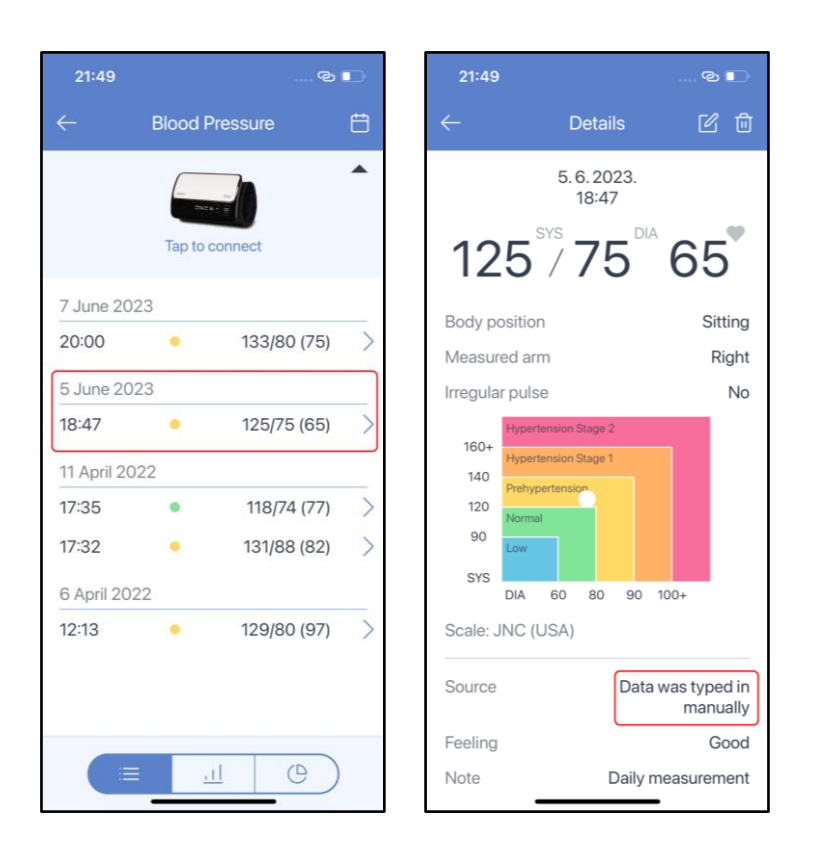

# Upload Data From Device

### **Device Classification**

Currently there are over <u>700 devices</u> compatible with the app. A wide variety of supported devices can be classified by the following properties:

1. By the type of pairing with a MedM user:

### • Multi-user devices

- Once paired with the app, such devices are ready to transfer new data to any <u>health record</u> of any logged in user (including a <u>local user</u>) if they have the <u>custodian or modify</u> access level to the <u>health record</u> in question
- For such devices, the <u>device settings</u> can be reconfigured at any time without the need to re-pair
- Most devices are multi-user (except for all <u>activity trackers</u>, some <u>weight scales</u> and some <u>blood pressure monitors</u>)

### • User-specific devices

- Once paired with the app for a specific user, such devices are ready to transfer data only to a specific <u>health record</u> (specified on pairing), provided that the user has <u>custodian or modify</u> access right for this <u>health record</u>
- For such devices, <u>user-specific settings</u> are configured only on pairing and can be changed only on re-pairing
- All <u>activity trackers</u> and some of <u>weight scales</u> and <u>blood pressure monitors</u> are user-specific devices
- There is an exception: a small number of user-specific devices paired with the app for a specific user are ready to transfer data to any currently selected <u>health record</u> of this user, provided that the user does have <u>custodian or modify</u> access rights (e.g Smart Weight Scale 101AO)

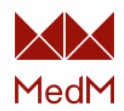

- All user-specific blood pressure monitors and weight scales are Devices with several user IDs
- 2. By the number of users iDs stored on devices:
  - Devices with no User IDs
    - Examples of such devices are all of <u>compatible devices</u> except some <u>weight</u> <u>scales</u> and <u>blood pressure monitors</u>
  - Devices with several user IDs
    - Examples of such devices are some <u>weight scales</u> and <u>blood pressure monitors</u>
    - Both user-specific or multi-user devices can have several user IDs
- 3. By the kind of data collected from devices:
  - Spot devices
    - Such devices provide only one value per measurement
    - Examples of such devices are <u>glucose meters</u>, all <u>blood pressure monitors</u>, all <u>weight scales</u>
  - Stream/Continuous devices
    - Such devices provide a stream of values per measurement
    - Examples of such devices are some <u>thermometers</u> (e.g. CORE, Cosinuss Two), some <u>pulse oximeters</u> (e.g. Nonin 3230), some <u>heart rate monitors</u> (e.g. Wahoo Tickr), all <u>ECG</u> devices
  - Statistical devices
    - Such devices provide statistical data e.g average, max, min value for each measurement
    - An example of such devices are some <u>pulse oximeters</u> (e.g. Beurer PO 60)
  - Stream + Spot devices
    - Some devices support both modes (e.g. Nonin 32030, Choicemmed MD300Cl218). In this case the <u>Device mode</u> setting is available in the app
- 4. By the data transfer mode:
  - Real-time devices
    - Such devices transfer data to the app in real-time and don not transfer history data
    - Examples of such devices are most <u>activity trackers</u>, some <u>spirometers</u> (e.g. MIR Smart One), almost all **stream** devices (some exceptions are Bodimetrics, Viatom Armfit+), some **spot** devices (Yonker YK-BPA1, Finicare FC-BP110)
  - History devices
    - Such devices can store previously taken measurements in memory and the app can collect this history data at any time after the measurements are taken
    - Examples of such devices are most **spot** devices (e.g. all <u>Roche</u> devices)
  - Real time + history devices
    - Some devices support both modes. In this case the <u>Device mode</u> setting is available in the app's device settings (e.g. Nonin 3150)
- 5. By data upload type:
  - Auto devices
    - The app automatically collects new measurements from such devices directly into history of the corresponding measurement type
    - The example of such devices are some <u>activity trackers</u>

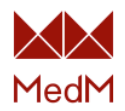

- Manual devices
  - For such devices data collection should be initiated by the user. This can be done either by tapping the device icon at the top of the history screen (of the corresponding data type) or the + icon on the dashboard (next to the corresponding data type)
  - Example of such devices are some <u>pulse oximeters</u> and some <u>spirometers</u> (e,g, <u>Jumper pulse oximeters</u>, <u>MIR spirometers</u>)
- Auto + manual devices
  - For most compatible devices both modes are available. To select the preferred data upload mode use the <u>Receive data automatically?</u> setting

### <u>Pairing</u>

Before pairing a <u>compatible device</u>, make sure that the Bluetooth is turned on your smartphone or tablet and that all of the necessary permissions are granted:

- iOS: on mobile devices running iOS you will be asked to allow MedM Health to access Bluetooth.
- Android 11 or lower: if you start discovering Bluetooth devices for the first time on a mobile device running Android OS 11 or lower you will be asked to grant permission to access your location. The permission can be granted in the app system settings at any time. It is necessary for discovering Bluetooth Smart (Low Energy) devices. More info can be found at the <u>official Google For Developers source</u>. MedM does not collect or use your location data for any other purpose.
- Android 12 or higher: on mobile devices running Android 12, MedM Health does not require location permission for Bluetooth discovery. The system prompts users to allow MedM Health to access Nearby devices. More info at <u>the official Google for Developers</u> <u>source</u>.

To pair a <u>compatible device</u> with MedM Health please perform the following steps:

• Open the app menu, select My Devices and and Add Device:

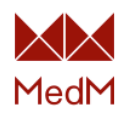

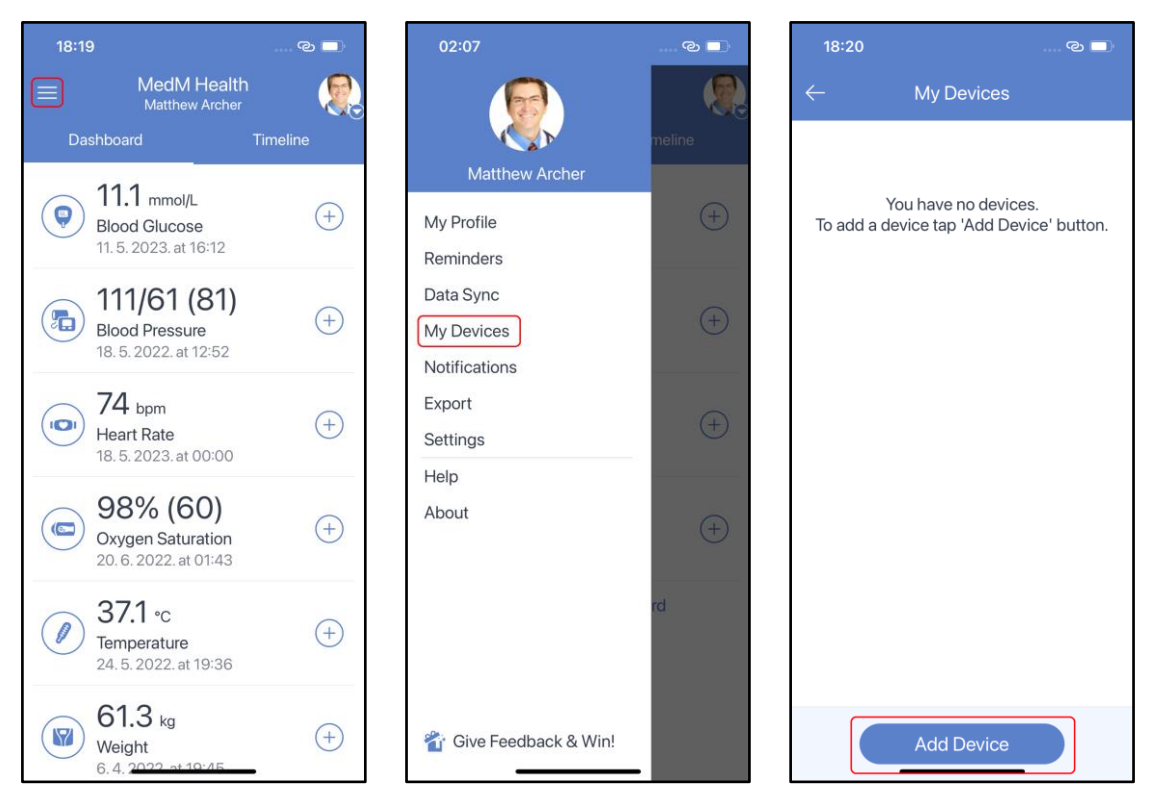

• Grant the required permissions to start the discovery your meter by the app:

| 18   | :20ල 🗖                                                                                                |
|------|----------------------------------------------------------------------------------------------------|
|      | My Devices                                                                                            |
| To a | You have no devices.<br>add a device tap 'Add Device' button.                                         |
|      | "MedM Health" Would Like to<br>Use Bluetooth<br>Receiving data from medical devices<br>Don't Allow OK |
|      | Add Device                                                                                            |

• Once your device is discovered, select it from the list, configure <u>device settings</u> and tap **Add to My Devices**:

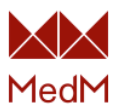

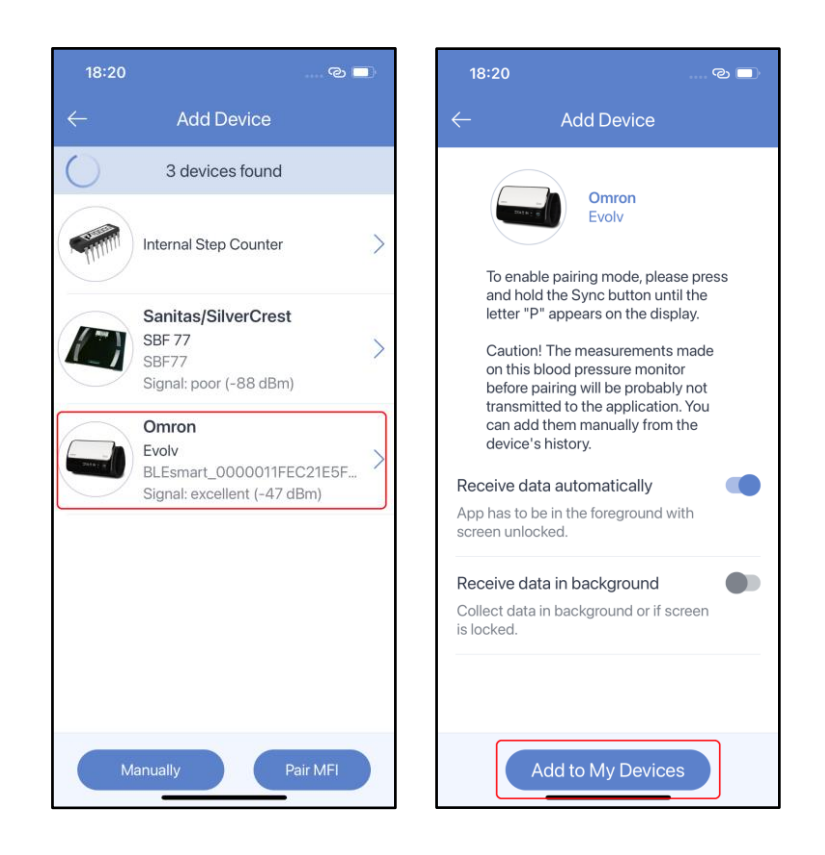

• Accept the system pairing request (if present):

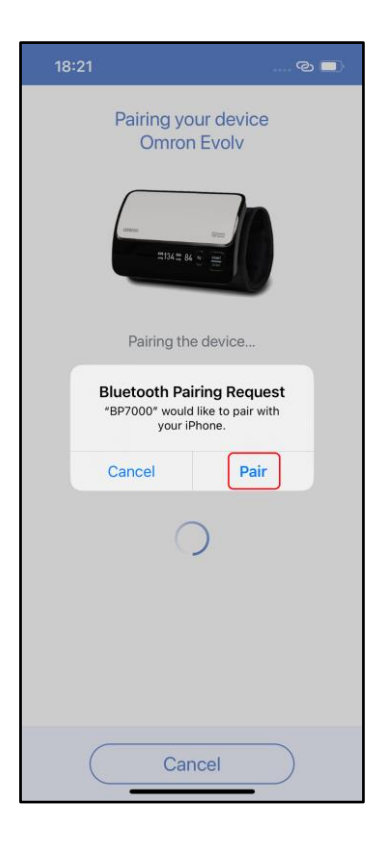

• Upon successful pairing you should see a corresponding popup. The paired device will become present in the **My Devices** list with **Ready for collect data** state:

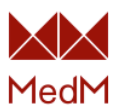

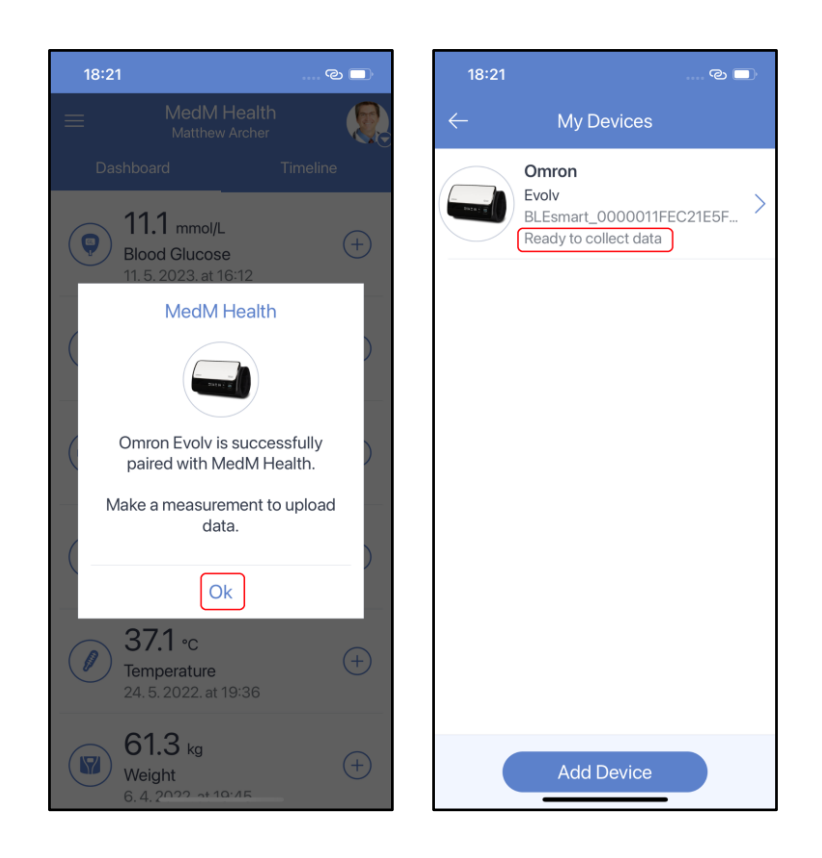

### Device Settings

To open device settings go to the **app menu**, select **My Devices** and select a paired device to get to the **Device Details** screen:

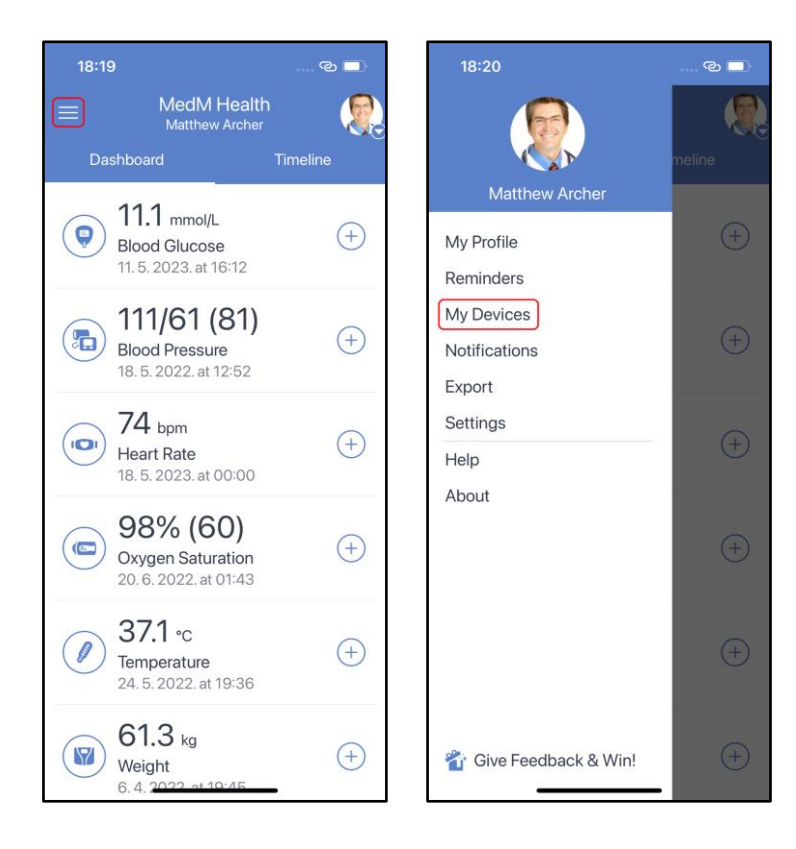

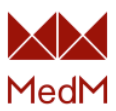

| 18:21        |                                                               | ංල 🗖      | 18:49                    |                          |                   | © 🔲                    |
|--------------|---------------------------------------------------------------|-----------|--------------------------|--------------------------|-------------------|------------------------|
| $\leftarrow$ | My Devices                                                    |           | $\leftarrow$             | Dev                      | ice Details       | ٦                      |
|              | Omron<br>Evolv<br>BLEsmart_0000011FI<br>Ready to collect data | EC21E5F > |                          |                          | 0                 |                        |
|              |                                                               |           | Device n                 | name                     |                   |                        |
|              |                                                               |           | Omron E                  | Evolv                    |                   |                        |
|              |                                                               |           | Vendor                   |                          |                   | Omron                  |
|              |                                                               |           | Model                    |                          |                   | Evolv                  |
|              |                                                               |           | Bluetoot                 | h name                   | BLEsmart_(<br>C21 | 0000011FE<br>IE5F2E353 |
|              |                                                               |           | Last syn                 | C                        | Ready to          | collect data           |
|              |                                                               |           | Receive                  | data auto                | omatically        |                        |
|              |                                                               |           | App has t<br>screen ur   | to be in the<br>nlocked. | e foreground w    | ith                    |
|              |                                                               |           | Receive                  | data in b                | ackground         |                        |
|              | Add Device                                                    |           | Collect da<br>is locked. | ata in bacl              | kground or if so  | creen                  |
|              |                                                               |           |                          | _                        |                   |                        |

The **Device Details** screen contains:

- Device picture
- Information about device name (editable), device vendor, device model, device Bluetooth name, device last sync time.
- Device settings that may be configured
- The **bin** icon to unpair device

### User-Specific Settings

All <u>activity trackers</u> are <u>user-specific</u> devices. They <u>have no user IDs</u> since they are personal devices, hence **User ID** setting is not available for them.

Some <u>weight scales</u> (e.g <u>Omron VIVA</u>) and <u>blood pressure monitors</u> (e.g. Welch Allyn) are also <u>user-specific</u> and all of them <u>have several user IDs</u>, hence the **User ID** setting is available for them.

E.g. a user Matthew Archer has three health records: Matthew Archer, Alice Archer and Brandon Archer, and a <u>user-specific</u> weight scale SilverCrest SBF 77 which has 8 device IDs. Matthew uses the **Who to use the device for?** and the **User ID** settings to assign **the second user ID** to **Alice Archer's** health record:

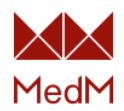

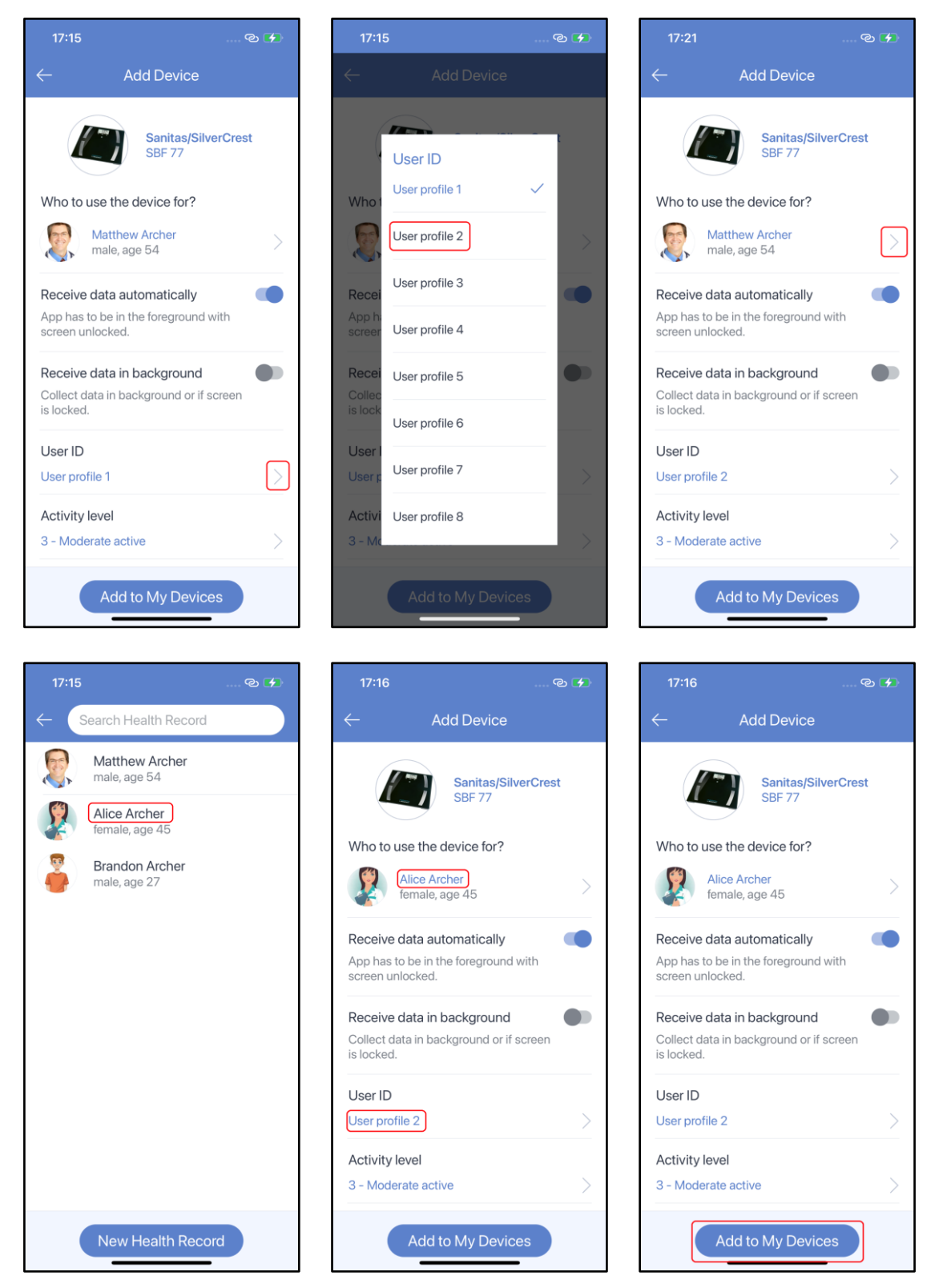

After successful pairing, all data measured on the **2nd user ID** will be collected to the weight data history of **Alice Archer's** health record.

The user-specific **Who to use the device for?** and **User ID** settings can be configured only on pairing. So if you want to change the current configuration – you should unpair the device and set a new configuration on new pairing.

Multi-User Settings

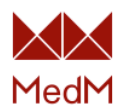

All devices that are not <u>user-specific</u> are <u>multi-user</u>. And once paired with the app, a **multi-user device** can be used with any health record. Multi-user devices without user IDs always transfer data to the currently selected <u>health record</u>, provided that the user has <u>custodian or modify</u> access rights for this record.

If a multi-user device has several user IDs – a specific user ID can be assigned to a specific health record, provided that the user has <u>custodian or modify</u> access rights for this health record. For this purpose the **Assign user ID to health record** setting is available, but only if the user has more than one health record.

E.g. Indie Health BP monitor – has 2 user IDs and the user Matthew Archer has 3 health records: Matthew Archer, Alice Archer and Brandon Archer. On pairing Matthew enables the **Assign user ID to health record** setting. Both device IDs are linked to **Any selected record** by default (this means that data will be uploaded from any user ID to the currently selected health record). To assign a user ID to a specific health record, Matthew taps on the device ID number and on the next screen selects a health record to assign:

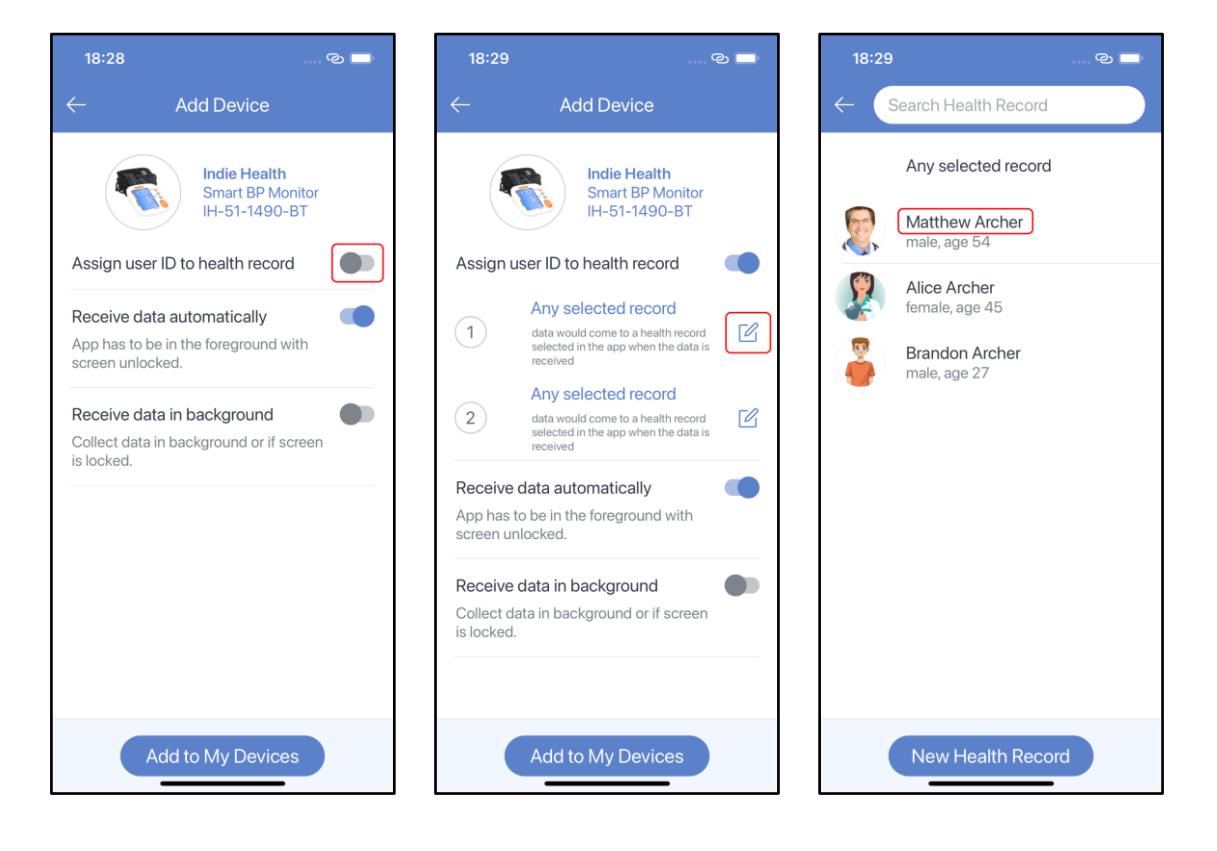

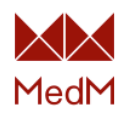

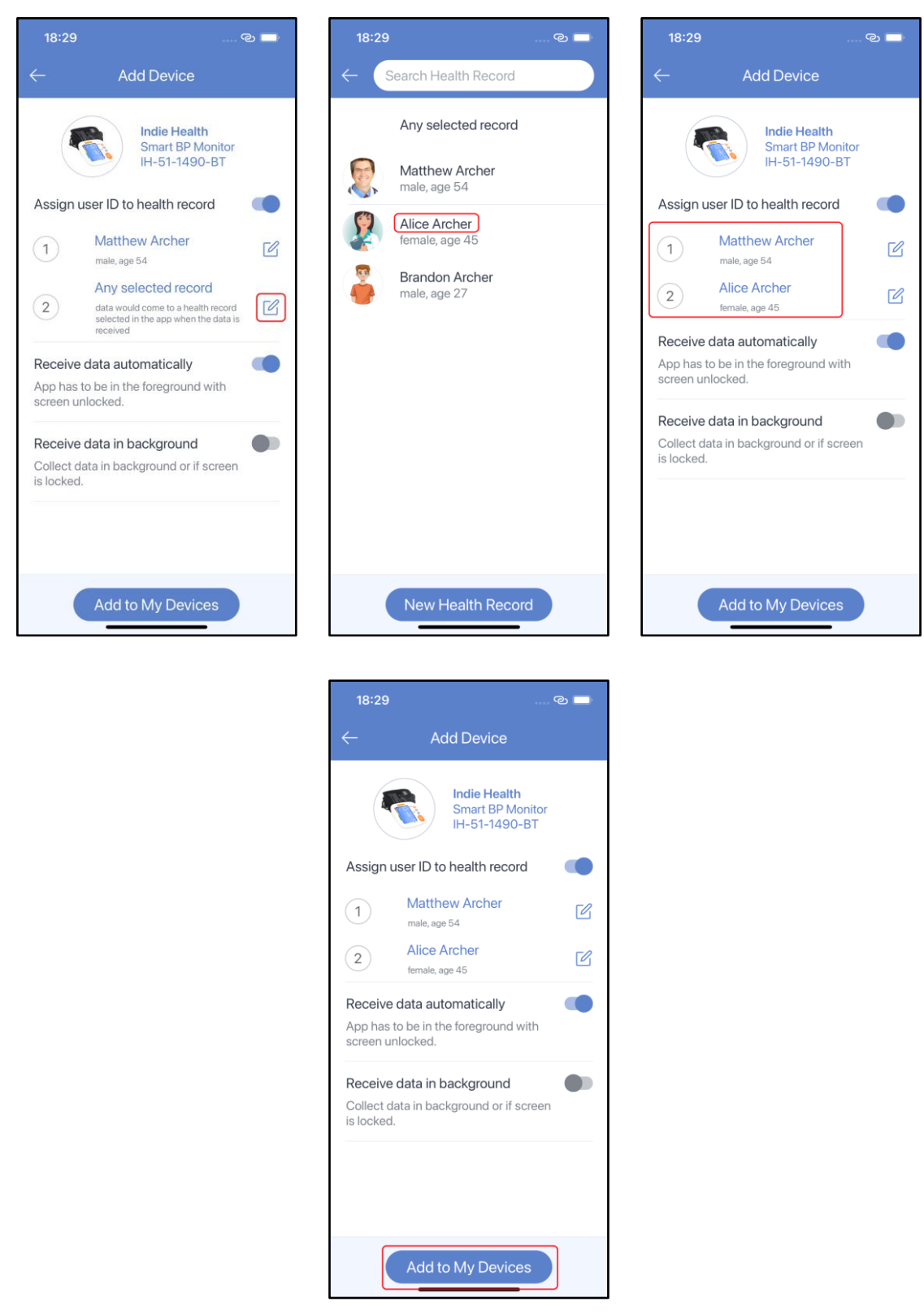

After successful pairing, blood pressure data measured on the **First user ID** is collected to the blood pressure history of **Matthew Archer's** health record while blood pressure data measured on the **Second user ID** – to the blood pressure history of **Alice Archer's** health record.

The **Assign user ID to health record** setting can be reconfigured at any time while the device is paired with the app.

### Data Upload Settings

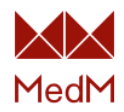

Some devices transfer data to the app only in manual mode, and other devices – only in automatic mode. For devices that support both modes, the **Device Details** page shows the **Receive data automatically**? setting.

### Manual Data upload

If the **Receive data automatically?** is **off** or the setting is not present – the app has to be in the foreground with screen unlocked for successful manual data upload from the paired device:

| 18:50                        |                 |                   | ତ 🔳                    |
|------------------------------|-----------------|-------------------|------------------------|
| $\leftarrow$                 | Dev             | vice Details      | 回                      |
|                              | 5590.5          |                   |                        |
| Device nam                   | ie              |                   |                        |
| Omron Evol                   | v               |                   |                        |
| Vendor                       |                 |                   | Omron                  |
| Model                        |                 |                   | Evolv                  |
| Bluetooth n                  | ame             | BLEsmart_(<br>C21 | 0000011FE<br>IE5F2E353 |
| Last sync                    |                 | Ready to          | collect data           |
| Receive dat                  | ta aut          | omatically        |                        |
| App has to b<br>screen unloc | e in th<br>ked. | e foreground w    | ith                    |

Manual data collection is initiated either by tapping the + icon on the dashboard (next to the corresponding data type) or by tapping the device icon at the top of the history screen (of the corresponding data type):

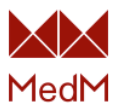

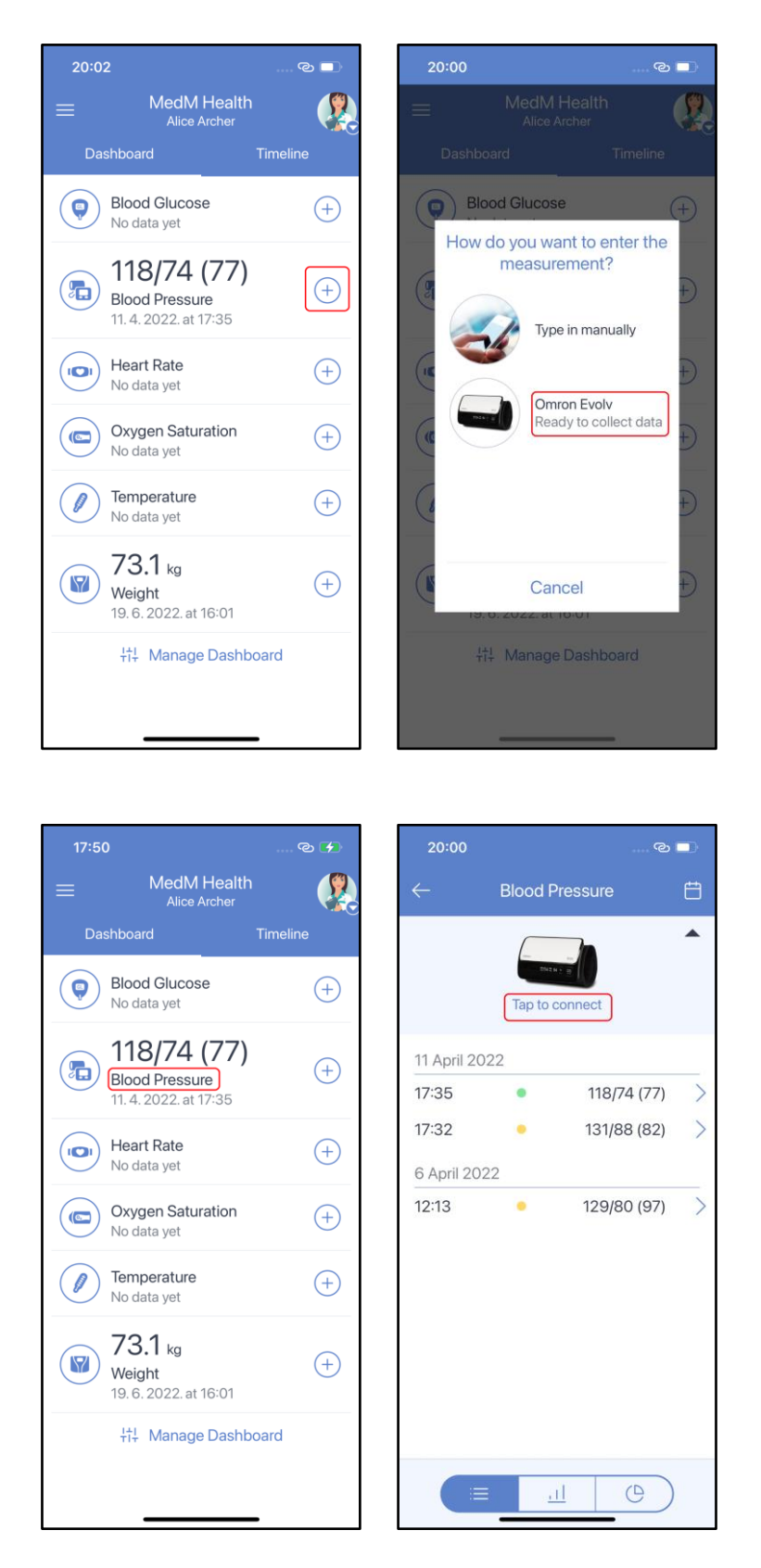

Or:

Once manual data collection is initiated, the app will start connecting to the device to collect new data:

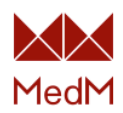

| 20:00           | © 💶       | 20:00 |                 | ര 🗖       | 20:00                                 |              | ര 🗖           |
|-----------------|-----------|-------|-----------------|-----------|---------------------------------------|--------------|---------------|
| New Measurement | t<br>     | ÷     | New Measurement |           | <i>←</i>                              | New Measure  | ement         |
| Omron Evolv     | .e        | Cc    | Omron Evolv     | ata       | <ul><li>1 ent</li><li>7 Jun</li></ul> | try selected | 133/80 (75) > |
| Stop            | $\supset$ | (     | Stop            | $\supset$ |                                       | Save         |               |

You can tap on the new measurement before saving it to add/edit available measurement details:

| 20:00                              | © _                  | 20:             | :01                | © 💶                |
|------------------------------------|----------------------|-----------------|--------------------|--------------------|
| ← Nev                              | v Measurement        | $\leftarrow$    | New Me             | easurement         |
| 133                                | × 80 <sup>™</sup> 75 | 1:              | 33 <sup>°/</sup>   | 80 <sup>° 75</sup> |
|                                    | 7.6.23., 20:00       |                 |                    |                    |
| Feeling<br>Not selected            |                      | Feelin<br>Good  | ng<br>d            |                    |
| Body position<br>Not selected      |                      | Body<br>Sittin  | <b>/ position</b>  |                    |
| Measured arm<br>Not selected       |                      | Meas<br>Left    | sured arm          | ۱                  |
| <b>Irregular pulse</b><br>Detected |                      | Irregu<br>Deter | ular pulse<br>cted |                    |
| Note<br>Add note                   | Ľ                    | Note<br>Daily   | measurement        | Ľ                  |
|                                    | OK                   |                 |                    | OK                 |
|                                    | OK                   |                 |                    | ОК                 |

If you collected several measurements - you can select checkboxes next to the measurements you want to save to your measurements history:

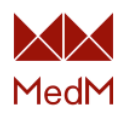

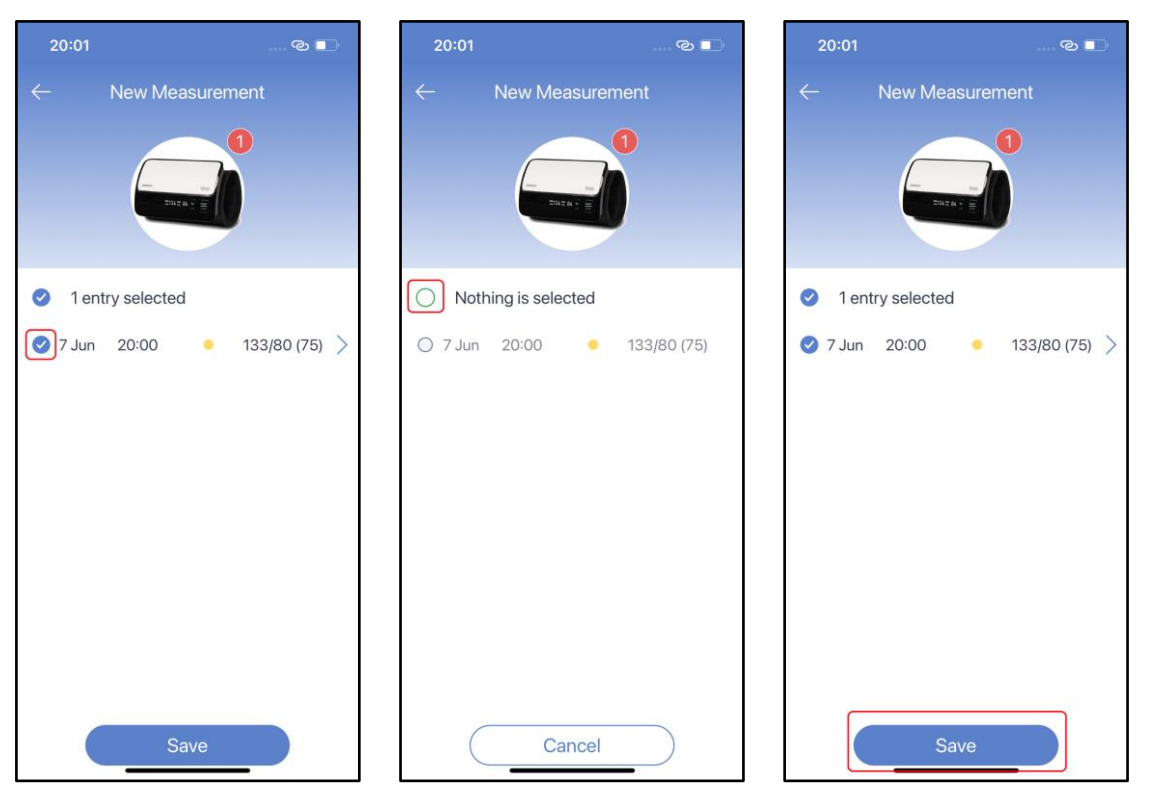

Once you save new data, it will be immediately synced with the <u>MedM Health Cloud</u> for registered users:

| 20:01         |              |                   | Ū             |
|---------------|--------------|-------------------|---------------|
| ← 6           | Blood Pre    | ssure             | Ë             |
|               | Tap to cor   | anect             | •             |
| Sending d     | ata to cloue | d: 1 item in queu | е             |
| 7 June 2023   |              |                   |               |
| 20:00         | •            | 133/80 (75)       | >             |
| 11 April 2022 |              |                   |               |
| 17:35         | •            | 118/74 (77)       | >             |
| 17:32         | •            | 131/88 (82)       | >             |
| 6 April 2022  |              |                   |               |
| 12:13         | •            | 129/80 (97)       | $\rightarrow$ |
|               |              |                   |               |
|               |              |                   |               |
|               |              |                   |               |
|               |              |                   |               |
|               | <u></u>      | e                 | )             |

Tap on new measurement to review its details:
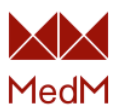

| 20:22                                                                      |                           | ୍ଚ                                                       |           | 20:01                                                                                           |                                                                                                    | © 🔲                                    |
|----------------------------------------------------------------------------|---------------------------|----------------------------------------------------------|-----------|-------------------------------------------------------------------------------------------------|----------------------------------------------------------------------------------------------------|----------------------------------------|
| $\leftarrow$                                                               | Blood Pre                 | essure                                                   | Ë         | $\leftarrow$                                                                                    | Details                                                                                                    | ピョ                                     |
|                                                                            | Tap to co                 | nnect                                                    | •         | 133                                                                                             | 7. 6. 2023<br>20:00<br>3 / 80                                                                                          | <sup>DIA</sup> 75                      |
| 7 June 20<br>20:00<br>11 April 20<br>17:35<br>17:32<br>6 April 20<br>12:13 | 23<br>122<br>•<br>•<br>22 | 133/80 (75)<br>118/74 (77)<br>131/88 (82)<br>129/80 (97) | $\rangle$ | Body posi<br>Measured<br>Irregular p<br>160+<br>H<br>140<br>P<br>120<br>Sys<br>Di<br>Scale: JNC | tion<br>arm<br>ulse<br>pertension Stage 2<br>pertension Stage 1<br>ahypertension<br>armal<br>w<br>A 60 80 s<br>C (USA) | Sitting<br>Left<br>Yes                 |
|                                                                            | <u>الہ</u> ا              | e                                                        | )         | Source<br>Feeling<br>Note                                                                       | Dai                                                                                                    | Omron Evolv<br>Good<br>ily measurement |

### Auto Data Upload

If the **Receive data automatically?** is **on** or the setting is not present for an <u>auto device</u>, then the device is displayed at the top of the corresponding measurement type history screen marked as **auto**:

| 18:56                          |                                  | @ 🔳               | 19:05        |               | e           | • |
|--------------------------------|----------------------------------|-------------------|--------------|---------------|-------------|---|
| $\leftarrow$                   | Device Details                   | 団                 | $\leftarrow$ | Blood Pre     | essure      | Ħ |
| -                              | nor                              |                   |              | Searching for | pr device   | • |
|                                |                                  |                   | 11 April 20  | )22           |             |   |
| Davias                         |                                  |                   | 17:35        | ٠             | 118/74 (77) | > |
| Omron Evolv                    | e<br>/                           |                   | 17:32        |               | 131/88 (82) | > |
| Vendor                         |                                  | Omron             | 6 April 20   | 22            |             |   |
| Model                          |                                  | Evolv             | 12:13        |               | 129/80 (97) | > |
| Bluetooth na                   | ame BLEsmart_000<br>C21E5        | 00011FE<br>F2E353 |              |               |             |   |
| Last sync                      | Ready to col                     | lect data         |              |               |             |   |
| Receive data                   | a automatically                  |                   |              |               |             |   |
| App has to be<br>screen unlock | e in the foreground with<br>ked. |                   |              |               |             |   |
| Receive data                   | a in background                  |                   |              |               |             |   |
| Collect data in is locked.     | n background or if scree         | 'n                |              | ≡ <u></u>     | e           | ) |

The app collects new data automatically in foreground with the screen unlocked from an auto device without the need to take additional actions on the part of the user.

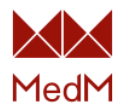

### Data Upload in Background

The **Receive data in background** setting is available for most <u>auto devices</u> if the **Receive data automatically?** setting is **on**:

| 18:49                               |                        | ି 🗖                      |
|-------------------------------------|------------------------|--------------------------|
| ← D                                 | evice Details          | 创                        |
|                                     | ्र<br>माध्यम् ४ - मा   |                          |
| Device name                         |                        |                          |
| Omron Evolv                         |                        |                          |
| Vendor                              |                        | Omron                    |
| Model                               |                        | Evolv                    |
| Bluetooth nam                       | e BLEsmart_<br>C2      | _0000011FE<br>21E5F2E353 |
| Last sync                           | Ready to               | o collect data           |
| Receive data a                      | automatically          |                          |
| App has to be in<br>screen unlocked | the foreground v<br>d. | with                     |
| Receive data i                      | n background           |                          |
| Collect data in b<br>is locked.     | background or if s     | screen                   |

The **Receive data in background** setting allows users to collect data from paired auto-devices in the background, even when the screen of the smartphone or tablet is locked.

### Stream/Spot Mode

Some devices only transfer stream data, and others – only spot data. And the **Device Mode** setting is available for devices that support both stream and spot data transferring modes:

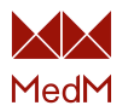

| 19:45                                                                                           |                                                                                                   | ര 💶                                |
|-------------------------------------------------------------------------------------------------|---------------------------------------------------------------------------------------------------|------------------------------------|
| $\leftarrow$                                                                                    | Device Details                                                                                    | ۵                                  |
|                                                                                                 | 98:<br>()                                                                                         |                                    |
| Device na                                                                                       | ame                                                                                               |                                    |
| Nonin 32                                                                                        | 30/3240/3245                                                                                      |                                    |
| Vendor                                                                                          |                                                                                                   | Nonin                              |
|                                                                                                 |                                                                                                   |                                    |
| Model                                                                                           | 3230/3                                                                                            | 3240/3245                          |
| Model<br>Bluetooth                                                                              | 3230/3<br>n name                                                                                  | 3240/3245<br>Nonin                 |
| Model<br>Bluetooth<br>Last sync                                                                 | 3230/3<br>n name<br>c Ready to c                                                                  | 3240/3245<br>Nonin<br>collect data |
| Model<br>Bluetooth<br>Last sync<br>Receive of                                                   | 3230/3<br>n name<br>c Ready to c<br>data automatically                                            | 3240/3245<br>Nonin<br>collect data |
| Model<br>Bluetooth<br>Last synce<br>Receive of<br>App has to<br>screen un                       | 3230/3<br>n name<br>c Ready to c<br>data automatically<br>b be in the foreground will<br>locked.  | Nonin<br>collect data              |
| Model<br>Bluetooth<br>Last synce<br>Receive of<br>App has to<br>screen un<br>Device m           | 3230/3<br>n name<br>c Ready to c<br>data automatically<br>to be in the foreground will<br>locked. | Nonin<br>collect data              |
| Model<br>Bluetooth<br>Last synce<br>Receive of<br>App has to<br>screen un<br>Device m<br>Stream | 3230/3<br>n name<br>c Ready to o<br>data automatically<br>b be in the foreground wi<br>locked.    | Nonin<br>collect data              |

# Real-Time/History Mode

Some devices transfer only history data to the app, other devices – only real-time data. The **Device Mode** setting is available for devices that support both history and real-time data transferring modes:

| 19:53                  | <br>ا      |
|------------------------|------------|
| ← Add Device           |            |
| Nonin<br>3150 Smart    |            |
| Device mode            |            |
| Realtime               | $\bigcirc$ |
| History                | $\bigcirc$ |
| Keep history on device |            |
| Add to My Device       | es         |

Keep History Setting

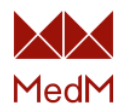

For meters that can store data in their own memory, the **Keep history on device** setting is available. If turned **off**, the setting will wipe all data stored in meter memory at the next connection instance with the app:

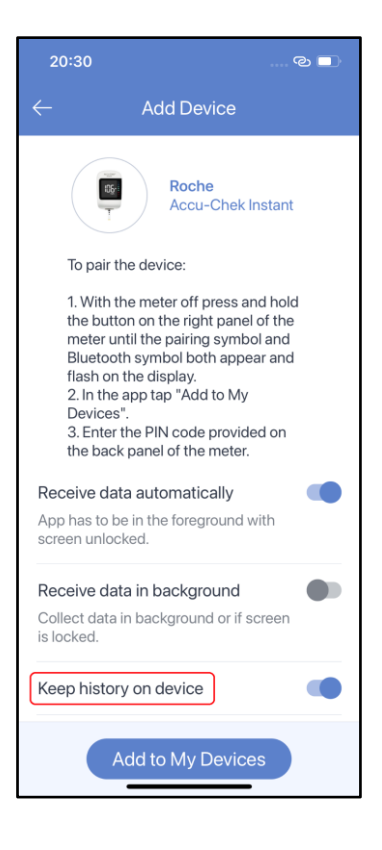

#### Pronounce Data Setting

For some <u>compatible</u> devices the **Pronounce readings** setting is available. If this setting is turned **on**, the paired meter will pronounce measurement values aloud as they are received:

| 20:20                  |                                    | ଡ 🗖 |
|------------------------|------------------------------------|-----|
|                        | Add Device                         |     |
|                        | AOJ Medical<br>AOJ-30B             |     |
| Assign us              | er ID to health record             |     |
| Receive d              | ata automatically                  |     |
| App has to screen unic | be in the foreground wit<br>ocked. | th  |
| Keep histo             | ory on device                      |     |
| Pronounce              | e readings                         |     |
|                        |                                    |     |
|                        |                                    |     |
|                        |                                    |     |
|                        |                                    |     |
|                        |                                    |     |
|                        | Add to My Devices                  |     |

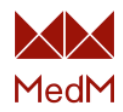

# Data History

The following measurement types are available in MedM Health: Activity, Blood Cholesterol, Blood Coagulation, Blood Glucose, Blood Ketone, Blood Lactate, Blood Pressure, Blood Uric Acid, ECG, Exercise, Fetal Doppler, Heart Rate, Hemoglobin, Medication Intake, Note, Oxygen Saturation, Respiration Rate, Sleep, Spirometry, Temperature and Weight.

At Sign In users are prompted to the home screen or dashboard. The last measurement is displayed on the dashboard for each available data type. To view history, select one of the data types by tapping the corresponding section on the Dashboard:

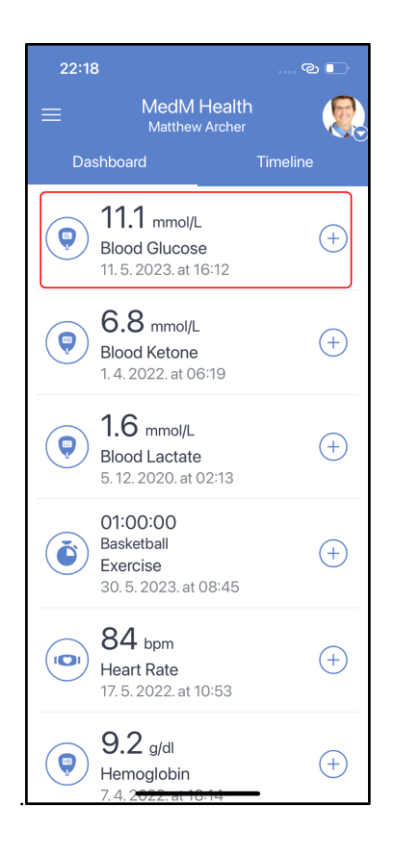

You are now on the history screen. View the previous measurements by scrolling (swiping) up or down:

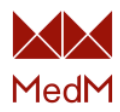

10.0 mmol/L Fasting

5.4 mmol/L After meal

14.1 mmol/L No details

14.3 mmol/L Fasting

12.3 mmol/L No details

O

| 22:18      |            | ୍ଦ                        |   |
|------------|------------|---------------------------|---|
|            | All Readin | gs 🝷                      | Ħ |
|            | Tap to add | devices                   |   |
| 11 May 202 | 23         |                           |   |
| 16:12      |            | 11.1 mmol/L<br>No details | > |
| 14 Novemb  | ber 2022   |                           |   |
| 19:23      | •          | 10.6 mmol/L<br>After meal | > |
| 13 Novemb  | ber 2022   |                           |   |
| 19:35      | •          | 11.2 mmol/L<br>After meal | > |
| 12 Novemb  | er 2022    |                           |   |
| 19:33      | •          | 12.0 mmol/L<br>After meal | > |
| 11 Novemb  | er 2022    |                           |   |
| 19:40      | •          | 10.5 mmol/L<br>After meal | > |
| 10 Novemb  | ber 2022   |                           |   |
|            | <u>.11</u> | <u> </u>                  |   |

### <u>Calendar</u>

It is also possible to search for and view measurements according to the date they were recorded. Use the **calendar** located in the top-right corner of any measurement type history screen. Dates with measurements are marked with dots. Tap on a date with a dot to view the measurement history for the corresponding date:

| 22:18     |            |                           |     |         | 22:22                   |              |          |               | ල<br>ව   |               |     | 22:22      |          |             |
|-----------|------------|---------------------------|-----|---------|-------------------------|--------------|----------|---------------|----------|---------------|-----|------------|----------|-------------|
|           | All Readir | ngs 👻                     | (†† | ~       |                         | C            | Calend   | ar            |          |               |     |            | All Rea  | adings 🝷    |
|           | Tap to add | devices                   |     | 3       | 4                       | 5            | 6        | 7             | 8        | 9             | - 1 |            | Tap to a | add devices |
| 11 May 20 | 023        |                           |     | 10      | 11                      | 12           | 13       | 14            | 15       | 16            |     | 9 Novem    | oer 2022 |             |
| 16:12     |            | 11.1 mmol/L<br>No details | >   | 17      | 18                      | 19           | 20       | 21            | 22       | 23            |     | 19:22      | ٠        | 10.0        |
| 14 Noven  | nber 2022  |                           |     | 24      | 25                      | 26           | 27       | 28            | 29       | 30            |     | 7 April 20 | 22       |             |
| 19:23     | ٠          | 10.6 mmol/L<br>After meal | >   | 31      |                         |              |          |               |          |               |     | 17:10      | ٠        | 5.4<br>At   |
| 13 Noven  | nber 2022  |                           |     | No      | vembe                   | er 202:      | 2        |               |          |               |     | 21 March   | 2022     |             |
| 19:35     | ٠          | 11.2 mmol/L<br>After meal | >   | Mor     | Tue                     | Wed          | Thu      | Fri           | Sat      | Sun           |     | 20:36      |          | 14.1<br>N   |
| 12 Novem  | nber 2022  |                           |     |         | 1                       | 2            | 3        | 4             | 5        | 6             |     | 20 March   | 2022     |             |
| 19:33     | ٠          | 12.0 mmol/L<br>After meal | >   | 7<br>14 | 8<br>15                 | 9<br>•<br>16 | 10<br>17 | 11<br>•<br>18 | 12<br>19 | 13<br>•<br>20 |     | 20:33      | ٠        | 14.3        |
| 11 Novem  | nber 2022  |                           |     | 21      | 22                      | 23           | 24       | 25            | 26       | 27            |     | 19 March   | 2022     |             |
| 19:40     | •          | 10.5 mmol/L<br>After meal | >   | 28      | 29                      | 30           |          |               |          |               |     | 20:30      |          | 12.3<br>N   |
| 10 Noven  | nber 2022  |                           |     |         |                         |              |          |               |          |               |     | 18 March   | 2022     |             |
|           | لي ≡       |                           |     | De      | cembe<br><sub>Tue</sub> | Wed          | 2<br>Thu | Fri           | Sat      | Sun           |     |            | =        | <u>l</u>    |

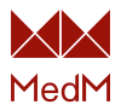

# **Overall Timeline**

Use the **Timeline** tab on the Dashboard to see your data history in chronological order:

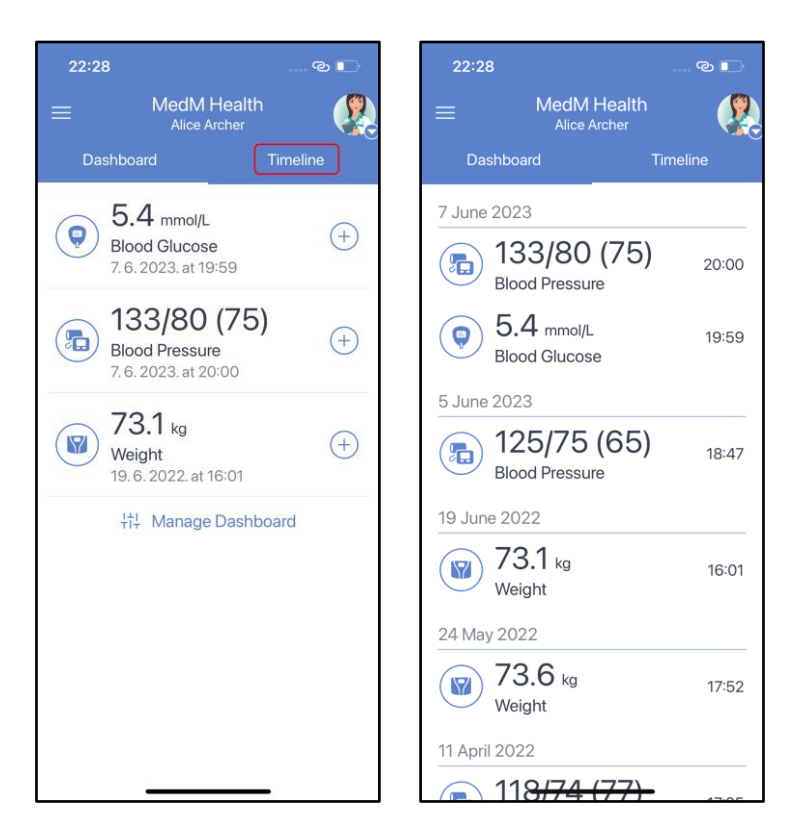

#### Edit Measurement

You can edit different measurement parameters depending on the selected measurement type. Measurement value editing is only available for measurements that were entered manually. Activity measurements cannot be edited.

Perform the following steps to edit a measurement:

- 1. Select a measurement from history to open the measurement details
- 2. Tap the **Pen** icon.
- 3. Tap the piece of data you want to change (e.g value, date, time, feeling, note)
- 4. After changes are made, tap the **Save** button:

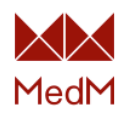

| 19:41                                     | œ                  |   | 19:41                                                        |                                                                                                    | ତ 🗖                                                            | 19:4                                                | 11                                      | ତ 🗖                              |
|-------------------------------------------|--------------------|---|--------------------------------------------------------------|----------------------------------------------------------------------------------------------------|----------------------------------------------------------------|-----------------------------------------------------|-----------------------------------------|----------------------------------|
| $\leftarrow$                              | All Readings 👻     | Ë | $\leftarrow$                                                 | Details                                                                                                    | ľð                                                             | $\leftarrow$                                        | Edit Mea                                | surement                         |
| 14 June 20<br>19:40<br>7 June 20<br>19:59 | Tap to add devices |   | Meals<br>mmol/L<br>Scale: ADA D<br>Source<br>Feeling<br>Note | 14. 6. 2023.<br>19:40<br>Blood Glucose<br>5. 6<br>mmol/L<br>4 7.2<br>iabetes Guidelin<br>Data v<br>Daily m | Fasting<br>©<br>was typed in<br>manually<br>Good<br>easurement | Feelin<br>Good<br>Mealis<br>Fastir<br>Note<br>Daily | 5.6<br>19:40 )<br>9<br>9<br>measurement | mmol/L<br>Today ><br>C<br>C<br>C |
|                                           |                    | ) |                                                              |                                                                                                    | 8                                                              |                                                     | Sa                                      | ve                               |

### Delete Measurement

You can delete a measurement of any data type except **Activity** and past **Reminders**. To accomplish this, open the measurement details, tap the **bin** icon and confirm deleting the measurement by tapping **Yes**:

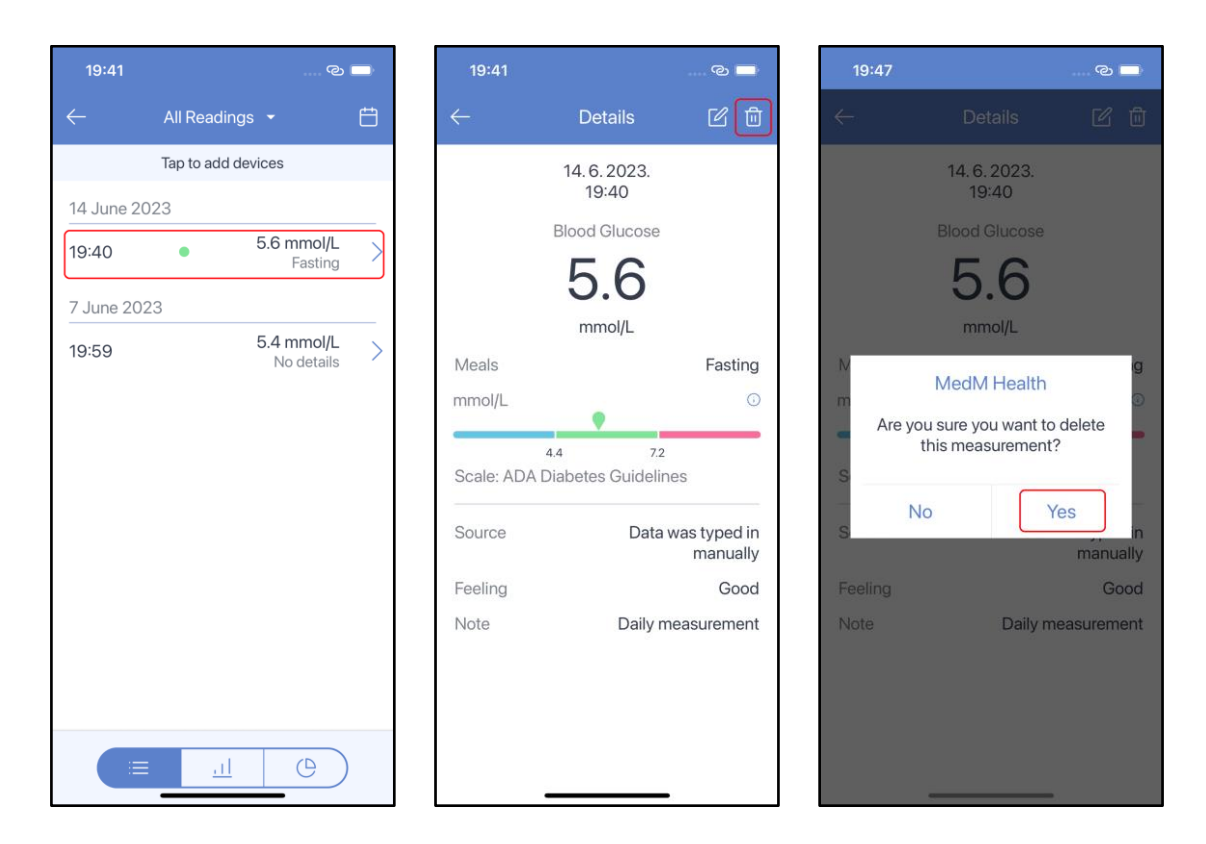

Activity

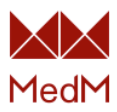

Tap the **Activity** section on the dashboard to open activity history:

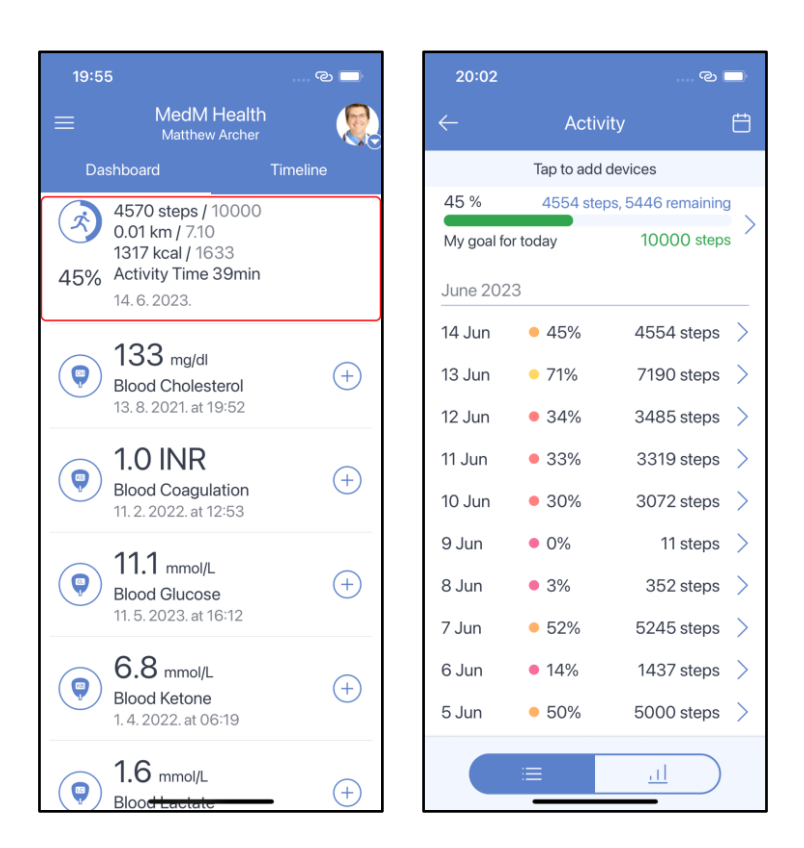

It is possible to set a step goal and see daily progress. You will receive a push notification once your daily goal is achieved:

| 20:02              |                       |                               |            | 20:06        |                   | ا     |                                                   |
|--------------------|-----------------------|-------------------------------|------------|--------------|-------------------|-------|---------------------------------------------------|
| $\leftarrow$       | Activi                |                               | Ē          | $\leftarrow$ | Activity          |       | Wednesday 14 June                                 |
|                    | Tap to add o          | devices                       |            | My           | r goal is 10000 s | steps |                                                   |
| 45 %<br>My goal fo | 4554 step<br>or today | os, 5446 remaini<br>10000 ste | ng<br>ps > | 10           | )000              | steps | 20:09                                             |
| June 202           | 3                     |                               |            |              | 10000             |       |                                                   |
| 14 Jun             | • 45%                 | 4554 step                     | s >        |              |                   |       |                                                   |
| 13 Jun             | • 71%                 | 7190 steps                    | s >        |              |                   |       |                                                   |
| 12 Jun             | • 34%                 | 3485 step                     | s >        |              |                   |       |                                                   |
| 11 Jun             | • 33%                 | 3319 step                     | s >        |              |                   |       |                                                   |
| 10 Jun             | • 30%                 | 3072 step                     | s >        |              |                   |       |                                                   |
| 9 Jun              | • 0%                  | 11 step                       | s >        |              |                   |       |                                                   |
| 8 Jun              | • 3%                  | 352 step                      | s >        |              |                   |       | Natification Contro                               |
| 7 Jun              | • 52%                 | 5245 step                     | s >        |              |                   |       | Bravel Image                                      |
| 6 Jun              | • 14%                 | 1437 step                     | s >        |              |                   |       | You've reached your daily Goal of<br>10000 steps! |
| 5 Jun              | • 50%                 | 5000 step                     | s >        |              |                   |       | 0 0                                               |
|                    | ≔                     | <u>l</u>                      | )          |              |                   | _     |                                                   |

Tap any line in the list of measurements to view activity details. Common parameters are: steps count, distance, active calories, total calories, goal progress and data source (<u>compatible activity</u> <u>tracker</u> or <u>external app</u>):

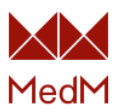

| 20:02      |              | ି ଜା               | -        |
|------------|--------------|--------------------|----------|
|            | Activ        | ity                | Ë        |
|            | Tap to add   | devices            |          |
| 45 %       | 4554 ste     | ps, 5446 remaining |          |
| My goal fo | or today     | 10000 step:        | s        |
| June 202   | 23           |                    |          |
| 14 Jun     | • 45%        | 4554 steps         | >        |
| 13 Jun     | <b>•</b> 71% | 7190 steps         | >        |
| 12 lun     | . 34%        | 3485 steps         | <u> </u> |
| 12 5011    | 0,000        | 0010 1005          |          |
| 11 Jun     | <b>-</b> 33% | 3319 steps         | 2        |
| 10 Jun     | • 30%        | 3072 steps         | >        |
| 9 Jun      | • 0%         | 11 steps           | >        |
| 8 Jun      | • 3%         | 352 steps          | >        |
| 7 Jun      | • 52%        | 5245 steps         | >        |
| 6 Jun      | • 14%        | 1437 steps         | >        |
| 5 Jun      | • 50%        | 5000 steps         | >        |
|            |              |                    |          |
|            | =            |                    |          |

The activity bar graph shows the cumulative number of steps for a specified period of time: the day chart – the sum for every hour in a day, the week chart – the sum for every day in a week, the month chart – the sum for every week in a month, the year chart – the sum for every month in a year.

Tap the **chart** icon at the bottom of the screen or any daily activity data line to open the bar graph:

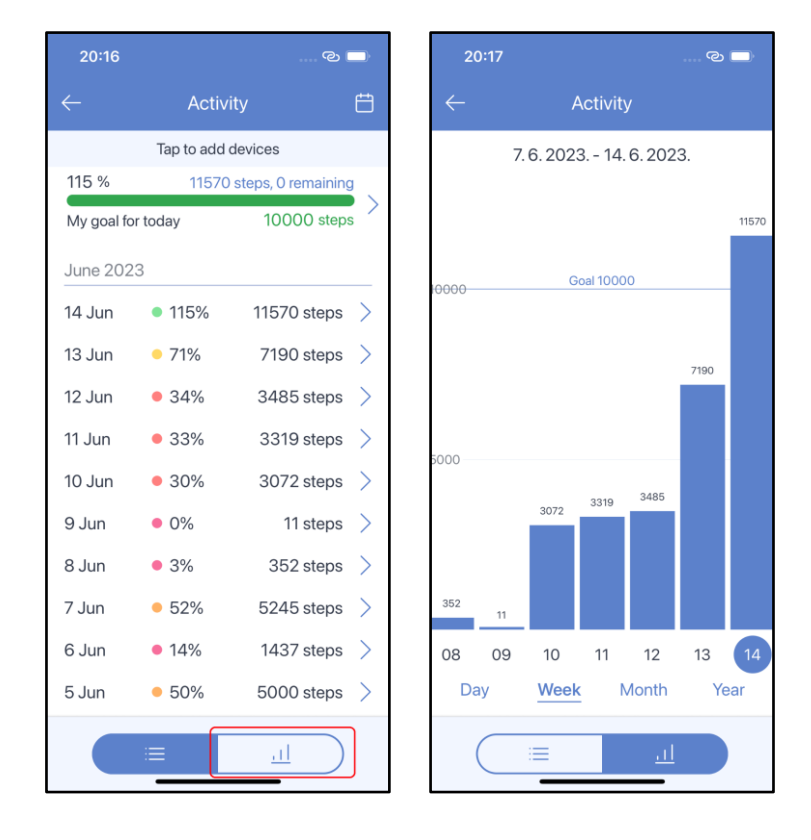

Change the amount of time by tapping Day, Week, Month or Year under the graph.

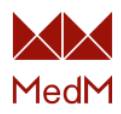

### **Blood Cholesterol**

ര — ල \_\_\_\_ **Blood Cholesterol** Tap to add devices 14 June 2023 180 mg/dl 0 (+)Blood Cholesterol 22:18 180 mg/dl >14.6.2023.at 22:18 13 June 2023 1.0 INR 22:18 182 mg/dl 9 (+)Blood Coagulation 11. 2. 2022. at 12:53 12 June 2023 22:18 177 mg/dl ) 11.1 mmol/L 0 (+)Blood Glucose 11 June 2023 11. 5. 2023. at 16:12 22:18 181 mg/dl >0.4 mmol/L 10 June 2023 9 (+)Blood Ketone 14.6.2023.at 22:06 22:19 176 mg/dl 9 June 2023 1.6 mmol/L 9 (+)Blood Lactate 181 mg/dl 22:19 5.12.2020.at 02:13 8 June 2023 124/90 (70) 5 (+)Blood Pressure 8. 6. 2023. at 13:45

Tap the **Blood Cholesterol** section on the dashboard to open the blood cholesterol history:

Tap any line in the list of readings to view the total cholesterol measurement details. Common parameters are: blood total cholesterol value, date and time, feeling tag, note, data source (manual entry or <u>compatible blood cholesterol meter</u>):

| 22:19        |            |   | 22:19   |                   | © 🗖          |
|--------------|------------|---|---------|-------------------|--------------|
| ← Blood Ch   | nolesterol | ŧ |         | Details           | 6 0          |
| Tap to ad    | d devices  |   |         | 14.6.2023.        |              |
| 14 June 2023 |            |   |         | 22:18             |              |
| 22:18        | 180 mg/dl  | > |         | Blood Cholesterol |              |
| 13 June 2023 |            |   |         | 180               |              |
| 22:18        | 182 mg/dl  | > |         | mg/dl             |              |
| 12 June 2023 |            |   | Source  | Data v            | vas typed in |
| 22:18        | 177 mg/dl  | > |         |                   | manually     |
| 11 June 2023 |            |   | Feeling |                   | Good         |
| 22:18        | 181 mg/dl  | > | Note    |                   | Your note    |
| 10 June 2023 |            |   |         |                   |              |
| 22:19        | 176 mg/dl  | > |         |                   |              |
| 9 June 2023  |            |   |         |                   |              |
| 22:19        | 181 mg/dl  | > |         |                   |              |
| 8 June 2023  |            |   |         |                   |              |
|              | <u></u>    |   |         |                   |              |

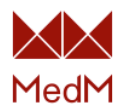

Go to the **Blood Total Cholesterol** history and tap the **chart** icon at the bottom of the screen. The chart shows every measurement as a single point. Tap any point to call the chart bubble to see measurement details and skim through measurements. You can change the time period selected by tapping **Day**, **Week**, or **Month** under the chart:

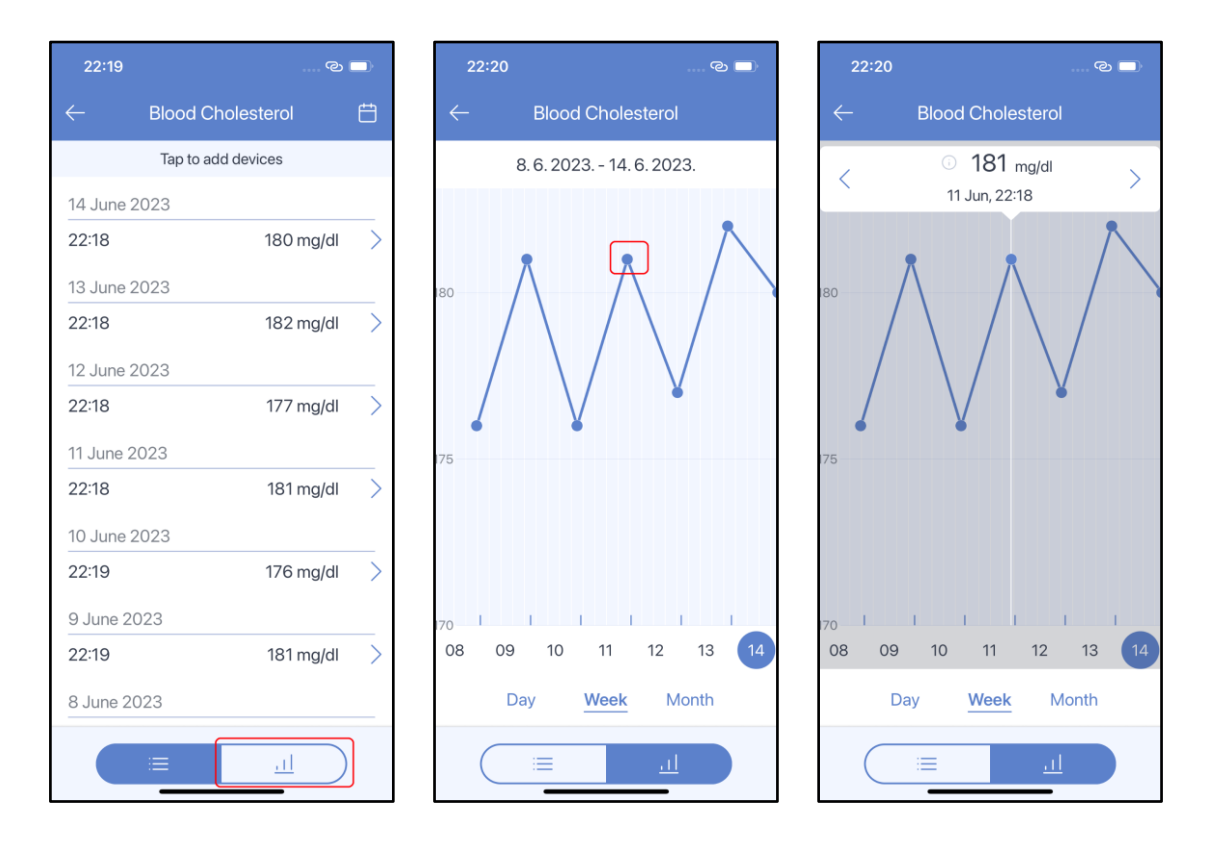

#### **Blood Coagulation**

Tap the **Blood Coagulation** section on the dashboard to open blood coagulation history:

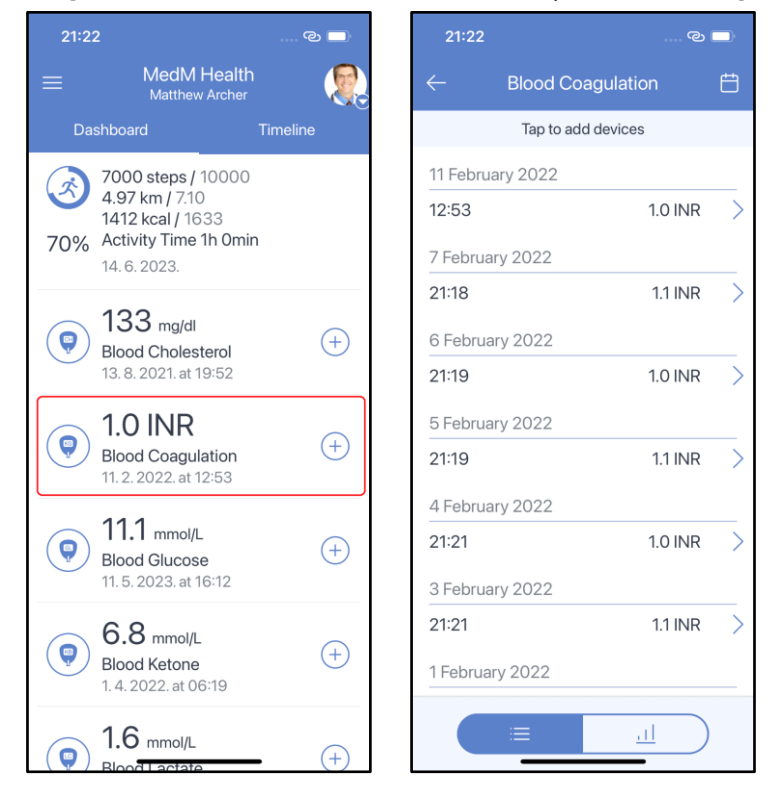

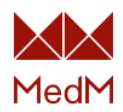

Tap any line in the list of reading to view measurement details. Common parameters are: INR value, prothrombin time, date and time, feeling tag, note, data source (manual entry or <u>compatible</u> <u>blood coagulation meter</u>):

| 21:22            | ංල         |               | 21:23   |      |         | ି       |
|------------------|------------|---------------|---------|------|---------|---------|
|                  | pagulation | ŧ             | ←       | D    | etails  | C       |
| Tap to ad        | ld devices |               |         | 11.2 | 2.2022. |         |
| 11 February 2022 |            |               |         | 1    | 2:53    |         |
| 12:53            | 1.0 INR    | >             |         | INR  | PT      |         |
| 7 February 2022  |            |               |         | 1.0  | 11.     | .9      |
| 21:18            | 1.1 INR    | $\rightarrow$ |         |      | S       |         |
| 6 February 2022  |            |               | Source  |      | Roche   | CoaquCh |
| 21:19            | 1.0 INR    | >             | Feeling |      | Roono   | Go      |
| 5 February 2022  |            |               | Note    |      |         | Your no |
| 21:19            | 1.1 INR    | >             |         |      |         |         |
| 4 February 2022  |            |               |         |      |         |         |
| 21:21            | 1.0 INR    | >             |         |      |         |         |
| 3 February 2022  |            |               |         |      |         |         |
| 21:21            | 1.1 INR    | >             |         |      |         |         |
| 1 February 2022  |            |               |         |      |         |         |
|                  | ul         |               |         |      |         |         |
|                  | <u></u>    |               |         |      |         |         |

Go to the **Blood Coagulation** history and tap the **chart** icon at the bottom of the screen. The chart shows every measurement as a single point. Tap on any point to call the **chart bubble** to see measurement details and skim through measurements. You can change the time period selected by tapping **Day**, **Week**, **Month** under the chart:

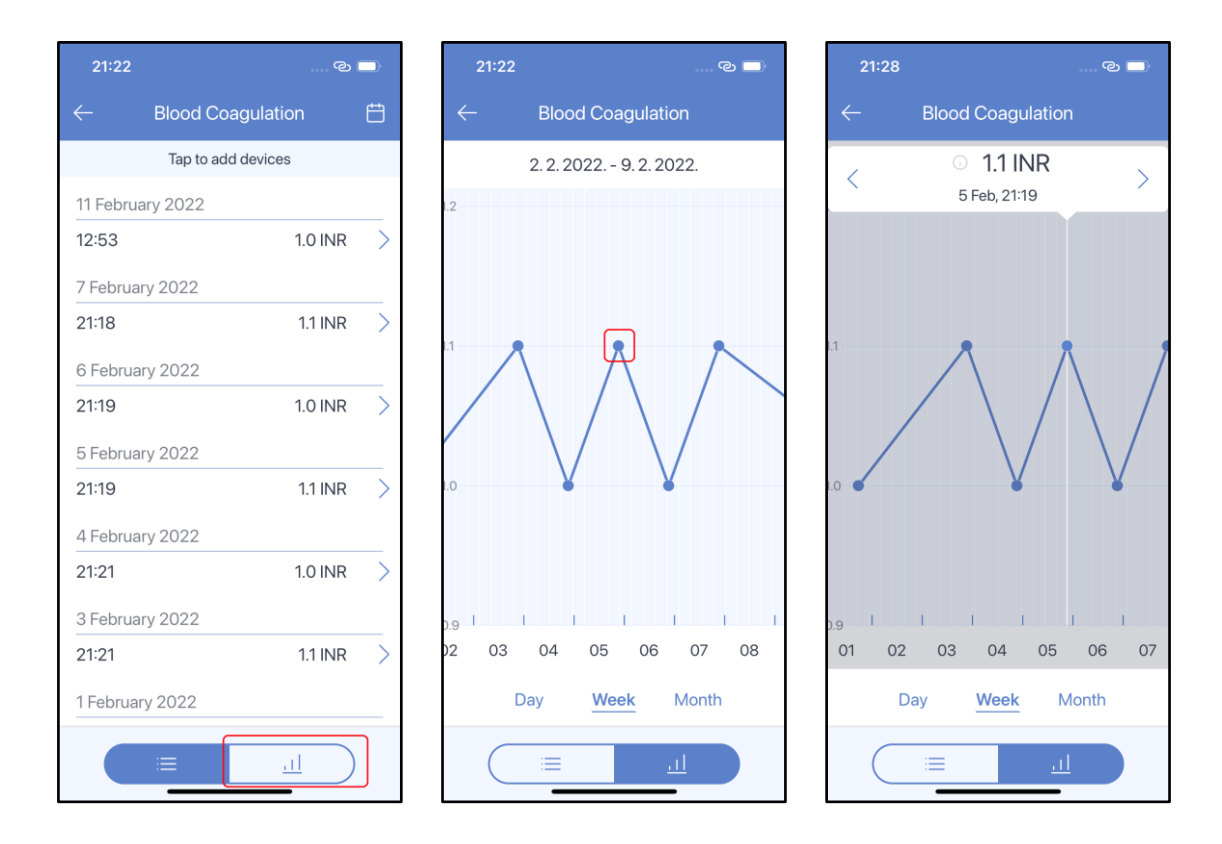

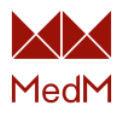

## Blood Glucose

Tap the **Blood Glucose** section on the dashboard to open blood glucose history. It is possible to apply **meal tag** filters to blood glucose readings. Readings with a specified meal tag are marked with a colored dot in the history. The color of dot represents a glucose range according to a selected <u>Glycemia Scale</u>:

| 20:54                                               | ි <b>–</b> | 20:54     |            | ୍ଦ                        |   |   | 20:5   | 4                         | G | ಶ 🗆     | ) |
|-----------------------------------------------------|------------|-----------|------------|---------------------------|---|---|--------|---------------------------|---|---------|---|
| = MedM Health<br>Matthew Archer                     | <b>?</b>   | ~         | All Readi  | ngs 👻                     | Ħ | < |        |                           |   |         |   |
| Dashboard                                           | Timeline   |           | Tap to add | ldevices                  |   |   |        | Tap to add devices        |   |         |   |
| 133 mg/dl                                           | (+)        | 11 May 20 | )23        |                           |   | 1 | 1 May  | 2023                      |   |         |   |
| Blood Cholesterol<br>13. 8. 2021. at 19:52          |            | 16:12     |            | 11.1 mmol/L<br>No details | > | 1 | 6:12   | Meals                     |   | L<br>S  | > |
| 1.0 INR                                             |            | 14 Novem  | ber 2022   |                           |   | 1 | 4 No   | All Readings              | ~ |         |   |
| Blood Coagulation<br>11. 2. 2022. at 12:53          | (+)        | 19:23     | •          | 10.6 mmol/L<br>After meal | > | 1 | 9:23   | No details                |   | L<br>al | > |
|                                                     |            | 13 Novem  | ber 2022   |                           |   | 1 | I3 No  | Before meal               |   |         |   |
| Blood Glucose<br>11. 5. 2023. at 16:12              | +          | 19:35     | •          | 11.2 mmol/L<br>After meal | > | 1 | 9:35   | After meal                |   | L<br>al |   |
| 68 mmol//                                           |            | 12 Novem  | ber 2022   |                           |   | 1 | 2 No   | Fasting                   |   |         |   |
| Blood Ketone                                        | +          | 19:33     | •          | 12.0 mmol/L<br>After meal | > | 1 | 9:33   | lasting                   |   | al      | > |
| 1. 4. 2022. at 06:19                                |            | 11 Novem  | ber 2022   |                           |   | 1 | 1 Nov  | Snacks                    |   |         |   |
| 1.6 mmol/L<br>Blood Lactate<br>5.12.2020. at 02:13  | (+)        | 19:40     | •          | 10.5 mmol/L<br>After meal | > | 1 | 9:40   | Bedtime                   |   | L       |   |
| 124/90 (70)<br>Blood Pressure<br>8.6.2023. at 13:45 | (+)        | 10 Novem  | hber 2022  |                           | ) | 1 | IO Nov | ember 2022<br>≡ <u>⊥⊥</u> | e |         |   |

Tap any line in the list of measurements to view blood glucose measurement details. Common parameters are: blood glucose value, date and time, meal tag, feeling, note, point on a selected <u>Glycemia Scale</u>, data source (manual entry, <u>compatible blood glucose meter</u> or <u>external app</u>). Tap the **i** icon to expand the scale:

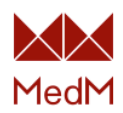

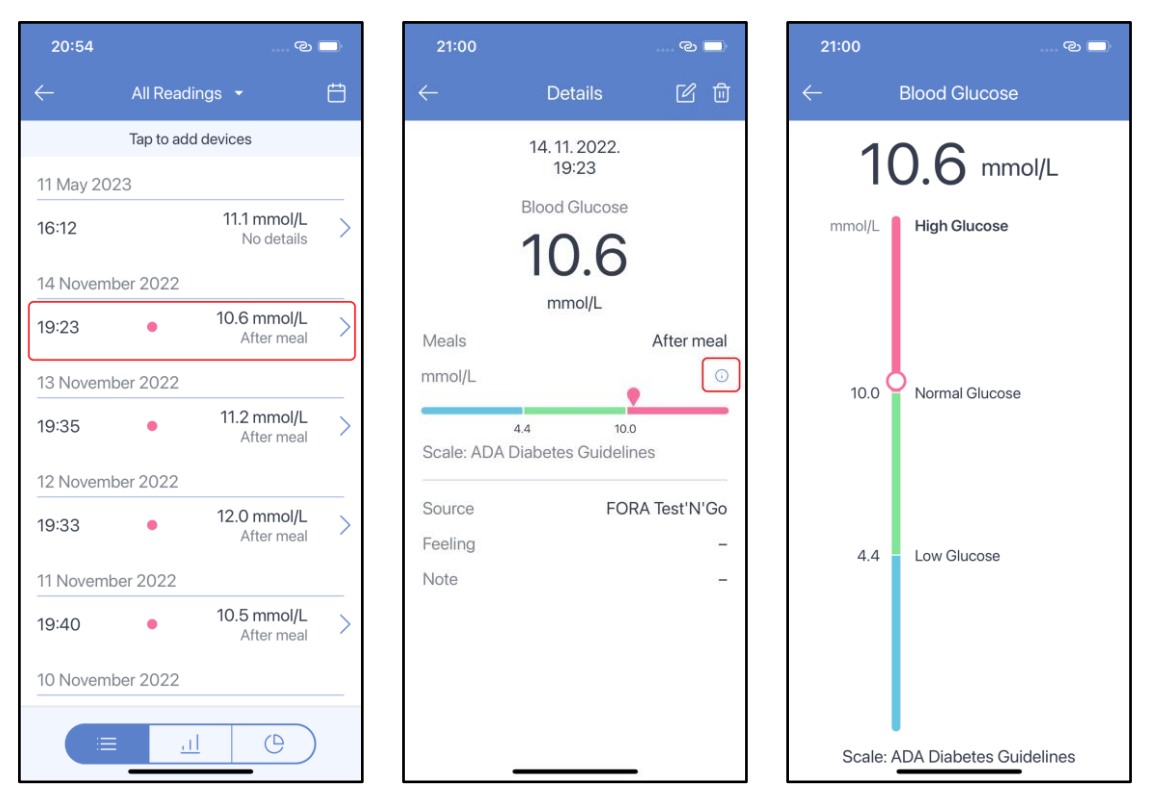

Every measurement is presented as a single point on the chart. To open the chart, go to **Blood Glucose** history and tap the **chart** icon at the bottom of the screen. You can change the time period selected by tapping **Day**, **3 Days**, **Week** under the chart. It is also possible to apply **meal tag** filters to the blood glucose chart:

| 20:54        |            |                           |   |                  | 21:0 | )3       |           |          |      | 5 🗆  |
|--------------|------------|---------------------------|---|------------------|------|----------|-----------|----------|------|------|
| $\leftarrow$ | All Readin | igs 🝷                     | Ë |                  |      | (        | After mea | al 👻     |      |      |
|              | Tap to add | devices                   |   |                  |      | 8. 11. 2 | 2022 15   | 5. 11. 2 | 022. |      |
| 11 May 202   | 23         |                           |   |                  |      |          |           |          |      |      |
| 16:12        |            | 11.1 mmol/L<br>No details | > |                  |      |          |           | <u> </u> |      |      |
| 14 Novem     | per 2022   |                           |   | 10               | 0    | -        |           |          |      | 10.0 |
| 19:23        | •          | 10.6 mmol/L<br>After meal | > | i.               |      |          |           |          |      | 10.0 |
| 13 Novem     | per 2022   |                           |   |                  |      |          |           |          |      |      |
| 19:35        | •          | 11.2 mmol/L<br>After meal | > |                  |      |          |           |          |      |      |
| 12 Novemb    | per 2022   |                           |   |                  |      |          |           |          |      |      |
| 19:33        | ٠          | 12.0 mmol/L<br>After meal | > | a                | А    |          |           |          |      | A.Z  |
| 11 Novemb    | er 2022    |                           |   | - <del>1</del> . | 4    |          |           |          |      | 4.4  |
| 19:40        | •          | 10.5 mmol/L<br>After meal | > |                  | 09   | 10       | 11 -      | 12       | 13   | 14 1 |
| 10 Novem     | oer 2022   |                           |   |                  |      | Day      | 3 Day     | 's       | Week | ]    |
|              | <u>l</u>   | e                         | ) |                  | (    | =        | <u>l</u>  |          | Ċ    | )    |

The green zone on the chart represents the normal range according to the selected <u>Glycemia Scale</u>.

Call up a chart bubble with the value and date of a measurement by tapping on any point of the chart. Skim through measurements using arrows on the left and right side of the bubble:

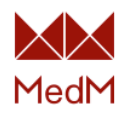

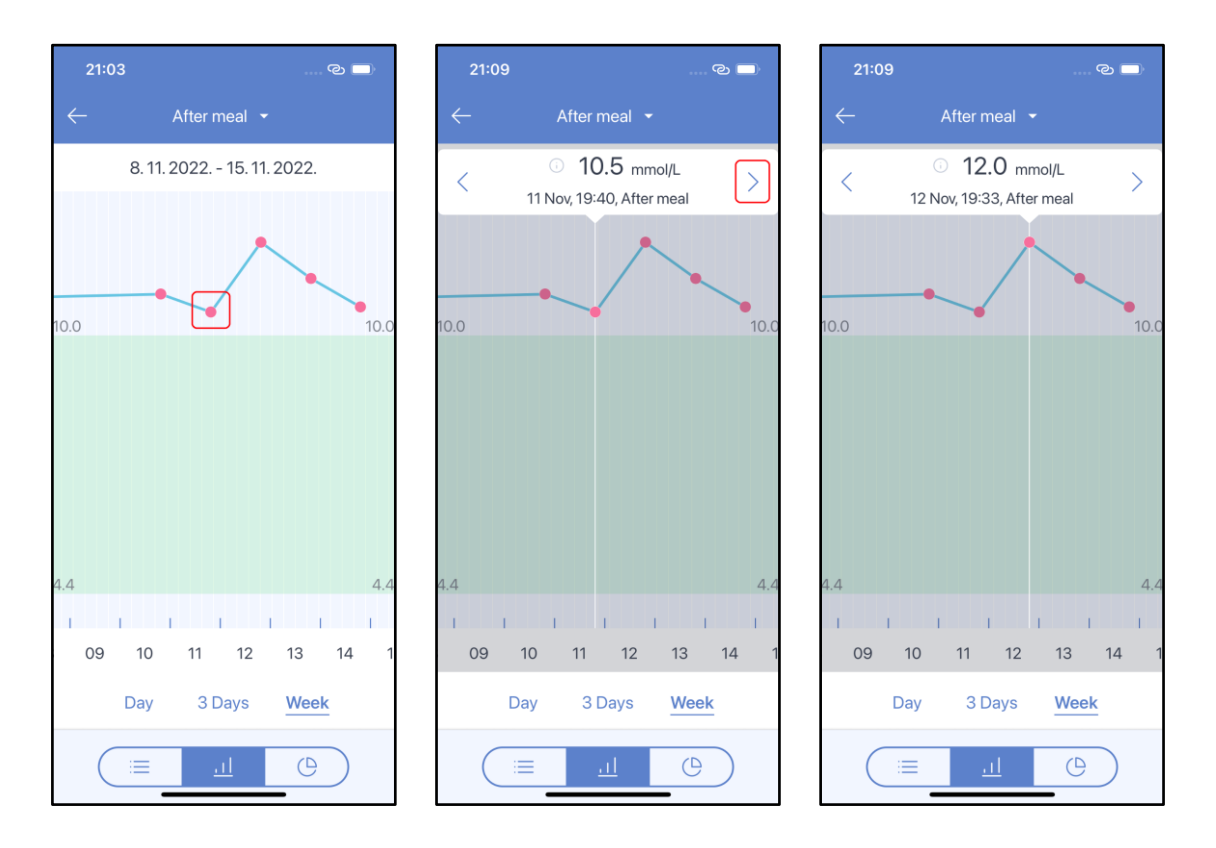

Tap the value in the bubble to open measurement details:

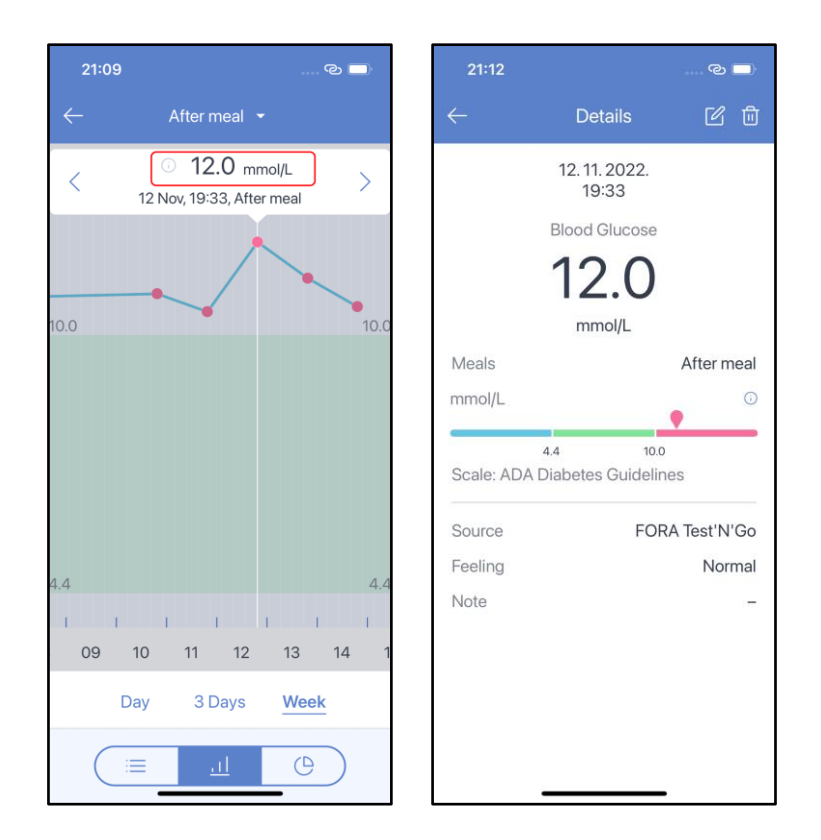

Blood glucose wheel diagram displays the blood glucose readings for the last week according to a selected <u>Glycemia Scale</u>. The **meal tag** filter is available for the wheel diagram.

Go to the **Blood Glucose** history and tap the **wheel diagram** icon at the bottom of the screen to open the chart. Tap the **Info** icon in the top-right corner of the screen to see the selected scale:

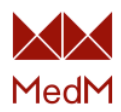

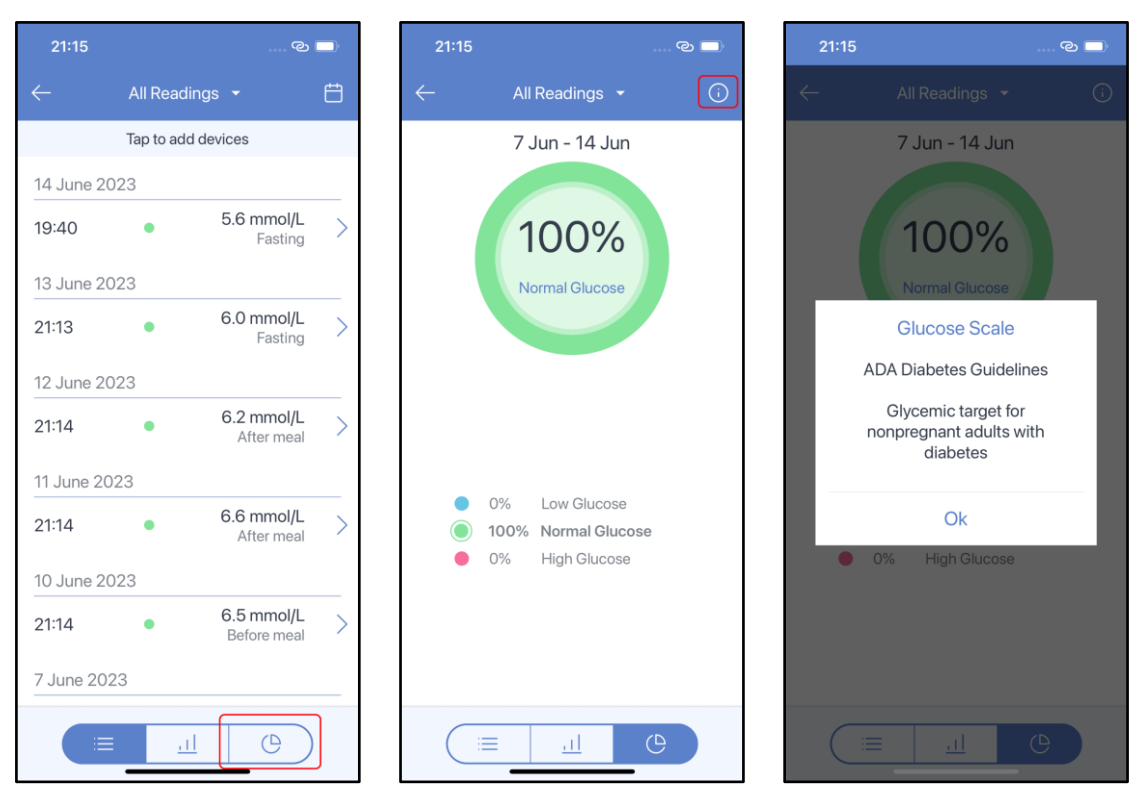

### <u>Blood Ketone</u>

Tap the **Blood Ketone** section on the dashboard to open blood ketone history:

| 22:09 |                                                 | ତ 🗖        | 22:09      |              | ଡ          |   |
|-------|-------------------------------------------------|------------|------------|--------------|------------|---|
| ≡     | MedM Health<br>Matthew Archer                   |            |            | Blood Ke     | tone       | Ħ |
| Dash  | hboard                                          | Timeline   |            | Tap to add c | levices    |   |
|       | 0.4                                             |            | 14 June 20 | 023          |            |   |
|       | U.4 mmol/L<br>Blood Ketone                      | +          | 22:06      |              | 0.4 mmol/L | > |
|       | 14. 0. 2023. at 22.00                           |            | 13 June 20 | 023          |            |   |
|       | 1.6 mmol/L                                      | (+)        | 22:06      |              | 0.3 mmol/L | > |
|       | 5. 12. 2020. at 02:13                           | $\bigcirc$ | 12 June 20 | 023          |            |   |
|       | 104/00 (70)                                     |            | 22:07      |              | 0.4 mmol/L | > |
|       |                                                 | (+)        | 11 June 20 | 023          |            |   |
|       | 8. 6. 2023. at 13:45                            | <u> </u>   | 22:07      |              | 0.3 mmol/L | > |
|       | Blood Uric Acid                                 | +          | 10 June 20 | 023          |            |   |
|       | No data yet                                     |            | 22:08      |              | 0.4 mmol/L | > |
|       | 00:01:00                                        |            | 9 June 20  | 23           |            |   |
|       | <b>ECG</b><br>30. 3. 2022. at 13:31             |            | 22:07      |              | 0.3 mmol/L | > |
|       | 01:00:00                                        |            | 8 June 20  | 23           |            |   |
|       | Basketball<br>Exercise<br>30. 5. 2023. at 08:45 | +          |            | ≡            | <u>l</u>   | ) |

Tap any line in the list of readings to view the ketone measurement details. Common parameters are: blood ketone value, date and time, feeling tag, note, data source (manual entry or <u>compatible blood ketone meter</u>):

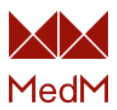

| 22:09        |             |   | 22:09        |              |          |
|--------------|-------------|---|--------------|--------------|----------|
| ← Bloc       | od Ketone   | Ë | $\leftarrow$ | Details      | Ľ        |
| Tap to       | add devices |   |              | 14.6.2023.   |          |
| 14 June 2023 |             |   |              | 22:06        |          |
| 22:06        | 0.4 mmol/L  | > |              | Blood Ketone |          |
| 13 June 2023 |             |   |              | 0.4          |          |
| 22:06        | 0.3 mmol/L  | > |              | mmol/L       |          |
| 12 June 2023 |             |   | Source       | Data         | wastures |
| 22:07        | 0.4 mmol/L  | > | Source       | Data         | manu     |
| 11 June 2023 |             |   | Feeling      |              | Go       |
| 22:07        | 0.3 mmol/L  | > | Note         |              | Your n   |
| 10 June 2023 |             |   |              |              |          |
| 22:08        | 0.4 mmol/L  | > |              |              |          |
| 9 June 2023  |             |   |              |              |          |
| 22:07        | 0.3 mmol/L  | > |              |              |          |
|              |             |   |              |              |          |

Go to the **Blood Ketone** history and tap the **chart** icon at the bottom of the screen. The chart shows every measurement as a single point. Tap on any point to call the chart bubble to see measurement details and skim through measurements. You can change the time period selected by tapping **Day**, **Week**, **Month** under the chart:

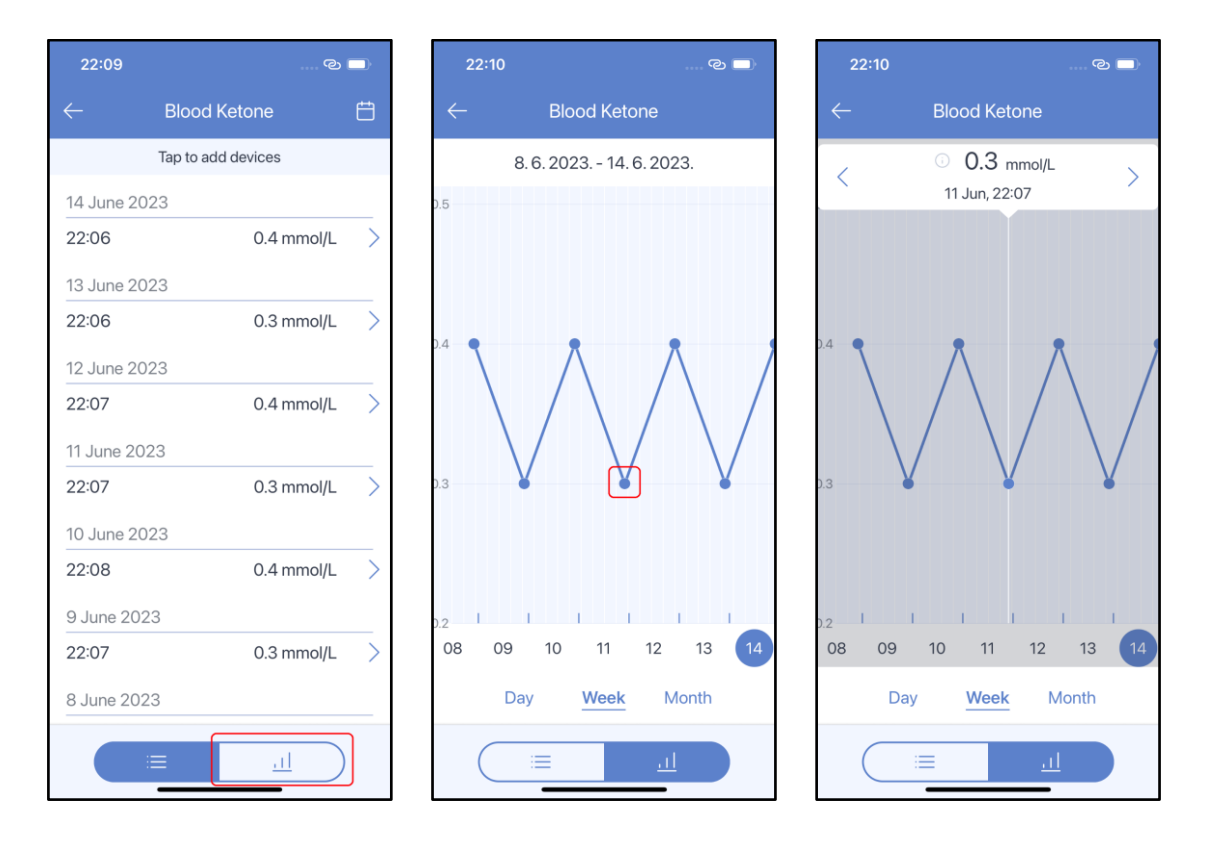

### Blood Lactate

Tap the **Blood Lactate** section on the dashboard to open lactate history:

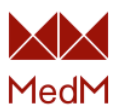

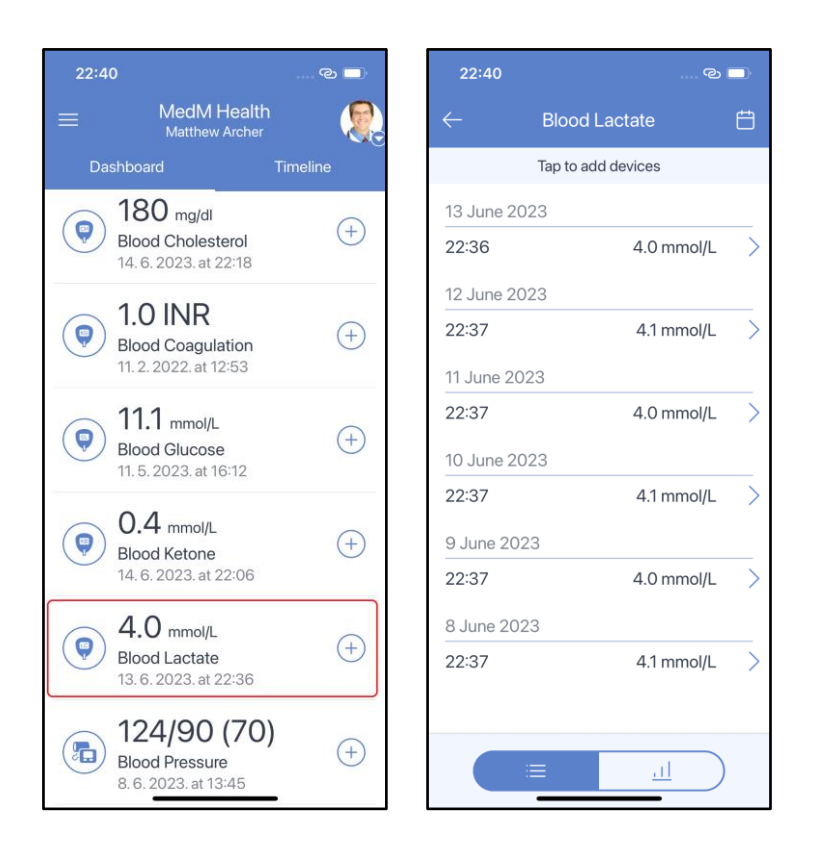

Tap any line in the list of readings to view measurement details. Common parameters are: blood lactate value, date and time, feeling tag, note, data source (manual entry or <u>compatible blood</u> <u>lactate meter</u>):

| 22:40     |                    | ୍ଦ    |   |
|-----------|--------------------|-------|---|
|           | Blood Lactate      |       | Ħ |
|           | Tap to add devices |       |   |
| 13 June 2 | 2023               |       |   |
| 22:36     | 4.0 m              | mol/L | > |
| 12 June 2 | :023               |       |   |
| 22:37     | 4.1 m              | mol/L | > |
| 11 June 2 | 023                |       |   |
| 22:37     | 4.0 m              | mol/L | > |
| 10 June 2 | 2023               |       |   |
| 22:37     | 4.1 m              | mol/L | > |
| 9 June 20 | 023                |       |   |
| 22:37     | 4.0 m              | mol/L | > |
| 8 June 20 | 023                |       |   |
| 22:37     | 4.1 m              | mol/L | > |
|           |                    |       |   |
|           |                    |       |   |
|           |                    |       |   |

Go to the **Blood Lactate** history and tap the **chart** icon at the bottom of the screen. The chart shows every measurement as a single point. Tap on any point to call the chart bubble to see measurement details and skim through measurements. You can change the time period selected by tapping **Day**, **Week**, **Month** under the chart:

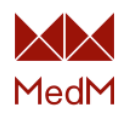

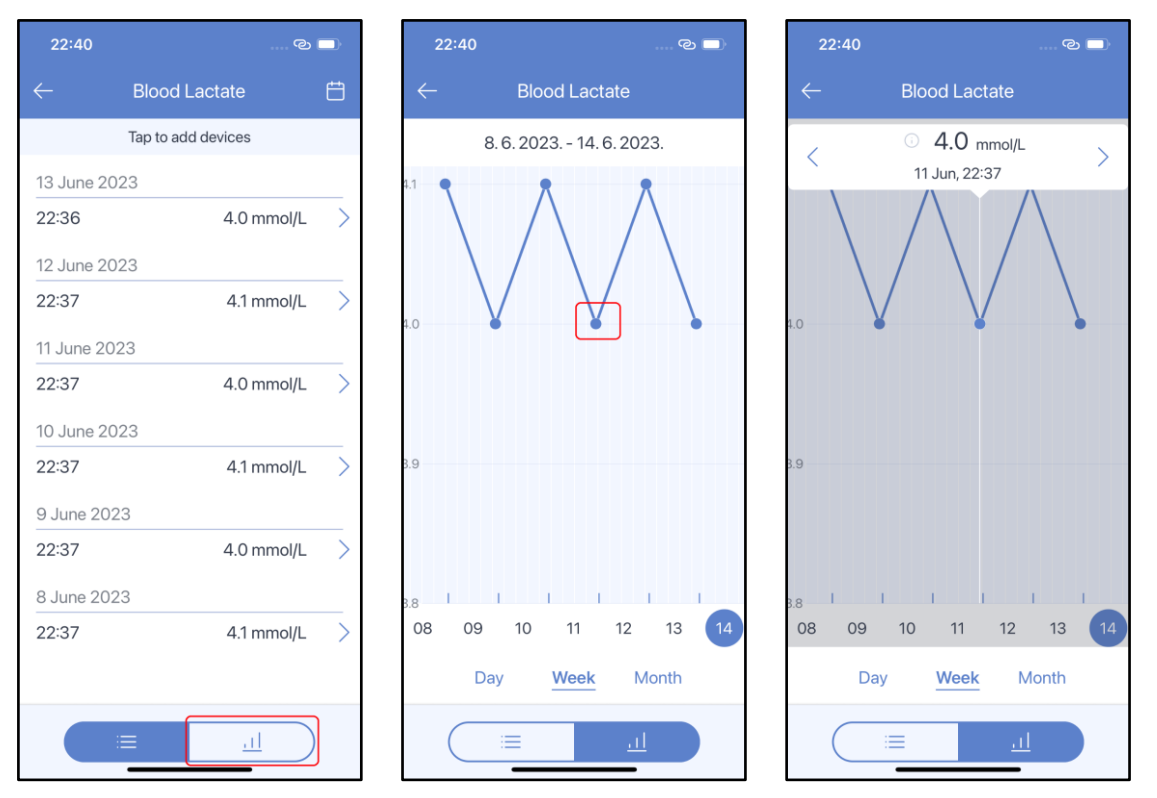

### **Blood Pressure**

In MedM Health a blood pressure measurement stores **Blood Pressure** data and may store additional **Heart Rate** data since all <u>compatible blood pressure monitors</u> measure blood pressure and heart rate.

Tap the **Blood Pressure** section on the dashboard to open blood pressure history. Readings are marked with a colored dot in the history. Colors represent blood pressure value ranges according to the selected <u>Hypertension Scale</u>:

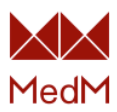

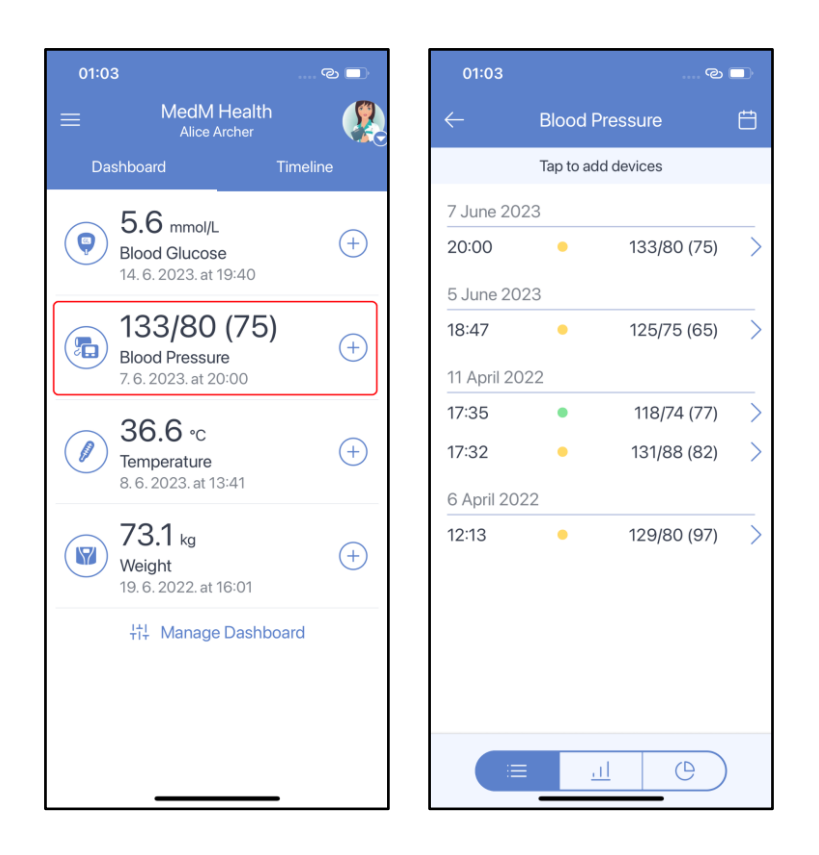

Tap any line on the list of readings to view blood pressure measurement details. Common parameters are: blood pressure value, heart rate value, date and time, Hypertension stage chart (according to a selected <u>Hypertension Scale</u>), feeling, body position, arrhythmia and measured arm tags, note, source (manual entry, <u>compatible blood pressure monitor</u> or <u>external app</u>):

| 01:03                                                 |                                 |                          |               | 01:04                                 |                                                                                  |                 |                  | ಲ 🗖                         |
|-------------------------------------------------------|---------------------------------|--------------------------|---------------|---------------------------------------|----------------------------------------------------------------------------------|-----------------|------------------|-----------------------------|
| $\leftarrow$                                          | Blood Press                     | ıre                      | ŧ             | $\leftarrow$                          | De                                                                               | etails          | ľ                | 2 0                         |
| 7 June 202                                            | Tap to add devi                 | ces                      |               |                                       | 7.6<br>2                                                                         | . 2023.<br>0:00 |                  |                             |
| 20:00<br>5 June 202<br>18:47<br>11 April 202<br>17:35 | • 1:<br>23<br>• 1:<br>22<br>• 1 | 25/75 (65)<br>18/74 (77) | $\rightarrow$ | 13<br>Body po<br>Measure<br>Irregular | 3 <sup>SYS</sup> 8<br>sition<br>ed arm<br>pulse                                  | 30 <sup>°</sup> | <sup>A</sup> 7!  | 5<br>Sitting<br>Left<br>Yes |
| 17:32<br>6 April 202<br>12:13                         | • 1:<br>:2<br>• 1:              | 31/88 (82)<br>29/80 (97) | ><br>>        | 160+<br>140<br>120<br>90<br>SYS       | Hypertension St<br>Hypertension St<br>Prehypertensior<br>Normal<br>Low<br>DIA 60 | age 2           | 100+             |                             |
|                                                       | <u>.11</u>                      | 9                        |               | Source<br>Feeling<br>Note             |                                                                                  | Daily           | Omron<br>measure | Evolv<br>Good<br>ement      |

Go to **Blood Pressure** history and tap the **chart** icon at the bottom of the screen. The chart is represented by points which are connected by lines. Green zones on the chart represent the combined optimal and normal ranges of systolic and diastolic blood pressure according to the selected

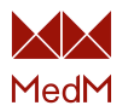

<u>Hypertension Scale</u>. You can change the time period by tapping **Day**, **Week**, **Month** under the chart. It is possible to apply **Blood Pressure** and **Heart Rate** filters to blood pressure readings:

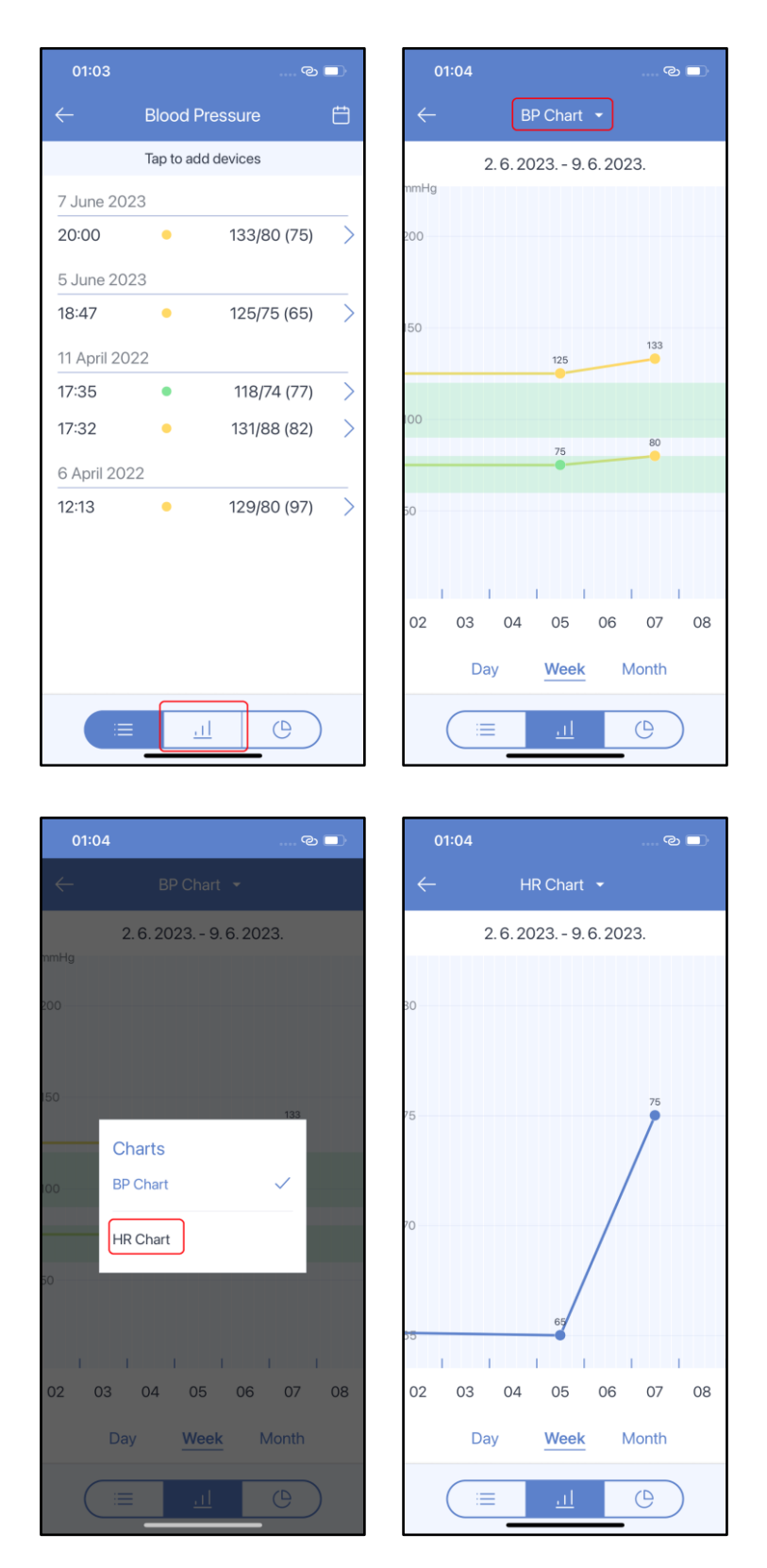

Tap the diagram icon at the bottom of the blood pressure history screen to open the **wheel diagram**. It displays the blood pressure readings for the **last month** according to a selected <u>Hypertension Scale</u>. Tap the **info** icon in the top-right corner of the screen to see the selected scale. You can also see the **square diagram**:

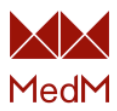

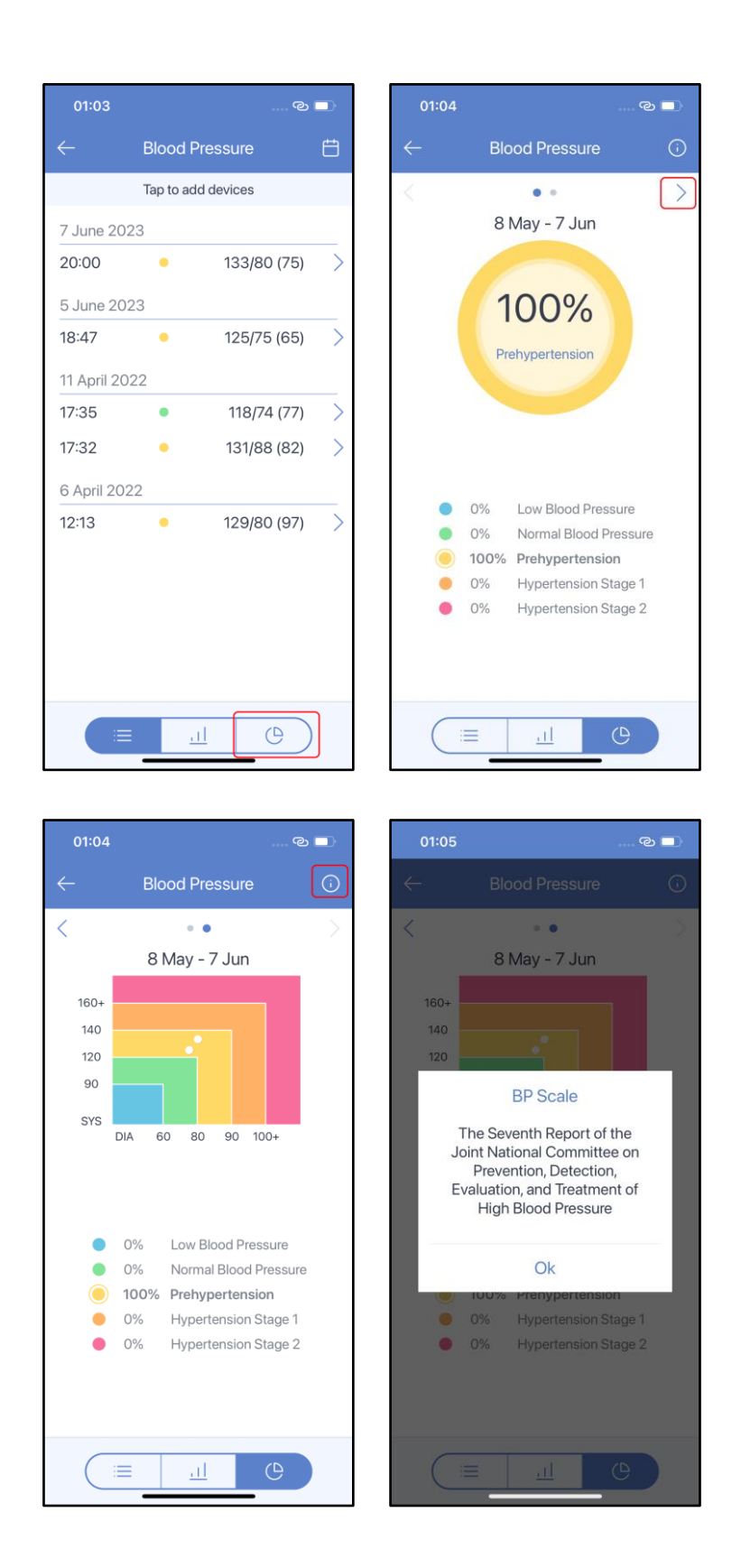

# Blood Uric Acid

Tap the **Blood Uric Acid** section on the dashboard to open blood uric acid history:

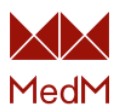

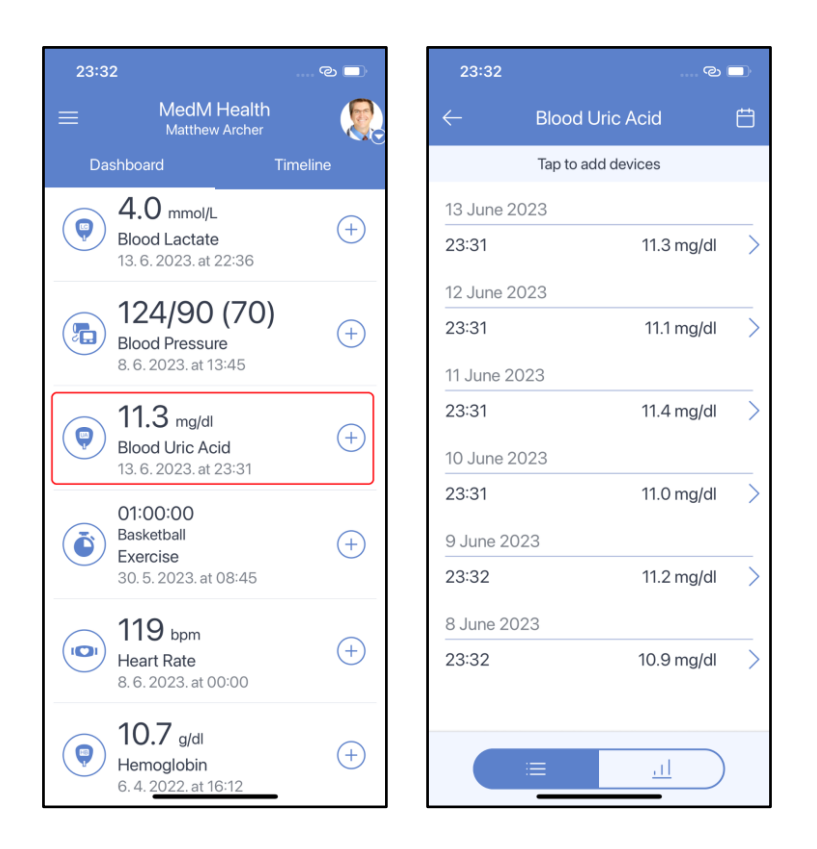

Tap any line in the list of readings to view measurement details. Common parameters are: blood uric acid value, date and time, feeling tag, note, data source (manual entry or <u>compatible blood</u> <u>uric acid meter</u>):

| 23:32       |                    | ی<br>ا | 23:3         | 2               | ල 🗖            |
|-------------|--------------------|--------|--------------|-----------------|----------------|
|             | Blood Uric Acid    | ŧ      | $\leftarrow$ | Details         | ර ඕ            |
|             | Tap to add devices |        |              | 13.6.2023.      |                |
| 13 June 202 | 23                 |        |              | 23.31           |                |
| 23:31       | 11.3 mg/           | dl >   |              | Blood Uric Acid | 1              |
| 12 June 202 | 23                 |        |              | 11.3            |                |
| 23:31       | 11.1 mg/           | dl >   |              | mg/dl           |                |
| 11 June 202 | 3                  |        | Source       | e Data          | a was typed in |
| 23:31       | 11.4 mg/           | dl >   |              |                 | manually       |
| 10 June 202 | 23                 |        | Feelin       | g               | Good           |
| 23:31       | 11.0 mg/           | dl >   | Note         |                 | Your note      |
| 9 June 2023 | 3                  |        |              |                 |                |
| 23:32       | 11.2 mg/           | dl >   |              |                 |                |
| 8 June 2023 | 3                  |        |              |                 |                |
| 23:32       | 10.9 mg/           | dl >   |              |                 |                |
|             |                    |        |              |                 |                |
|             | ≡ <u>l</u>         |        |              |                 |                |
|             |                    |        |              |                 | -              |

Go to the **Blood Uric Acid History** and tap the **chart** icon at the bottom of the screen. The chart shows every measurement as a single point. Tap on any point to call the chart bubble to see measurement details and skim through measurements. You can change the time period selected by tapping **Day**, **Week**, **Month** under the chart:

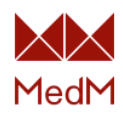

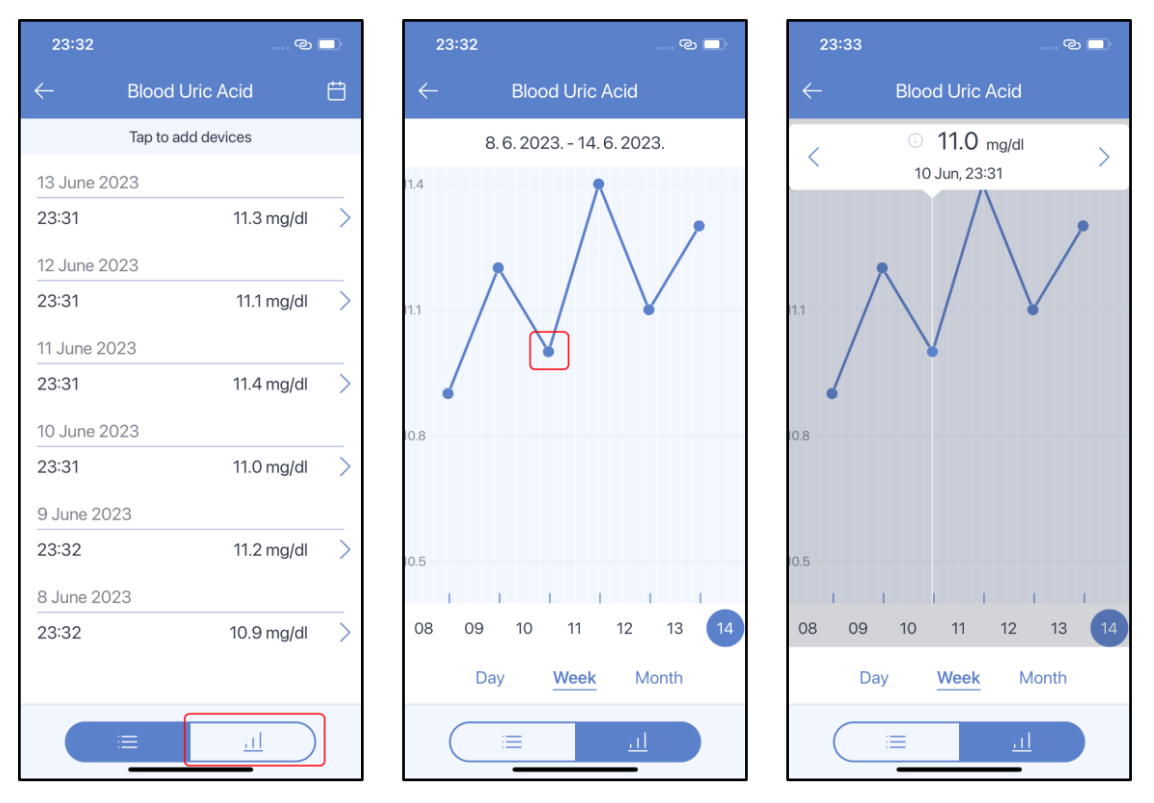

### <u>ECG</u>

Tap the **ECG** section on the dashboard to open ECG history. Every ECG measurement is a cardiogram. Select a measurement and tap any place on it to see the cardiogram. Date, time, and duration are displayed in the top-right corner of the screen. You can scroll cardiograms by swiping right and left:

| 01:20                                                       | © 🗖      | 01:21                                | ତ                      |   | 01           | :21 |        | ତ 🗖             |
|-------------------------------------------------------------|----------|--------------------------------------|------------------------|---|--------------|-----|--------|-----------------|
| ≡ MedM Health<br>Jungle Dash                                |          | $\leftarrow$                         | ECG                    | Ë | $\leftarrow$ |     | ECG    |                 |
| Dashboard                                                   | Timeline | т                                    | ap to add devices      |   |              | 4   | 2.9.20 | 22. at 09:53:22 |
| <b>11.0</b> mg/dl<br>Blood Uric Acid<br>18.5.2023. at 19:00 | +        | 2 September 3<br>09:53<br>8s         | 2022<br>4 channels     | > | ~            | .h. |        |                 |
| 00:00:08<br>ECG<br>2.9.2022. at 09:53                       |          | 13 March 202<br>20:16<br>4s          | 2<br>1 channel         | > |              |     |        |                 |
| <b>30</b> bpm<br>Heart Rate<br>12.4.2023.at 19:07           | (+)      | 20:12<br>4s<br>20:11<br>4s           | 1 channel<br>1 channel | > |              |     |        |                 |
| 98% (80)                                                    |          | 28 February 2                        | 022                    |   |              | A   |        |                 |
| Oxygen Saturation<br>11. 4. 2023. at 15:11                  | (+)      | 16:58<br>4s                          | 1 channel              | > | ~            | Mh  | -Mh-   | -11-1-          |
| Ø 37.9 °c<br>Temperature                                    | (+)      | <b>16:57</b><br>4s<br>1 February 20  | 1 channel              | > | V            |     |        |                 |
| 60.0 kg<br>Weight                                           | +        | 13:58<br>2min 1s<br>13:33<br>5min 0s | 1 channel<br>1 channel | > | <u>^</u>     | .h. |        |                 |

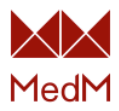

### Exercise

Tap the **Exercise** section on the dashboard to open history. Exercise data may have the following parameters: exercise type, duration, start time, pulse, distance, steps, active calories, laps, pace, feeling, note, source (manual entry, <u>compatible exercise tracker</u> or <u>external app</u>):

| 01:2 | 8                                                            | ତ 🗖      | 01:28                    | ං<br>ම             |   | 01::             | 28                         |                             | ତ 🗖             |
|------|--------------------------------------------------------------|----------|--------------------------|--------------------|---|------------------|----------------------------|-----------------------------|-----------------|
|      | MedM Health<br>Matthew Archer                                |          | $\leftarrow$             | Exercise           | ŧ | $\leftarrow$     |                            | Exercise                    | ピョ              |
| Da   | ashboard                                                     | Timeline |                          | Tap to add devices |   |                  | E                          | Basketball                  |                 |
|      | 11.1 mmol/L                                                  |          | 30 May 20                | 023                |   |                  | 30 N                       | /lay 2023 at 08<br>01:00:00 | 3:45            |
|      | Blood Glucose<br>11, 5, 2023, at 16:12                       | (+)      | 08:45<br>1h Omin         | Basketball         | > | •                | Data was                   | typed in manual             | ly              |
|      |                                                              |          | 1 April 202              | 22                 |   | •                | Feel Good                  | b                           |                 |
|      | <b>124/90 (70)</b><br>Blood Pressure<br>8. 6. 2023. at 13:45 | +        | <b>14:30</b><br>1h 15min | Basketball         | > | •<br>Dist<br>2.0 | Your note<br>tance<br>0 km | Steps<br>500                | Calories<br>280 |
|      | 00:01:00                                                     |          | 29 March                 | 2022               |   |                  |                            |                             |                 |
|      | ECG<br>30. 3. 2022. at 13:31                                 |          | <b>07:34</b><br>1h 55min | Cycling            | > | Pu<br>Avg        | ulse<br>g: 56              | Pace<br>Avg: 00:55          |                 |
|      | 01:00:00                                                     |          | 18 March                 | 2022               |   |                  |                            |                             |                 |
| ٢    | Basketball<br>Exercise<br>30. 5. 2023. at 08:45              | +        | 14:10<br>5min 1s         | Yoga               | > |                  |                            |                             |                 |
|      | <b>37.1</b> °c<br>Temperature<br>24. 5. 2022. at 19:36       | +        |                          |                    |   |                  |                            |                             |                 |
|      | 61.3 kg<br>Weight<br>6.4.2 <del>022.at 13:45</del>           | (+)      |                          |                    |   |                  | -                          |                             | -               |

# Fetal Doppler

The Fetal Doppler measurement type is present in health records with non-male gender. Tap the **Fetal Doppler** section on the dashboard to view fetal doppler history:

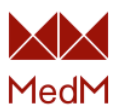

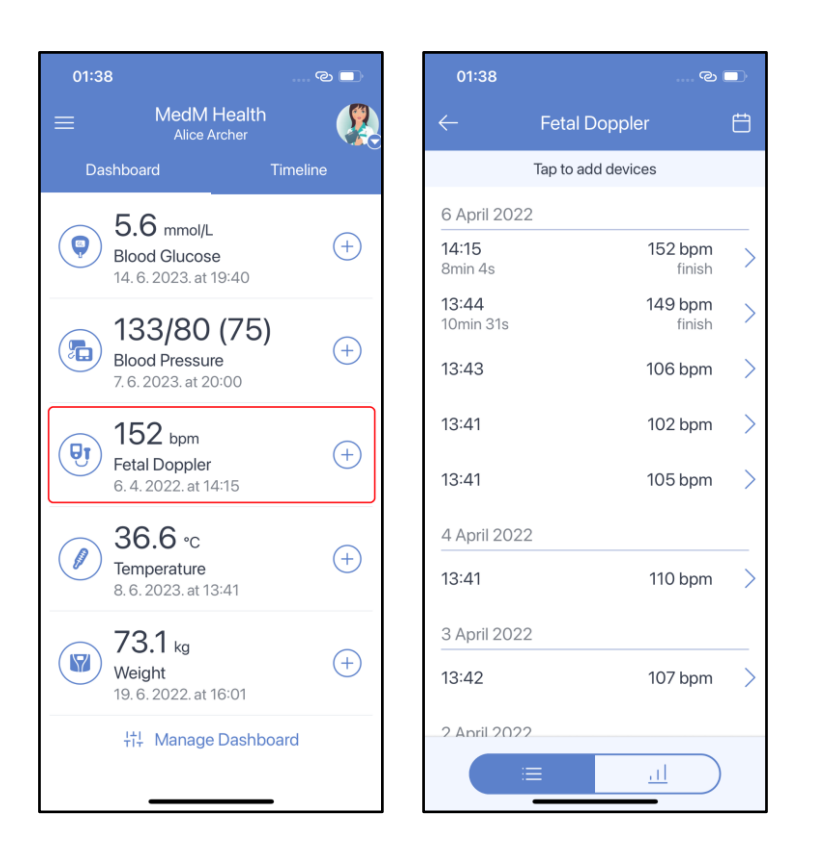

Tap any line in the list of measurements to see fetal doppler details. For spot measurements you will see the following parameters: heart rate value, date and time, feeling tag, note, source (manual data entry):

| 01:49                     |                    | ି ତ 🗆             | Ċ |
|---------------------------|--------------------|-------------------|---|
|                           | Fetal Doppler      | ť                 | Ē |
|                           | Tap to add devices |                   |   |
| 6 April 2022              | 2                  |                   | _ |
| <b>14:15</b><br>8min 4s   | 152 b<br>fi        | <b>pm</b><br>nish | > |
| 5 April 2022              | 2                  |                   | _ |
| <b>13:44</b><br>10min 31s | 149 b<br>fi        | <b>pm</b><br>nish | > |
| 4 April 2022              | 2                  |                   | _ |
| 13:41                     | 135 b              | pm                | > |
| 3 April 2022              | 2                  |                   |   |
| 13:42                     | 149 b              | pm                | > |
| 2 April 2022              | 2                  |                   | _ |
| 13:42                     | 134 b              | pm                | > |
| 1 April 2022              |                    |                   |   |
|                           |                    |                   | ` |
|                           |                    | $\supset$         |   |

For stream measurements you will see the following parameters: date and time, finish value, heart rate graph (you can tap the graph to enter the interactive observing mode), maximum, average and minimum values, duration, feeling tag, note, source (manual data entry or <u>compatible fetal</u> <u>doppler</u>):

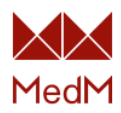

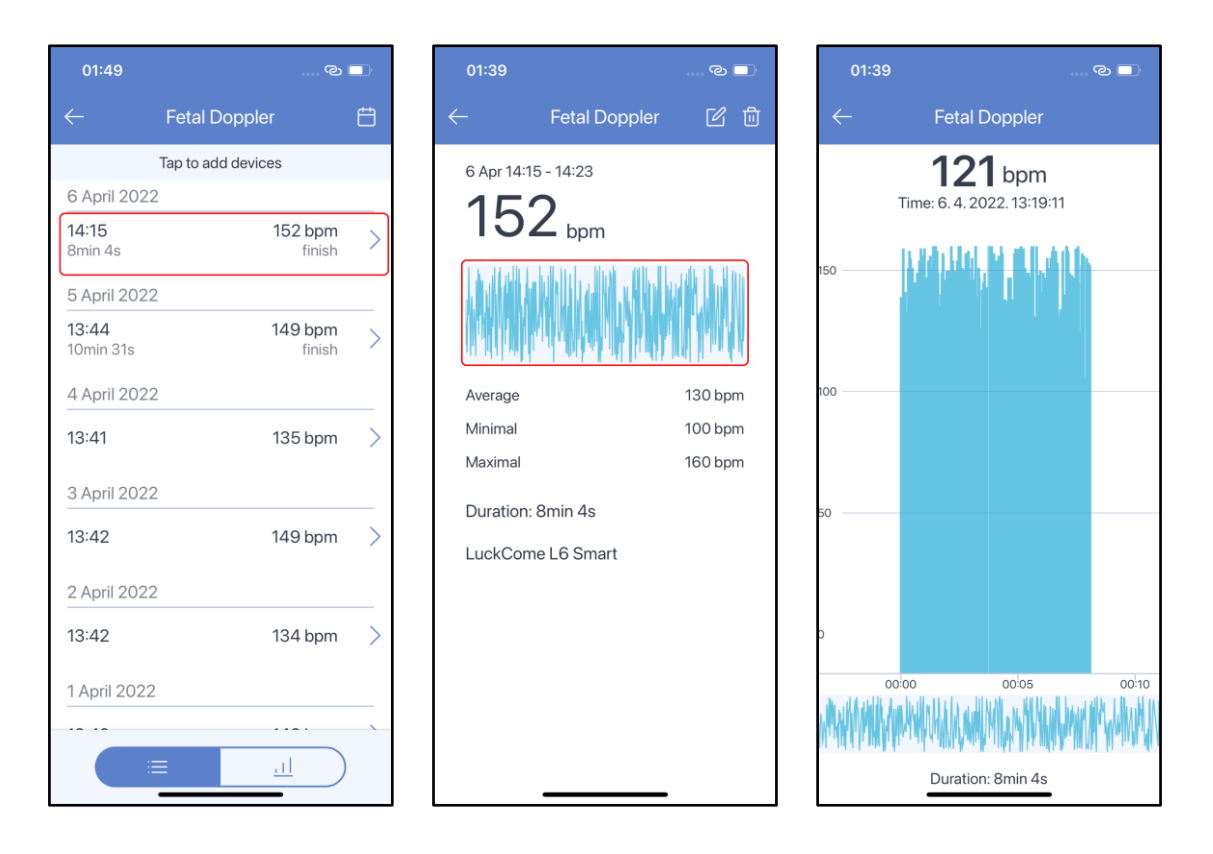

To open the overall fetal doppler chart, go to **Fetal Doppler** history and tap the chart icon at the bottom of the screen. The chart shows stream and spot measurements as single points. A point of a stream measurement represents the finish value of the measurement and is marked with a **stream** sign. You can change the time period selected by tapping **Day**. **Week**, and **Month** under the chart:

| 01:49                     | ୍ଷ                       |   | 01:49        |                         | © 🔲   |
|---------------------------|--------------------------|---|--------------|-------------------------|-------|
|                           | Fetal Doppler            | Ë | $\leftarrow$ | Fetal Doppler           |       |
|                           | Tap to add devices       |   |              | 1. 4. 2022 7. 4. 202    | 22.   |
| 6 April 202               | 2                        |   |              |                         |       |
| <b>14:15</b><br>8min 4s   | <b>152 bpm</b><br>finish | > |              |                         | p     |
| 5 April 2022              | 2                        |   | 150          | • 3                     |       |
| <b>13:44</b><br>10min 31s | 149 bpm<br>finish        | > |              |                         |       |
| 4 April 2022              | 2                        |   | 145          |                         |       |
| 13:41                     | 135 bpm                  | > |              |                         |       |
| 3 April 2022              | 2                        |   | 140          |                         |       |
| 13:42                     | 149 bpm                  | > | 105          | / V                     |       |
| 2 April 2022              | 2                        |   | 155          | l T                     |       |
| 13:42                     | 134 bpm                  | > | 01 03        | 2 03 04 05              | 06 07 |
| 1 April 2022              | 2                        |   |              | Day <mark>Week</mark> M | Nonth |
|                           |                          |   | $\subset$    | <u>⊫</u>                |       |

By tapping on any point of the chart, call up a bubble with the value and date of a measurement. Scroll through measurements using arrows on the left and right side of the bubble:

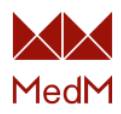

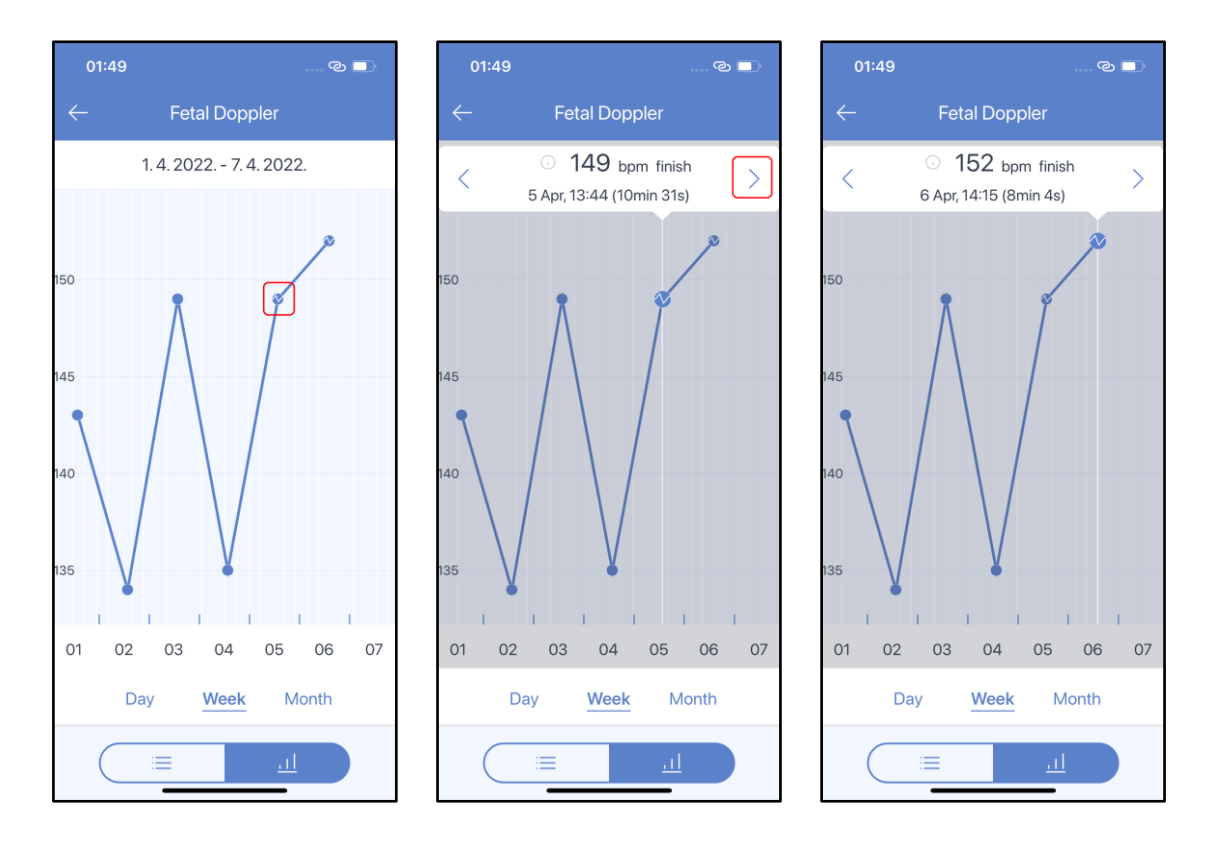

Tap the value in the bubble to open measurement details:

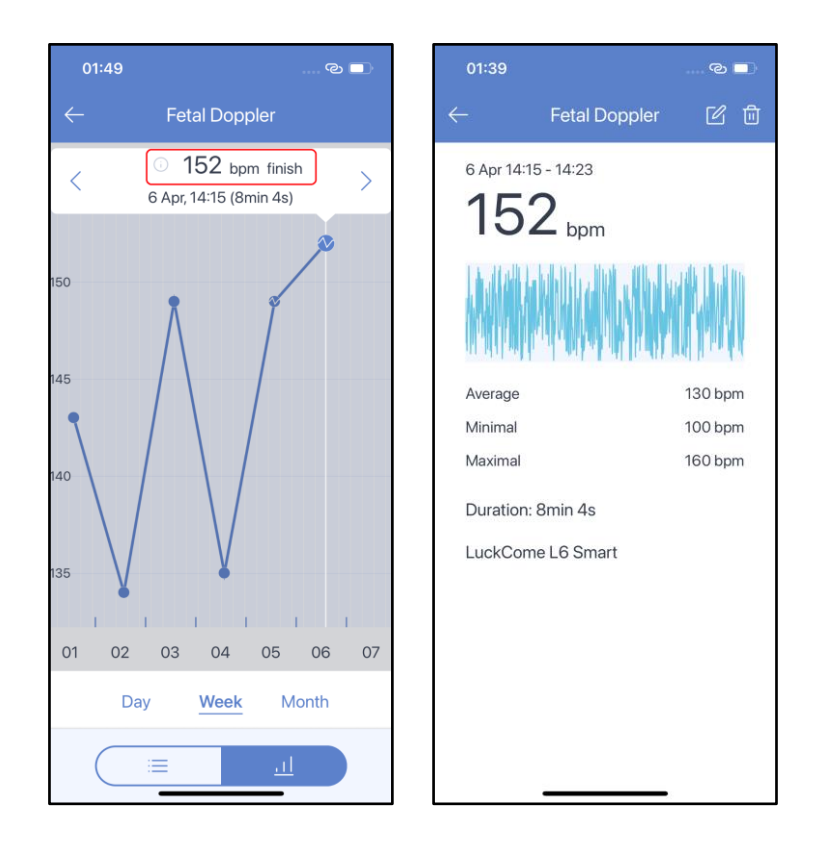

#### Heart Rate

Tap the **Heart Rate** section on the dashboard to open heart rate history. Spot measurements are marked with a single dot, stream measurements – with three dots which from left to right represent the starting value, the maximum value and the finish value. Dot colors represent the heart rate range.

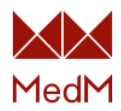

Since the heart rate data is mostly added from heart rate fitness stream monitors we recognize 5 heart rate ranges:

- blue HR range lower than 104 very light training
- green HR range is between 104 and 113 light
- yellow HR range is between 114 and 132 moderate
- pink HR range is between 133 and 151 hard
- red HR range is 152 and higher maximum

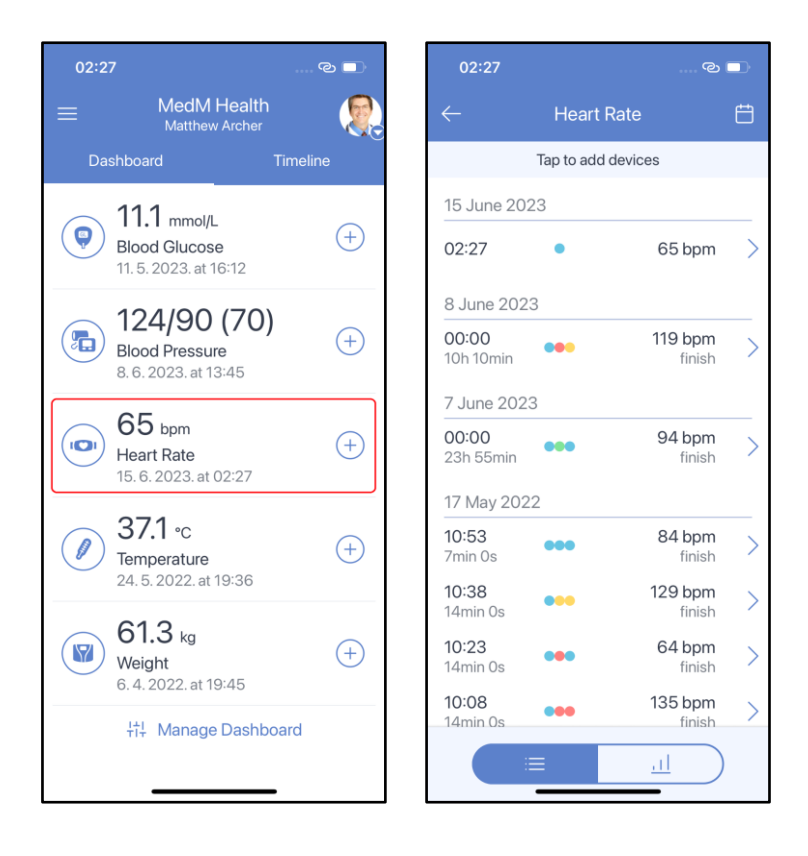

For spot measurements you will see the following parameters: heart rate value, date and time, feeling tag, note, source (manual entry, <u>compatible heart rate monitor</u> or <u>external app</u>):

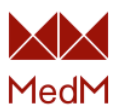

| 02:27                             |                | ୍ଦ                       |   |
|-----------------------------------|----------------|--------------------------|---|
|                                   | Heart Rat      | te                       | Ë |
| 15 June 202                       | Tap to add dev | vices                    |   |
| 02:27                             | •              | 65 bpm                   | > |
| 8 June 2023<br>00:00<br>10h 10min | •••            | <b>119 bpm</b><br>finish | > |
| 7 June 2023                       | 3              |                          |   |
| 00:00<br>23h 55min                | •••            | 94 bpm<br>finish         | > |
| 17 May 2023<br>10:53<br>7min 0s   | 2              | <b>84 bpm</b><br>finish  | > |
| <b>10:38</b><br>14min 0s          | •••            | 129 bpm<br>finish        | > |
| 10:23<br>14min 0s                 | •••            | 64 bpm<br>finish         | > |
| 10:08<br>14min 0s                 | •••            | 135 bpm<br>finish        | > |
|                                   | =              |                          |   |

For stream measurements you will see the following parameters: date and time, finish measurement value, heart rate graph (you can tap the graph to enter the interactive observing mode), average value, minimal value, maximal value, duration, feeling tag, note, source (manual entry, <u>compatible heart rate monitor</u> or <u>external app</u>):

| 02:27                    |                | ©                        |   | 02:33        |             | ି 🗆     | 02           | :33      |                  | ୍ ତ 🗖   |
|--------------------------|----------------|--------------------------|---|--------------|-------------|---------|--------------|----------|------------------|---------|
|                          | Heart Rat      | e                        | Ë | $\leftarrow$ | Heart Rate  | د<br>ا  | $\leftarrow$ |          | Heart Rate       |         |
|                          | Tap to add dev | ices                     |   | 8 Jun 00:    | 00 - 10:10  |         |              | 1        | <b>18</b> bpm    |         |
| 15 June 20               | 023            |                          |   | 119          | <b>)</b>    |         |              | Time: 8. | 6.2023.05:06:    | 14      |
| 02:27                    | •              | 65 bpm                   | > |              | bpm         |         |              |          |                  |         |
| 8 June 20:               | 23             |                          |   | MA           | My MAY JAM  | AMMAAr  |              |          |                  | a to da |
| 00:00<br>10h 10min       | •••            | <b>119 bpm</b><br>finish | > | WWV          | With the    | ΥΥ.     | 100          |          |                  |         |
| 7 June 202               | 23             |                          |   | Average      | •           | 114 bpm |              |          |                  |         |
| 00:00                    |                | 94 bpm                   | > | Minimal      | •           | 68 bpm  |              |          |                  |         |
| 17 May 20                | 22             | IIIISI                   |   | Duration     | : 10h 10min | 143 bpm | 50           |          |                  |         |
| <b>10:53</b><br>7min 0s  | •••            | 84 bpm<br>finish         | > | Transtek     | M6          |         |              |          |                  |         |
| <b>10:38</b><br>14min 0s | •••            | 129 bpm<br>finish        | > |              |             |         |              |          |                  |         |
| <b>10:23</b><br>14min Os | •••            | 64 bpm<br>finish         | > |              |             |         | 0 03         | 00 04:00 | 05:00 06:00      | 07:00   |
| 10:08<br>14min 0s        | •••            | 135 bpm<br>finish        | > |              |             |         | M            | NUMP     |                  | whythe  |
|                          | =              |                          |   |              |             | _       | VV           | Dur      | ation: 10h 10min |         |

To open the overall heart rate chart, go to **Heart Rate** history and tap the chart icon at the bottom of the screen. The chart shows stream and spot measurements as single points. A point of a

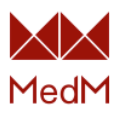

stream measurement represents the finish value of the measurement and is marked with a **stream** sign. You can change the time period selected by tapping **Day**, **Week** and **Month** under the chart:

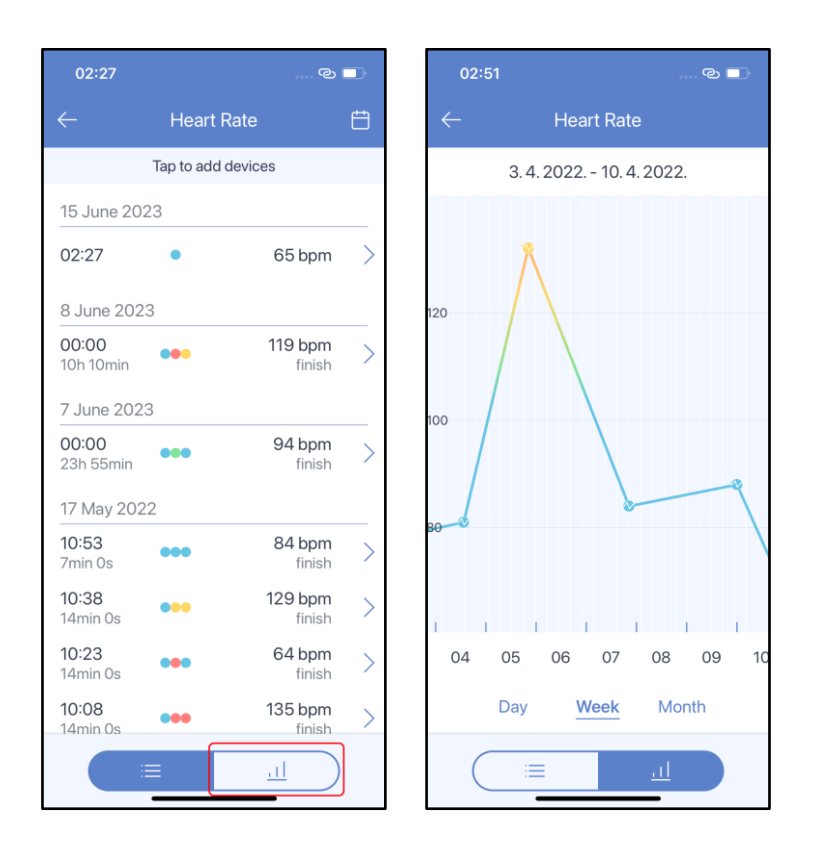

On tapping any point on the chart a bubble will appear with the value and the date of the measurement. Scroll through measurements using arrows on the left and right side of the bubble. Stream values are marked with the graph sign inside the circle. For such values duration is also displayed in the bubble:

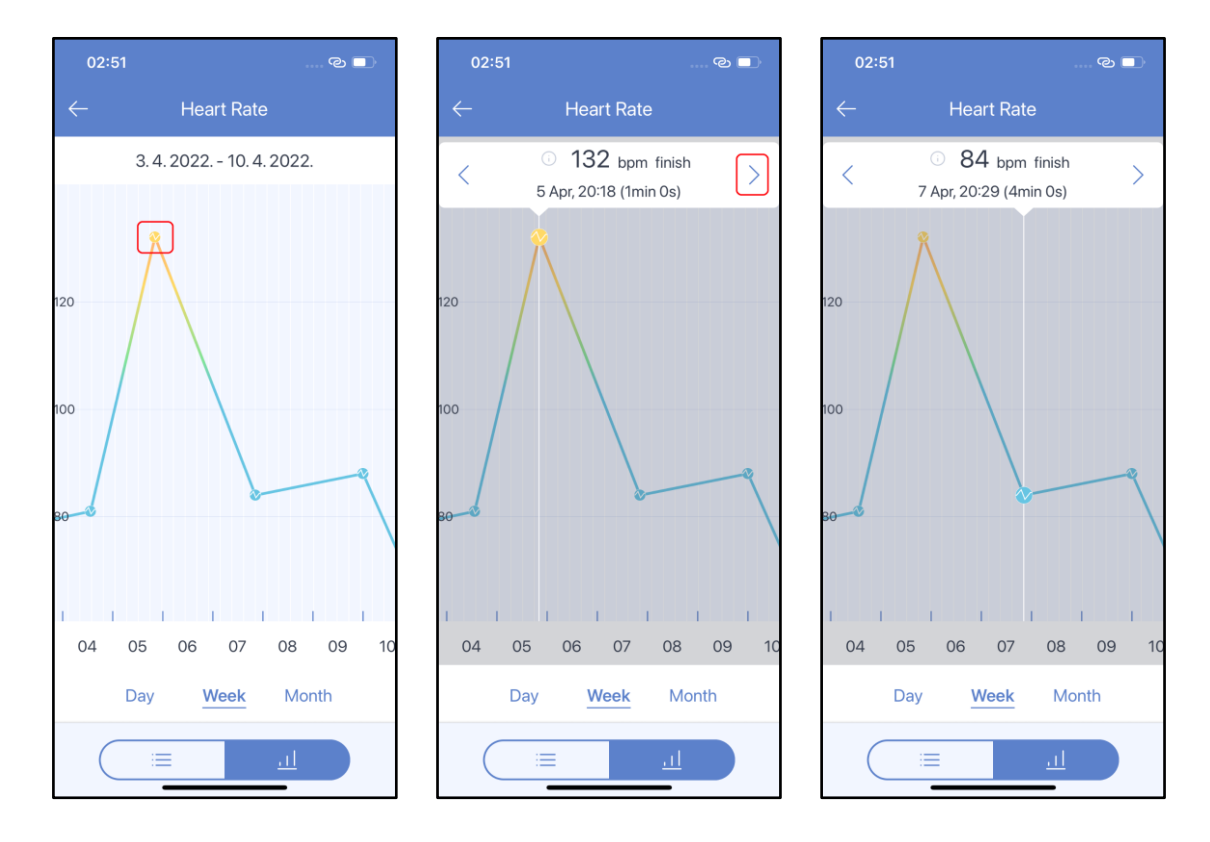

Tap the value in the bubble to open measurement details:

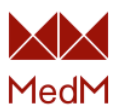

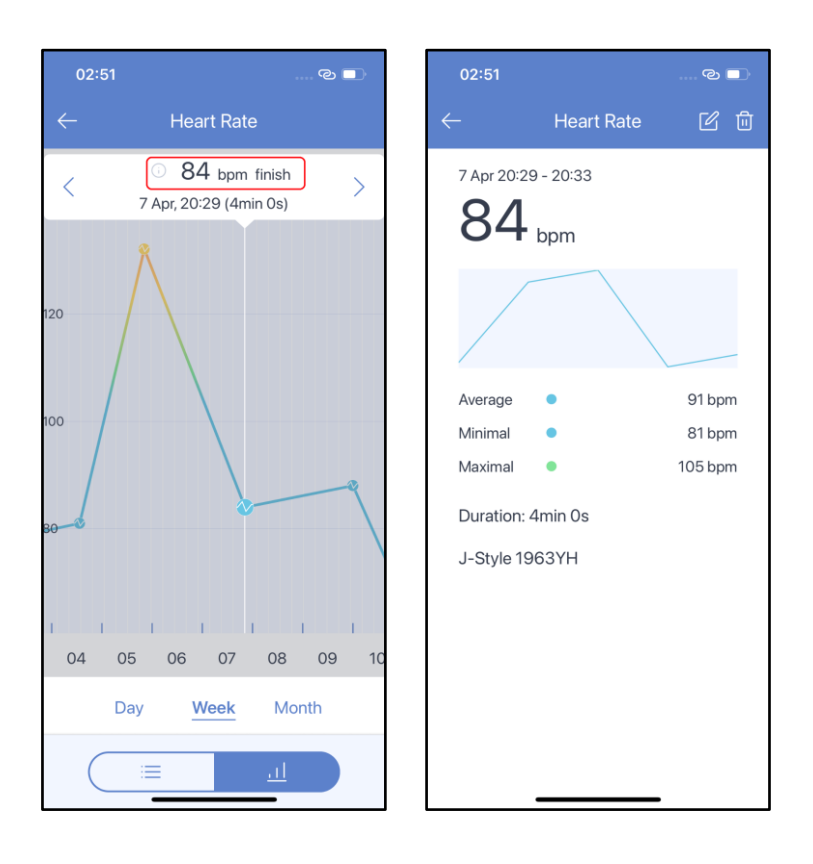

# <u>Hemoglobin</u>

Tap the **Blood Hemoglobin** section on the dashboard to open the blood hemoglobin history:

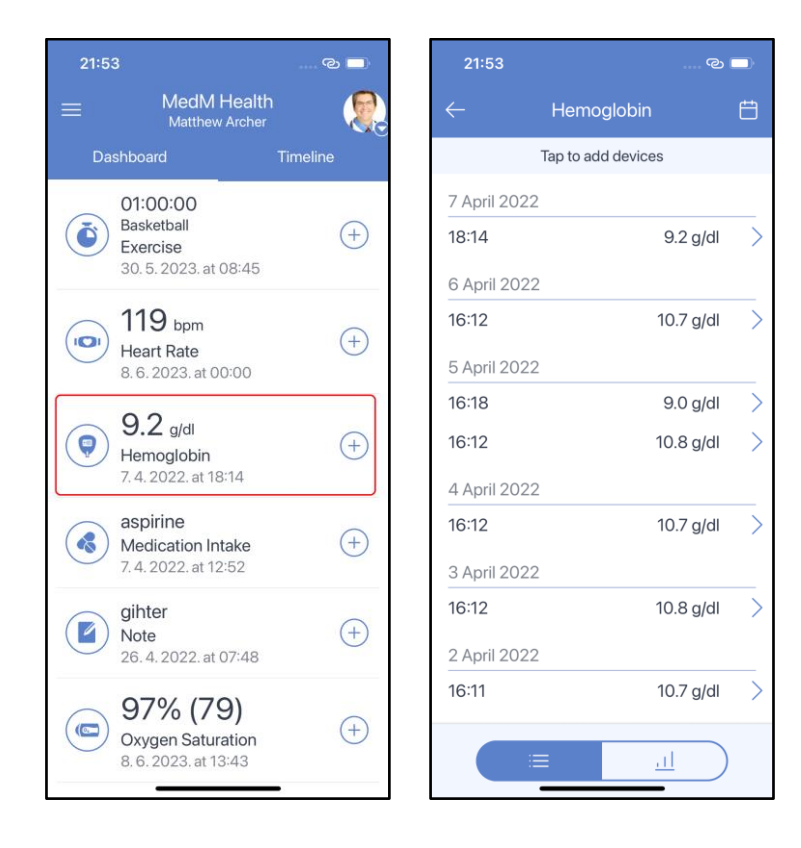

Tap any line in the list of readings to view the hemoglobin measurement details. Common parameters are: blood hemoglobin value, date and time, feeling tag, note, data source (manual entry):

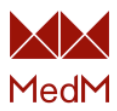

| 21:53        |                |               | 21:53        |            | ና       |
|--------------|----------------|---------------|--------------|------------|---------|
| ← н          | emoglobin      | Ħ             | $\leftarrow$ | Details    | Ľ       |
| Тар          | to add devices |               |              | 5.4.2022.  |         |
| 7 April 2022 |                |               |              | 16:12      |         |
| 18:14        | 9.2 g/dl       | >             |              | Hemoglobin |         |
| 6 April 2022 |                |               |              | 10.8       |         |
| 16:12        | 10.7 g/dl      | >             |              | g/dl       |         |
| 5 April 2022 |                |               | Source       | Data       | was tun |
| 16:18        | 9.0 g/dl       | >             | Source       | Data       | man     |
| 16:12        | 10.8 g/dl      | >             | Feeling      |            | (       |
| 4 April 2022 |                |               | Note         |            | example |
| 16:12        | 10.7 g/dl      | $\rightarrow$ |              |            |         |
| 3 April 2022 |                |               |              |            |         |
| 16:12        | 10.8 g/dl      | $\rightarrow$ |              |            |         |
|              |                |               |              |            |         |
| 2 April 2022 |                |               |              |            |         |

Go to **Blood Hemoglobin** history and tap the **chart** icon at the bottom of the screen. The chart shows every measurement as a single point. Tap on any point to call up the chart bubble, see measurement details and scroll through measurements. You can change the time period selected by tapping **Day**, **Week**, **Month** under the chart:

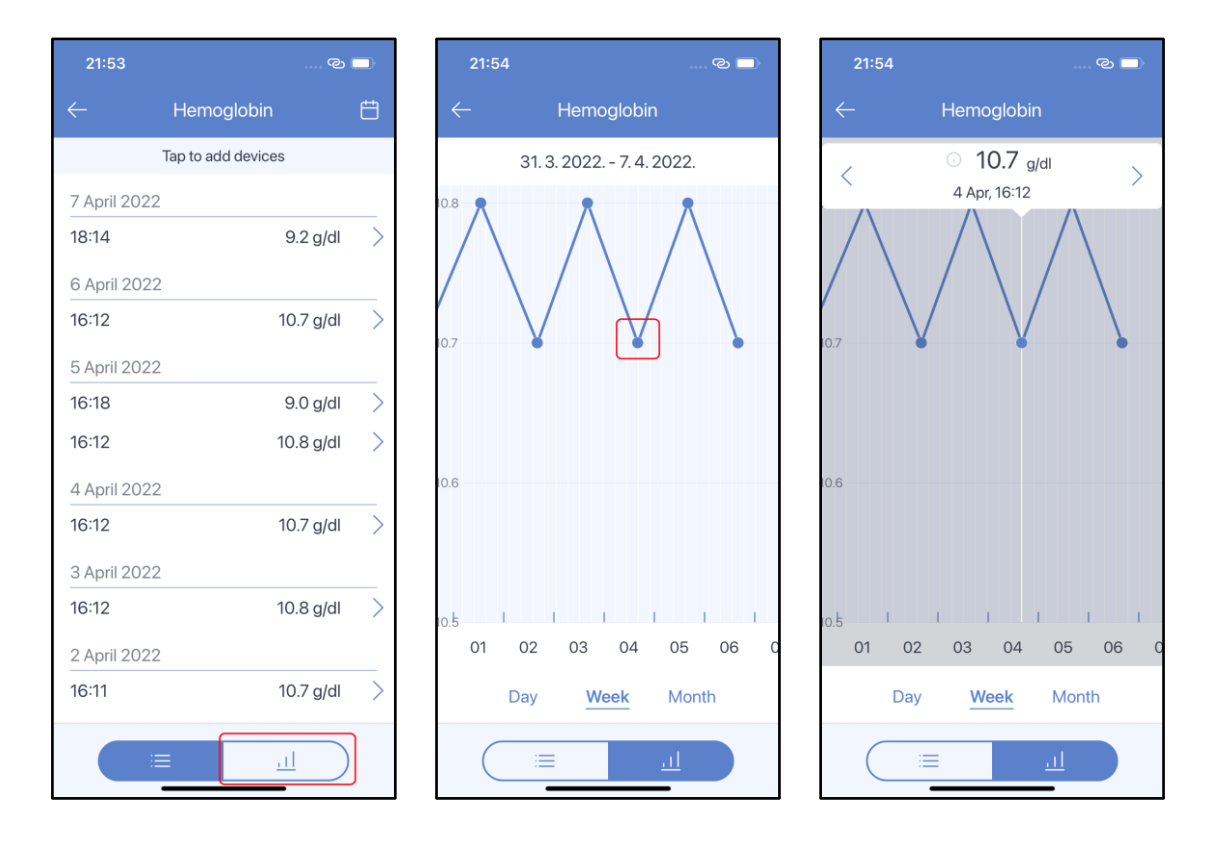

Medication Intake

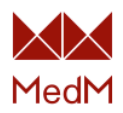

Medication intake data can be added either manually via the "+" icon on the app dashboard or it can be automatically added to history on taking a <u>medication reminder</u>. To view the medication intake history tap the **Medication Intake** section on the dashboard. Tap any line in the list of readings to see the details:

| 02:58    |                                   | © 🗖      | 02:58        | <u>ه</u>           |   | 02:58        |                  | ବ 💷        |
|----------|-----------------------------------|----------|--------------|--------------------|---|--------------|------------------|------------|
|          | MedM Health<br>Matthew Archer     | 2        | $\leftarrow$ | Medication Intake  | Ħ | $\leftarrow$ | Details          | ピロ         |
| Dashbo   | oard 1                            | limeline |              | Tap to add devices |   |              | 7.4.2022.        |            |
| <u> </u> | 1.1 mmol/L                        |          | 7 April 2    | 2022               |   |              | Nedication Intek |            |
| Blo      | ood Glucose                       | (+)      | 12:52        | Asprine            |   |              | Asprine          | 3          |
|          | 5. 2025. at 10-12                 |          | 11:54        | Erythromicin       | > | Descrip      | tion             | 3x5-7      |
|          | 24/90 (70)                        | (+)      | 10:53        | Vitamin C          | > | Fooling      |                  | Cood       |
| 8. 6     | ood Pressure<br>6. 2023. at 13:45 |          | 31 Aug       | ust 2021           |   | Note         |                  | after meal |
| ~ 6      | 5 hom                             |          | 03:54        | Vicodin            | > | Hoto         |                  | arter mear |
| He       | eart Rate                         | +        |              |                    |   |              |                  |            |
| 15.      | . 6. 2023. at 02:27               |          |              |                    |   |              |                  |            |
| As<br>Me | sprine<br>edication Intake        | (+)      |              |                    |   |              |                  |            |
| 7.4      | 4. 2022. at 12:52                 |          |              |                    |   |              |                  |            |
| 3        | <b>7.1</b> ∘c                     |          |              |                    |   |              |                  |            |
| 24 Tei   | mperature<br>. 5. 2022. at 19:36  | (+)      |              |                    |   |              |                  |            |
| 0        | 10                                |          |              |                    |   |              |                  |            |
| (W) 6    | eight                             | +        |              |                    |   |              |                  |            |
| 6.4      | 4. 2022. at 19:45                 |          |              |                    |   |              |                  |            |

<u>Note</u>

You can manually add personal notes to the MedM Health diary. Tap the **Note** section on the dashboard to open **Note** history:

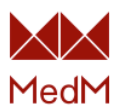

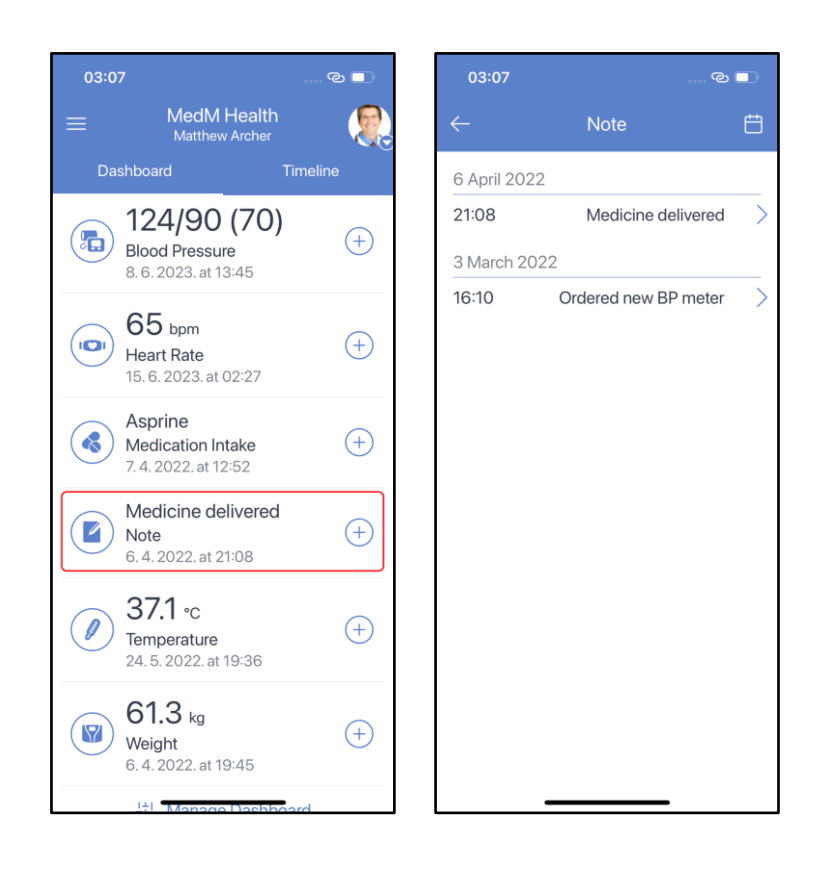

### **Oxygen Saturation**

Our oxygen saturation measurement stores **Oxygen Saturation** data and may also store additional **Heart Rate** data since all <u>compatible pulse oximeters</u> measure pulse and oximetry.

Tap the **Oxygen Saturation** section on the dashboard to open oxygen saturation history:

| 23:3     |                                                        | ତ 🗖      | 23                   | :39         |                           |   |
|----------|--------------------------------------------------------|----------|----------------------|-------------|---------------------------|---|
| ≡        | MedM Health<br>Jungle Dash                             | <b>e</b> | $\leftarrow$         | Oxygen S    | Saturation                | Ë |
| Da       | ashboard                                               | Timeline |                      |             |                           |   |
| 9        | 6.8 mmol/L<br>Blood Lactate<br>27.10.2022. at 16:48    | +        |                      | Tap to d    | connect                   |   |
|          | 11.0                                                   |          | 11 A                 | oril 2023   |                           |   |
| <b>?</b> | II.U mg/dl<br>Blood Uric Acid<br>18, 5, 2023, at 19:00 | +        | <b>15:1</b><br>29s   | 1           | 98% (80)<br>finish        | > |
|          |                                                        |          | 10 A                 | pril 2023   |                           |   |
|          | 30 <sub>bpm</sub><br>Heart Rate                        | +        | <b>15:0</b><br>8s    | 0           | 98% (91)<br>avg           | > |
|          | 12. 4. 2023. at 19:07                                  |          | 2 Fe                 | bruary 2023 |                           |   |
|          | 98% (80)<br>Oxygen Saturation                          | +        | <b>15:0</b><br>24s   | 2           | 96% (91)<br>avg           | > |
|          | 11. 4. 2023. at 15:11                                  |          | 26 J                 | anuary 2023 |                           |   |
|          | 37.9 ∘c                                                | (+)      | <b>17:1</b> 9<br>14s | 9           | <b>98% (73)</b><br>finish | > |
|          | 24. 5. 2023. at 20:30                                  | )        | 17:19                | 9           | 98% (97)                  | > |
|          | 60.0 kg<br>Weight                                      | +        |                      | ≣           | <u></u>                   |   |
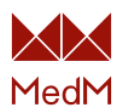

Measurements which are uploaded from <u>statistical devices</u> marked as **avg** since their average value is shown in history. Measurements which are uploaded from <u>stream devices</u> are marked as **finish** since their finish value is shown in history. Measurements which are not marked as **avg** or **finish** are entered manually or uploaded from <u>spot devices</u>.

Tap any line on the list of readings to see blood oxygen measurement details.

Common spot blood oxygen parameters are: blood oxygen value, heart rate value, PI value (if your sensor supports this parameter), date and time, feeling tag, note, source (manual entry, <u>compatible pulse oximeter</u> or <u>external app</u>):

| 00:42               | ୍ଦ                        |   | 00:42  |                  |              | ം ര 🗆     |
|---------------------|---------------------------|---|--------|------------------|--------------|-----------|
| ← Oxyge             | en Saturation             | Ħ |        | Det              | ails         | ය ඕ       |
|                     |                           |   |        | 26.1.<br>17      | 2023.<br>:19 |           |
| Тар                 | to connect                |   |        | SpO <sub>2</sub> | Pulse        |           |
| 11 April 2023       |                           |   |        | 98               | 9/           | ,<br>     |
| <b>15:11</b><br>29s | <b>98% (80)</b><br>finish | > | PI     | %                | bpm          | 3.5%      |
| 10 April 2023       |                           |   |        |                  |              | 0.070     |
| 15:00               | 98% (91)                  | > | Source |                  | Medisa       | na PM100  |
| 2 February 2023     |                           |   | Note   |                  |              | Your note |
| <b>15:02</b><br>24s | 96% (91)<br>avg           | > |        |                  |              |           |
| 26 January 2023     |                           |   |        |                  |              |           |
| <b>17:19</b><br>14s | <b>98% (73)</b><br>finish | > |        |                  |              |           |
| 17:19               | 98% (97)                  | > |        |                  |              |           |
|                     | <u>l</u>                  | ) |        |                  |              |           |

On the stream measurement details screen you will see the start, end and duration times, feeling tag, note and a graph in interactive viewing mode. You can expand the graph and scroll it by swiping right or left:

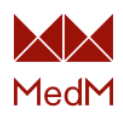

| 23:39           | @            |   | 00:31    |                      | ଡ 🗆           | 00:3         | 1          | ତ 🗖        |
|-----------------|--------------|---|----------|----------------------|---------------|--------------|------------|------------|
| ← Oxyge         | n Saturation | Ë | <i>←</i> | Details              | ピロ            | $\leftarrow$ | Oxygen S   | Saturation |
|                 |              | • |          | 11. 4. 2023<br>15:11 |               | C            | SpO2       | Heart Rate |
| Тар             | to connect   |   | s        |                      | Pulse         | SpO2 (%      | <b>0</b> % | HR (bpm)   |
| 11 April 2023   |              |   | 9        | 8 8                  | 30            | 100          | ~          | 255        |
| 15:11           | 98% (80)     |   |          | %                    | bpm           |              |            |            |
| 29s             | finish       |   | PI       |                      | 14.4%         | 90           |            | 170        |
| 10 April 2023   |              |   | Start    |                      | 15:11         |              |            |            |
| 15:00           | 98% (91)     | > | End      |                      | 15:11         | 80           |            | 85         |
| os              | avg          |   | Duration |                      | 29s           |              |            |            |
| 2 February 2023 |              |   | 100      |                      |               |              |            |            |
| 15:02           | 96% (91)     | > |          |                      |               | 70           |            | 0          |
| 245             | avg          |   | 96       |                      |               |              |            |            |
| 26 January 2023 |              |   | 50       |                      |               |              |            |            |
| 17:19           | 98% (73)     | > | Source   |                      | Yonker YK-81C |              |            |            |
| 145             | TINISN       |   | Feeling  |                      | Good          |              |            |            |
| 17:19           | 98% (97)     | > | Note     |                      | Your note     |              |            |            |
|                 | <u>l</u>     | ) |          |                      | _             |              |            | s          |

In the **statistical** measurement details view you will also see the start, end and duration times, as well as maximum, average and minimum values for heart rate and oxygen saturation:

| 23:39               | ୍ଦ                        |   | 00:38                |                        | ି 🔍             |
|---------------------|---------------------------|---|----------------------|------------------------|-----------------|
| ← Oxygen S          | Saturation                | Ë |                      | Oxygen Satura          | ition 🖒 🖻       |
|                     |                           |   |                      | 10. 4. 2023.<br>15:00  |                 |
| Tap to              | connect                   |   | SpO <sub>2</sub> Min | n SpO <sub>2</sub> Avg | SpO₂ Max<br>98  |
| 11 April 2023       |                           |   | %                    | %                      | %               |
| <b>15:11</b><br>29s | <b>98% (80)</b><br>finish | > | Pulse Mi             | n Pulse Avg            | Pulse Max<br>95 |
| 10 April 2023       |                           |   | bpm                  | bpm                    | bpm             |
| <b>15:00</b><br>8s  | <b>98% (91)</b><br>avg    | > | Start                |                        | 15:00           |
| 2 February 2023     |                           |   | End                  |                        | 15:00           |
| 15:02               | 96% (91)                  |   | Duration             |                        | 85              |
| 24s                 | avg                       |   | Source               |                        | Beurer PO 60    |
| 26 January 2023     |                           |   | Feeling              |                        | Good            |
| <b>17:19</b><br>14s | <b>98% (73)</b><br>finish | > | Note                 |                        | Your note       |
| 17:19               | 98% (97)                  | > |                      |                        |                 |
|                     | <u></u>                   | ) |                      |                        | _               |

To see the overall chart, go to **Oxygen Saturation** history and tap the **chart** icon at the bottom of the screen. The chart is represented by points which are connected by lines. Each point represents the **last** measurement for the corresponding period of time (hour for the **Day** graph, day for the **Week** graph, week for the **Month** graph). It is possible to apply **SpO2** and **HR** filters at the top of the chart screen:

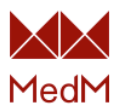

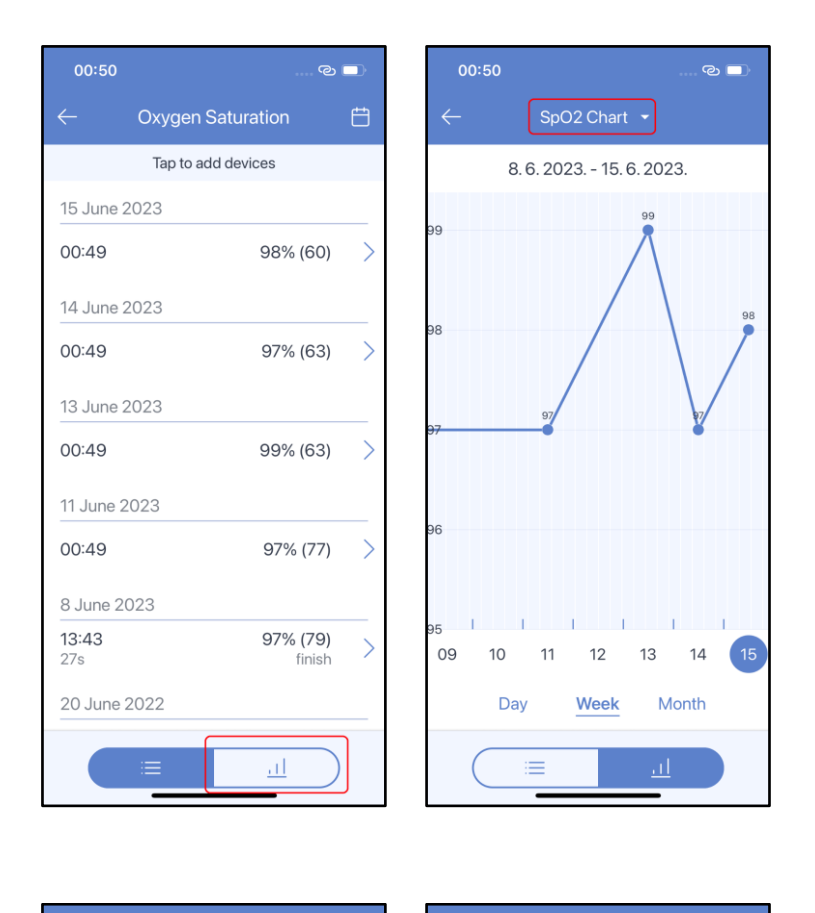

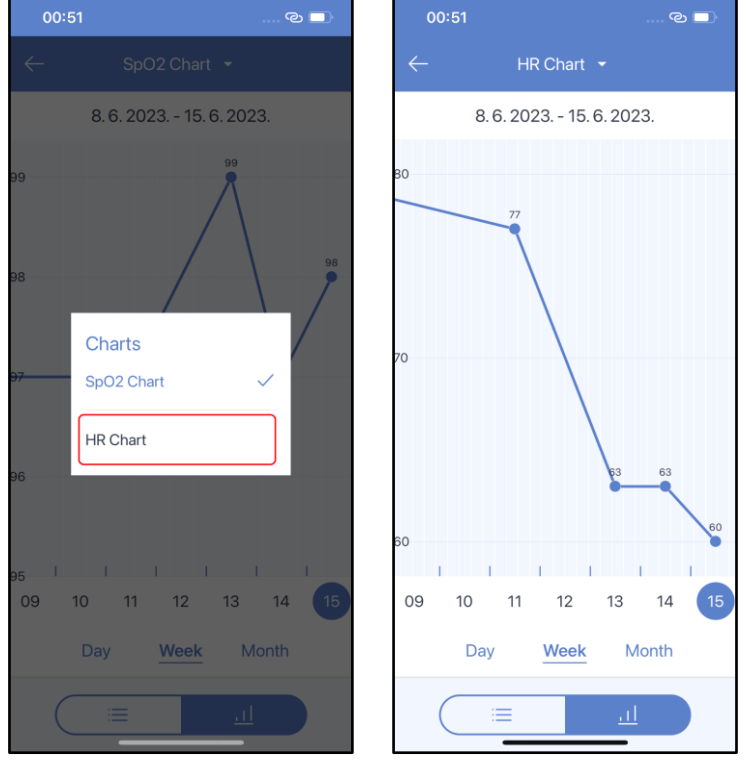

The chart displays dots with average values for statistical measurements, the finish value for stream measurements and single values which correspond to spot measurements.

#### **Respiration Rate**

Tap the **Respiration Rate** section on the dashboard to open respiration rate history:

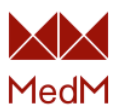

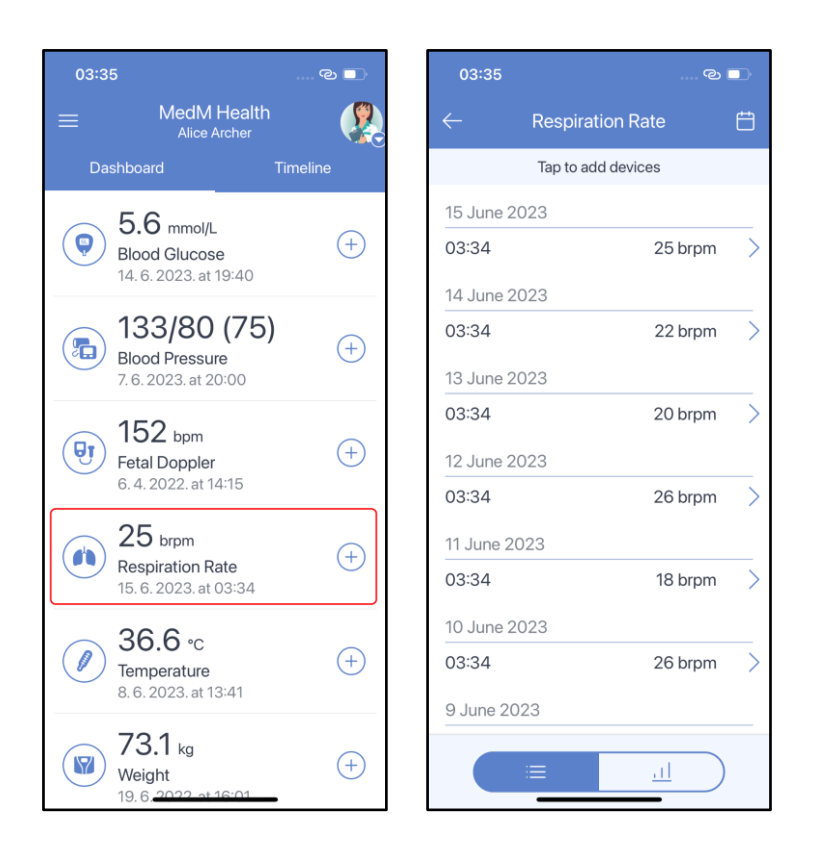

Common parameters are: respiration rate value, date and time, feeling tag, note, source (manual entry, <u>compatible respiration rate meter</u> or <u>external app</u>):

| 03:35     |                    | ତ      |   | 03:35   |                  | ල 🔲          |
|-----------|--------------------|--------|---|---------|------------------|--------------|
|           | Respiration Rate   |        | ŧ | ÷       | Details          | 6            |
|           | Tap to add devices |        |   |         | 13.6.2023.       |              |
| 15 June 2 | 2023               |        |   |         | 03.34            |              |
| 03:34     | 25                 | 5 brpm | > |         | Respiration Rate |              |
| 14 June 2 | 2023               |        |   |         | 20               |              |
| 03:34     | 22                 | 2 brpm | > |         | brpm             |              |
| 13 June 2 | 2023               |        |   | Source  | Data             | was typed in |
| 03:34     | 20                 | ) brpm | > |         |                  | manually     |
| 12 June 2 | 2023               |        |   | Feeling |                  | Good         |
| 03:34     | 26                 | 6 brpm | > | Note    |                  | Your note    |
| 11 June 2 | 2023               |        |   |         |                  |              |
| 03:34     | 18                 | 3 brpm | > |         |                  |              |
| 10 June 2 | 2023               |        |   |         |                  |              |
| 03:34     | 26                 | 6 brpm | > |         |                  |              |
| 9 June 2  | 023                |        |   |         |                  |              |
|           |                    |        |   |         |                  |              |

Go to **Respiration Rate** history and tap the **chart** icon at the bottom of the screen. The green zone on the chart represents the normal respiration rate range between 14 and 24 breaths per minute. Tap on any point to call up the chart bubble to view measurement details and scroll through them. You can change the time period selected by tapping **Week**, **Month**, **3 Months** under the chart:

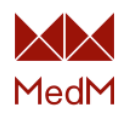

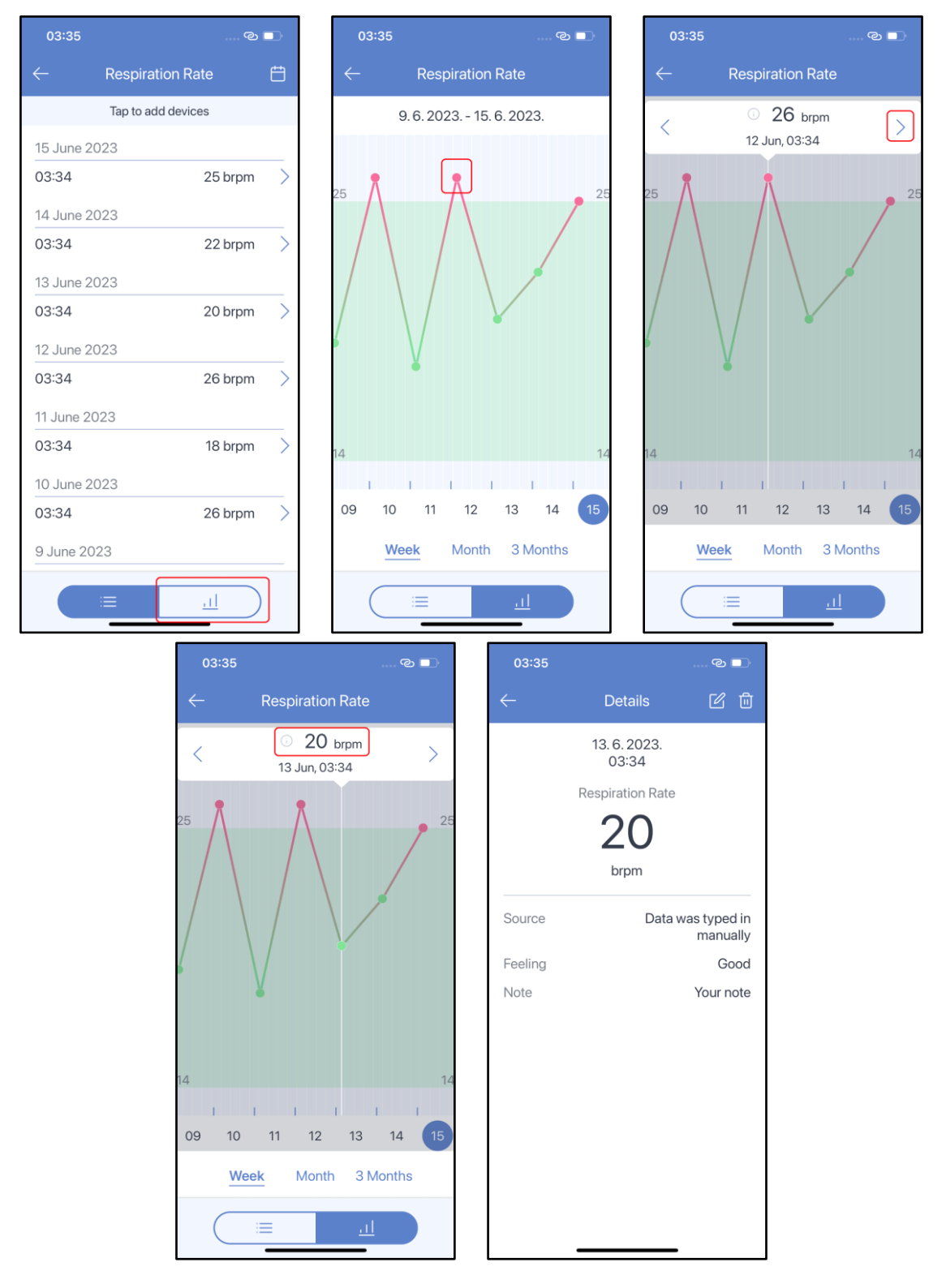

#### <u>Sleep</u>

Tap the **Sleep** section on the dashboard to open sleep history:

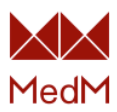

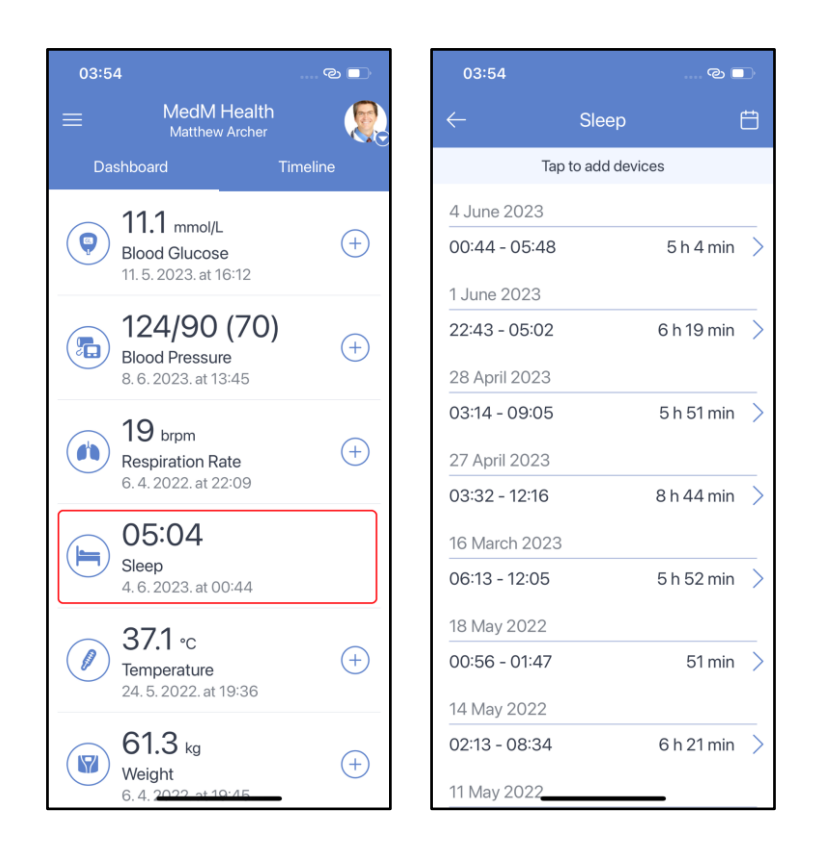

As sleep measurements you will see some of the following parameters: total sleep duration, deep sleep time (optional depending on a source), light sleep time (optional depending on a source), awake time (optional depending on a source), rapid eyes movement time or REM (optional depending on a source), sleep time (light + deep + REM), source (compatible sleep tracker or external app), sleep diagram:

| 03:54         |                | ••    | 0            | 3:55 |               | ତ 🗆       |
|---------------|----------------|-------|--------------|------|---------------|-----------|
|               | Sleep          | Ħ     | $\leftarrow$ |      | Details       | Ē         |
| Тар           | to add devices |       |              |      | 27. 4. 2023.  |           |
| 4 June 2023   |                |       |              |      | 03:32         |           |
| 00:44 - 05:48 | 5 h 4 mir      | n >   |              |      | Sleep Duratio | n         |
| 1 June 2023   |                |       |              | 5    | 3, 44,        | min       |
| 22:43 - 05:02 | 6 h 19 mir     | n >   | Sta          | art  |               | 03:32     |
| 28 April 2023 |                |       | End          | d    |               | 12:16     |
| 03:14 - 09:05 | 5 h 51 mir     | א >   |              |      |               |           |
| 27 April 2023 |                |       |              |      |               |           |
| 03:32 - 12:16 | 8 h 44 mir     | ı >   |              |      |               |           |
| 16 March 2023 |                |       | De           | ер   | 11% 🔵         | 1h 1mir   |
| 06:13 - 12:05 | 5 h 52 mir     | 1 >   | Lig          | ht   | 73% 🔵         | 6h 13mir  |
| 10 14. 0000   |                | -     | RE           | M    | 13% 🔵         | 1h 13mir  |
| 18 May 2022   | <b>5</b> 4i    | _     | Aw           | vake | 3% 😐          | 0h 17mir  |
| 00:56 - 01:47 | 5'l mir        | י ו 🔪 |              |      |               | 7         |
| 14 May 2022   |                |       | So           | urce |               | Zepp Life |
| 02:13 - 08:34 | 6 h 21 mir     | n >   |              |      |               |           |
| 11 May 2022   |                |       |              |      |               | _         |

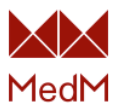

### <u>Spirometry</u>

Tap the **Spirometry** section on the dashboard to open spirometry history:

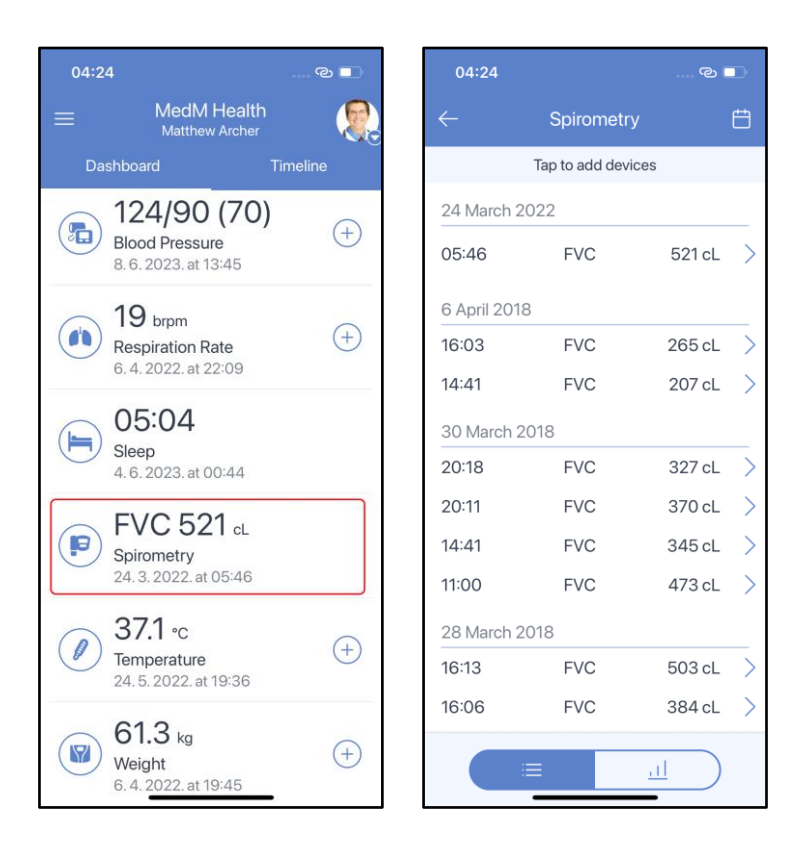

Tap any line on the list of readings to see spirometry details. The number of displayed spirometry characteristics and availability of a measurement diagram depend on the type of <u>compatible spirometer</u> used for capturing data. Real-time measurements from MIR Devices have a specific diagram. Tap the chart icon at the bottom of the measurement details screen to see a diagram of a FVC/PEF or MVV measurements:

| 04:24       |                   | © 🗖      |                  | 04:24       |                    | ତ 🗖   | 04   | :25             | © 🗖       |
|-------------|-------------------|----------|------------------|-------------|--------------------|-------|------|-----------------|-----------|
| ~           | Spirometry        | Ë        | •                |             | Spirometry         | ය බ   | ~    | Spiromet        | ry 匕面     |
|             | Tap to add device | s        |                  | 24          | March 2022 at 05:4 | 16    |      | 24 March 2022 a | at 05:46  |
| 24 March    | 2022              |          |                  | FVC         | 521 cL             |       | Flov | v (L/s)         |           |
|             |                   |          | ין ה             | PEF         | 1045 cL/s          |       |      | 10.45           |           |
| 05:46       | FVC               | 521 cL   | > I I            | FEV1        | 471 cL             | 90.4% | 9    |                 |           |
| C Amril 200 | 10                |          | י   <sup> </sup> | FEV3        | 521 cL             | 100%  | 6    |                 |           |
| 6 April 20  | 18                |          | .                | FEV6        | 521 cL             | 90.4% | 3    | 4.              | T         |
| 16:03       | FVC               | 265 cL   | >                | PIF         | 441 cL/s           |       | 0    | 2               | 2 4       |
| 14:41       | FVC               | 207 cL   | >                | FEF25       | 813 cL/s           |       | -3   |                 | Volume (  |
|             |                   |          | `                | VEXT        | 50 mL              |       | -6   |                 |           |
| 30 March    | 2018              |          | .                | FIVC        | 508 cL             |       | -9   |                 |           |
| 20:18       | FVC               | 327 cL   | >                | FEF50       | 647 cL/s           |       |      |                 |           |
| 20:11       | FVC               | 370 cL   |                  | FEF25-75    | 537 cL/s           |       | Volu | ume (L)         |           |
|             |                   |          |                  | MVVcalc     | 1649 cL            |       | 5    |                 | 4.71      |
| 14:41       | FVC               | 345 cL   | >                | FEF75       | 293 cL/s           |       |      |                 | l ime (   |
| 11:00       | FVC               | 473 cL   | >                | FET         | 164 ms             |       |      |                 | 1         |
|             |                   |          |                  | FIV1        | 448 cL             | 88.2% |      |                 |           |
| 28 March    | 2018              |          |                  |             |                    |       |      |                 |           |
| 16:13       | FVC               | 503 cL   | >                |             |                    |       |      |                 |           |
| 16:06       | FVC               | 384 cL 💙 | >                | VIR Spirote | l                  |       |      |                 |           |
|             | ;≡                |          |                  |             | =                  |       | (    |                 | <u>11</u> |

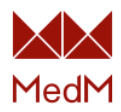

To open the spirometry chart, go to **Spirometry** history and tap the chart icon at the bottom of the screen. It is possible to apply **PEF** and **FEV1/FEF6 (%)** filters to spirometry measurements. Tap on any point to call up the chart bubble to view measurement details and scroll through them. You can change the time period selected by tapping **Day**, **Week**, and **Month** under the chart:

| 04:33       |                  | ି ।       |   | 04:33             |                  | و<br>ا   | 0            | 4:35   |            | ି ଜ       |
|-------------|------------------|-----------|---|-------------------|------------------|----------|--------------|--------|------------|-----------|
|             | Spirometr        | У         | Ë | $\leftarrow$      | PEF, L/s 🝷       |          | $\leftarrow$ | I      | PEF, L/s 👻 |           |
|             |                  |           | • | Janua<br>PEF, L/s | ary 2023 - Febru | ary 2023 | <            | ت<br>۲ | 670 L      | /min<br>2 |
|             | Last synced at ( | )4:30     |   |                   | -                |          |              |        | -          |           |
| 15 June 20  | )23              |           |   | 12.0              |                  |          | 12.0         |        |            |           |
| 04:29       | PEF              | 444 L/min | > |                   |                  |          |              |        |            | -         |
| 26 January  | y 2023           |           |   |                   |                  |          |              |        |            |           |
| 17:02       | PEF              | 670 L/min | > | 10.0              |                  |          | 10.0         |        |            |           |
| 16 January  | / 2023           |           |   |                   |                  |          |              |        |            |           |
| 19:29       | PEF              | 746 L/min | > |                   |                  |          |              |        |            |           |
| 24 March 2  | 2022             |           |   | 8.0               |                  |          | 8.0          |        |            |           |
| 05:46       | FVC              | 521 cL    | > |                   |                  |          |              |        |            |           |
|             |                  |           |   |                   |                  |          | 1.1.1        |        |            |           |
| 15 January  | 2019             |           |   | 10 1              | 5 20 2           | 5 30     |              | 5 10   | 15         | 20 25     |
| 12:01       | PEF              | 598 L/min | > | Day               | Week             | Month    |              | Day    | Week       | Month     |
| 6 April 201 |                  |           |   |                   |                  |          |              |        |            |           |
|             | =                |           |   |                   |                  | <u>l</u> |              |        |            | <u> </u>  |

#### **Temperature**

Tap the **Temperature** section on the dashboard to open temperature history.

A spot measurement is marked with a single dot, a stream measurement – with three dots, which from left to right represent the starting value, the maximum value, and the finish value. Dot colors represent the temperature range. The app recognises 3 temperature ranges:

- green temperature is less than 37.1 °C
- yellow- temperature is between 37.1 °C and 39.9 °C
- red temperature is 40 ° and higher

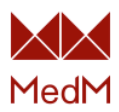

| 17:56                                 | ୍        | 17:47             |                  | ଡ                 |   |
|---------------------------------------|----------|-------------------|------------------|-------------------|---|
| E MedM He<br>Matthew Ar               | ealth 🤤  | $\leftarrow$      | Temperatur       | e                 | Ê |
| Dashboard                             | Timeline |                   | Tap to add devid | ces               |   |
| 124/90 (7                             | 70)      | 03:25<br>5min 19s | •••              | 38.1 °C<br>finish |   |
| Blood Pressure<br>8. 6. 2023. at 13:4 | 5        | 03:21             | •                | 38.4 °C           |   |
| 10                                    |          | 03:09             | •                | 38.8 °C           |   |
| Respiration Rate                      | +        | 23 March          | 2022             |                   |   |
| 6. 4. 2022. at 22:0                   | 9        | 03:21             | •                | 38.8 °C           |   |
| 05:04                                 |          | 02:55             | •                | 39.2 °C           |   |
| Sleep                                 |          | 22 March          | 2022             |                   |   |
| 4. 6. 2023. at 00:4                   | .4       | 03:13             | •                | 39.4 °C           |   |
| PEF 457                               | L/min +  | 02:59             | •                | 39.0 °C           |   |
| 15. 6. 2023. at 04:                   | 36       | 21 March          | 2022             |                   |   |
| 371                                   |          | 03:22             | •                | 39.0 °C           |   |
| Temperature                           | +        | 03:21             | •                | 39.7 °C           |   |
| 24. 5. 2022. at 19.                   | 30       | 20 March          | 2022             |                   |   |
| 61.3 kg<br>Weight                     | (+)      |                   | :=               |                   | ) |

Tap any line in the list of readings to see temperature details.

For spot measurements you will see the following parameters: temperature value, measurement site (if your sensor supports this parameter), date and time, feeling tag, note, source (manual entry, <u>compatible thermometer</u> or <u>external app</u>):

| 17:47             |            | ୍ଦ                | ļ | 17:48 🗲      |                      | ୍ଦ୍ର 🗖               |
|-------------------|------------|-------------------|---|--------------|----------------------|----------------------|
| $\leftarrow$      | Tempera    | ature             | ŧ | $\leftarrow$ | Details              | ピ 🖻                  |
|                   | Tap to add | devices           |   |              | 24.3.2022.           |                      |
| 03:25<br>5min 19s |            | 38.1 °C<br>finish | > |              | 03:21<br>Temperature |                      |
| 03:21             | •          | 38.4 °C           | > |              |                      |                      |
| 03:09             | ٠          | 38.8 °C           | > |              | 38.4                 |                      |
| 23 March          | 2022       |                   |   |              | °C                   |                      |
| 03:21             | •          | 38.8 °C           | > | Measurem     | ient site            | Finger               |
| 02:55             | •          | 39.2 °C           | > | Source       | Generic <sup>-</sup> | Thermometer<br>Smart |
| 22 March          | 2022       |                   |   | Feeling      |                      | Good                 |
| 03:13             | •          | 39.4 °C           | > | Note         |                      | Your note            |
| 02:59             | •          | 39.0 °C           | > |              |                      |                      |
| 21 March 2        | 2022       |                   |   |              |                      |                      |
| 03:22             | •          | 39.0 °C           | > |              |                      |                      |
| 03:21             | •          | 39.7 °C           | > |              |                      |                      |
| 20 March          | 2022       |                   |   |              |                      |                      |
|                   | ≡          | <u>l</u>          |   |              |                      | •                    |

For stream measurements you will see the following parameters: date and time, finish value, temperature graph (you can tap the graph to enter the interactive observing mode), minimal, average

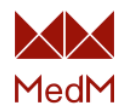

and maximal value, duration, feeling tag, note, source (manual entry, <u>compatible thermometer</u> or <u>external app</u>):

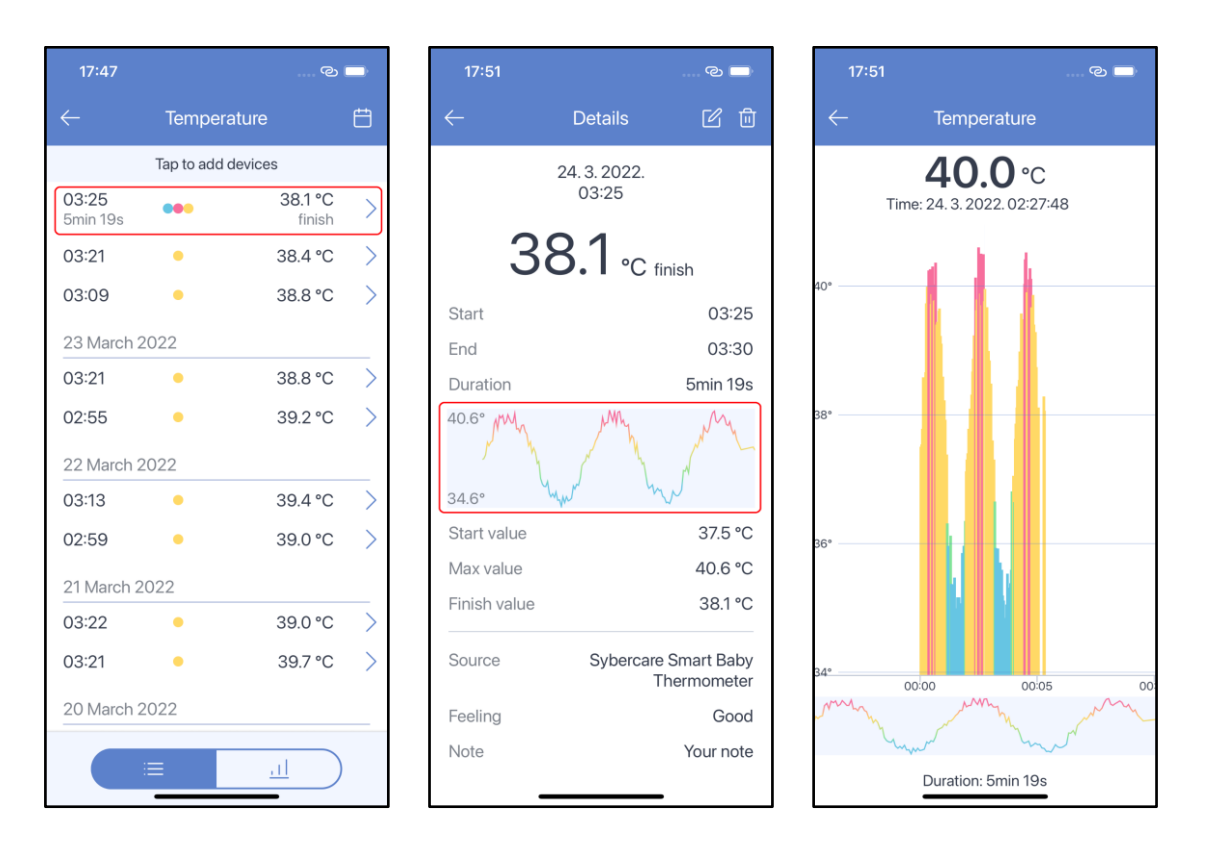

The temperature chart shows both stream and spot measurements as a single point on the chart. To open this type of chart, go to **Temperature** history and tap the **chart** icon at the bottom of the screen. You can change the time period selected by tapping **Day**, **3 Days**, and **Week** under the chart:

| 17:47             |               | ୍ଦ                |   | 17:5         | 55 ල 🗖                  | ŀ |
|-------------------|---------------|-------------------|---|--------------|-------------------------|---|
| $\leftarrow$      | Temperat      | ure               | Ħ | $\leftarrow$ | Temperature             |   |
|                   | Tap to add de | evices            |   |              | 28. 3. 2022 4. 4. 2022. |   |
| 03:25<br>5min 19s |               | 38.1 °C<br>finish | > |              |                         |   |
| 03:21             | •             | 38.4 °C           | > |              | <u>^</u>                |   |
| 03:09             | •             | 38.8 °C           | > | 40.0°        |                         |   |
| 23 March 2        | 2022          |                   |   |              | •                       | _ |
| 03:21             | •             | 38.8 °C           | > |              |                         |   |
| 02:55             | •             | 39.2 °C           | > | 38.0°        |                         |   |
| 22 March 2        | 2022          |                   |   |              |                         |   |
| 03:13             | •             | 39.4 °C           | > |              |                         |   |
| 02:59             | •             | 39.0 °C           | > | 36.0°        |                         |   |
| 21 March 2        | 2022          |                   |   | 50.0         |                         |   |
| 03:22             | •             | 39.0 °C           | > |              |                         |   |
| 03:21             | •             | 39.7 °C           | > | 28 2         | 29 30 31 01 02 0        | 3 |
| 20 March 2        | 2022          |                   |   |              | Day 3 Days Week         |   |
|                   | ≡             |                   | ] |              |                         |   |

On tapping any point on the chart a bubble will appear with the value and the date of a measurement. Scroll through measurements using arrows on the left and right side of the bubble.

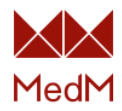

Stream values are marked with the graph sign inside the circle. For such values duration is also displayed in the bubble:

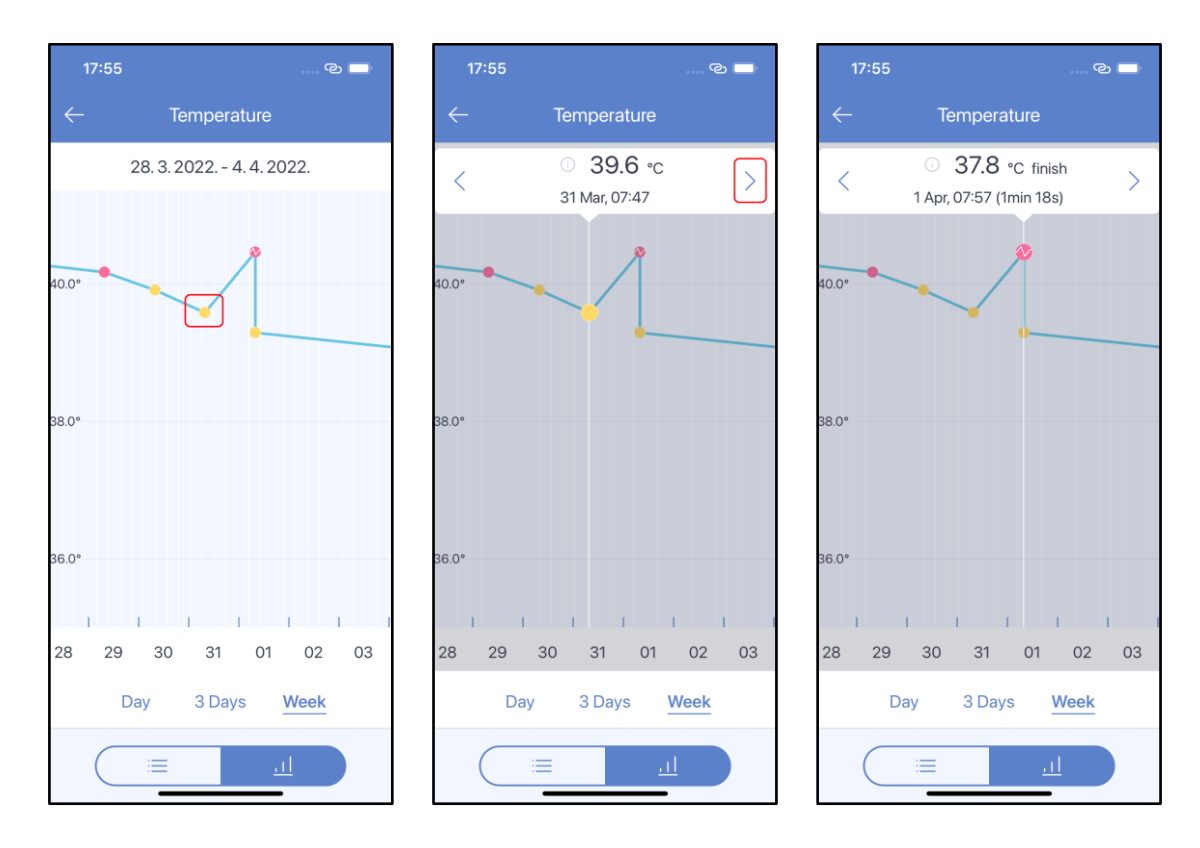

Tap the value in the bubble to open measurement details:

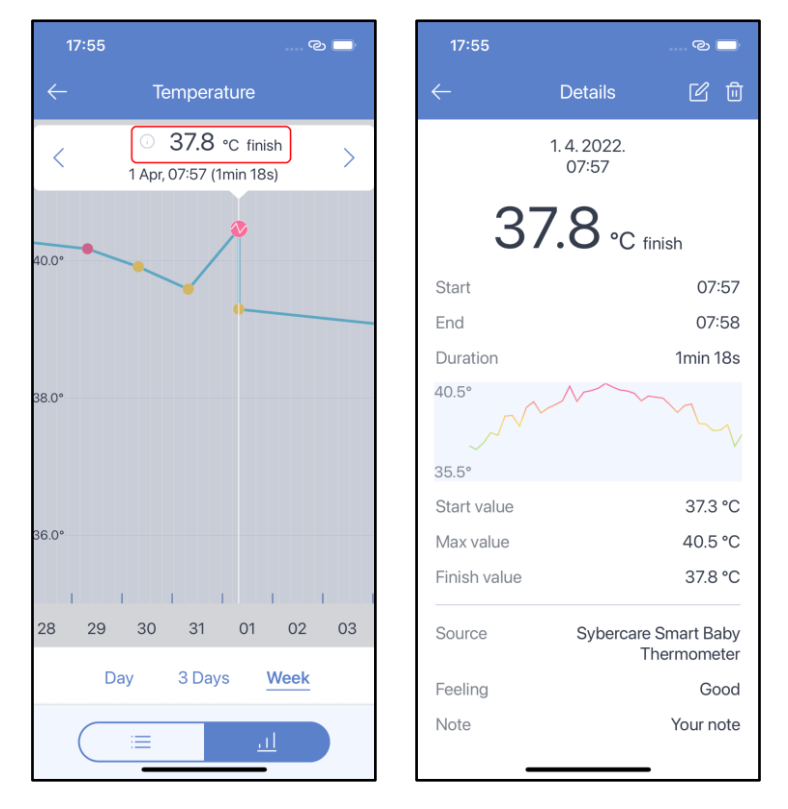

<u>Weight</u>

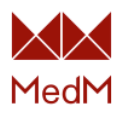

Tap the **Weight** section on the dashboard to open weight history. Measurements with measured body composition parameters are marked with the **body composition** tag. Arrows show whether your weight has changed compared to the previous measurement:

| 19:04                                    | ି 🔲      | 19:04        | 1                                   | ୍          |        |
|------------------------------------------|----------|--------------|-------------------------------------|------------|--------|
| ≡ MedM Health<br><sub>Alice Archer</sub> |          | $\leftarrow$ | Weight 🗣                            |            | Ê      |
| Dashboard                                | Timeline |              | Tap to add dev                      | /ices      |        |
| 9 152 bpm<br>Fetal Doppler               | +        |              | Set new weight goa<br>best results! | al for the |        |
| 6. 4. 2022. at 14:15                     |          | 15 June      | e 2023                              |            |        |
| ~ 25 kmm                                 |          | 18:48        |                                     | 72.7 kg    | Ļ      |
| Respiration Rate                         | +        | 19 June      | e 2022                              |            |        |
| 15. 6. 2023. at 03:34                    |          | 16:01        | 6                                   | 73.1 kg    | Ļ      |
| <b>∂</b> 36.6 •c                         |          | 24 May       | 2022                                |            |        |
| 8. 6. 2023. at 13:41                     |          | 17:52        | 🔕                                   | 73.6 kg    |        |
| 70.7                                     |          | 6 April      | 2022                                |            |        |
| Weight<br>15. 6. 2023. at 18:48          | +        | 21:54        | 6                                   | 73.6 kg    |        |
| 뷰 Manage Dashbo                          | ard      |              |                                     |            |        |
|                                          |          |              |                                     |            |        |
|                                          |          |              |                                     |            |        |
|                                          |          |              |                                     |            | \<br>\ |
|                                          |          |              |                                     | <u> </u>   | )      |

Tap any line in the list of readings to see the weight measurement details. Common weight parameters are:

- ✓ weight value
- $\checkmark$  date and time
- ✓ BMI (calculated according to user height)
- ✓ source (manual entry, <u>compatible weight scale</u> or <u>external app</u>)
- ✓ Optional body composition parameters (depending on your weight scale) are: Body Fat %, Body Mass Index, Muscles %, Muscles Mass, Water %, Water Mass, Basal Metabolic Rate, Active Metabolic Rate, Bones Mass, Visceral Fat, Fat Free Mass, Soft Lean Mass, Metabolic Age and others

Click on the BMI picture to view the BMI scale for the selected health record (calculated based on height):

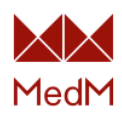

| 19:04                                     | e 🗆          | 19:16                   |                        | © 🗖                       | 19:17        |                   | © 🗖               |
|-------------------------------------------|--------------|-------------------------|------------------------|---------------------------|--------------|-------------------|-------------------|
| $\leftarrow$ Weight $	extsf{-}$           | ŧ            | $\leftarrow$            | Details                | ピロ                        | $\leftarrow$ | Your B            | MI Scale          |
| Tap to add devices                        |              |                         |                        |                           |              |                   | 704               |
| Set new weight goal for the best results! | >            | $\downarrow$            | 73.1                   | kg                        | 22           | <b>2.1</b><br>вмі | /3.1 kg<br>Weight |
| 15 June 2023                              |              | 19 J                    | une 2022 at 16         | S:01                      | E            | 3MI kg            | Obesity III       |
| 18:48 72.7 kg                             | $\uparrow$ > | 18.5 2                  | 25.0 30.0 35.0         | 40.0                      |              |                   |                   |
| 19 June 2022                              |              | BMI                     | 22.1, Normal we        | ight                      | 4            | 0.0 132.5         | o Obesity II      |
| 16:01 🚫 73.1 kg                           | ↓ >          | Omron VI                | VA                     |                           |              |                   |                   |
| 24 May 2022                               |              | Feel Good               | b                      |                           | 3            | 5.0 115.9         | Obesity I         |
| 17:52 🙆 73.6 kg                           | >            | Your note               |                        |                           |              |                   |                   |
| 6 April 2022                              |              | Fat (%)<br>32.3         | ()<br>BMI              | ()<br>Muscles (%)<br>27.2 | 3            | 0.0 99.4          | Pre-obesity       |
| 21:54 🙆 73.6 kg                           | >            | Health                  | 22.1                   | Insufficient              |              |                   |                   |
|                                           |              | BMR (kcal/day)     1566 | ं<br>Visceral Fat<br>4 | i<br>Metabolic Age<br>25  | 2            | 5.0 82.8          | Normal weight     |
|                                           |              |                         |                        |                           | 1            | 8.5 61.3          | Underweight       |
|                                           | $\supset$    | -                       |                        | -                         |              |                   |                   |

You can set your weight goal and see progress on the **Weight** history screen. To set a goal, go to the weight history screen and tap **Set new weight goal for the best results!**:

| ← Weight <del>-</del> É                   | ŧ |
|-------------------------------------------|---|
|                                           |   |
| Tap to add devices                        |   |
| Set new weight goal for the best results! | > |
| 15 June 2023                              |   |
| 18:48 72.7 kg ↓                           | > |
| 19 June 2022                              |   |
| 16:01 🚷 73.1 kg ↓                         | > |
| 24 May 2022                               | _ |
| 17:52 🚷 73.6 kg                           | > |
| 6 April 2022                              |   |
| 21:54 🚷 73.6 kg                           | > |
|                                           |   |
|                                           |   |
|                                           |   |
|                                           |   |
|                                           |   |

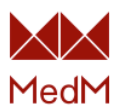

On the next screen you will be asked to provide the target weight and the difficulty (date by which you want to achieve this target weight). After specifying the target weight and difficulty tap **Save** and the progress bar will appear at the top of the weight history screen:

| 19:28                                                                                                    | © 🗖                                                                                        | 19:28                                                                                                    |                                                 | ତ 🗖                                                                            | )                 |
|----------------------------------------------------------------------------------------------------|--------------------------------------------------------------------------------------------|----------------------------------------------------------------------------------------------------|-------------------------------------------------|--------------------------------------------------------------------------------|-------------------|
| ← Weight Go                                                                                                    | al 🗊                                                                                       | $\leftarrow$                                                                                                    | Choose                                          |                                                                                |                   |
| My current weight i<br>Goal weight                                                                                               | s 72.7 kg<br>t                                                                             | Easy<br>Calories proficit<br>Gain                                                                                                    |                                                 | 23. 8. 202<br>250 kcal/e<br>0.2 kg/w                                           | 23.<br>day<br>eek |
| 75.0<br>74 75                                                                                                    | kg<br>7€                                                                                   | Medium<br>Calories proficit<br>Gain                                                                                                    |                                                 | 19. 7. 202<br>500 kcal/<br>0.5 kg/w                                            | 23.<br>day<br>eek |
| 74.5                                                                                                    | 75.5                                                                                       | Hard<br>Calories proficit<br>Gain                                                                                                    |                                                 | 8. 7. 202<br>750 kcal/<br>0.7 kg/w                                             | 23.<br>day<br>eek |
| Easy                                                                                                    | 23.8.2023                                                                                  | Aggressive<br>Calories proficit<br>Gain                                                                                                    |                                                 | 2. 7. 202<br>1000 kcal/o<br>0.9 kg/w                                           | 23.<br>day<br>eek |
| Calories proficit<br>Gain                                                                                                    | 250 kcal/day<br>0.2 kg/week                                                                | Custom<br>Calories proficit<br>Gain                                                                                                    |                                                 | 15. 6. 202<br>0 kcal/u<br>0.0 kg/w                                             | 23.<br>day<br>eek |
| Save                                                                                                    |                                                                                            |                                                                                                    |                                                 | _                                                                              |                   |
| 19:20                                                                                                    | ල 🗖                                                                                        | 19:20                                                                                                    | Mainlat                                         | ୍ କ୍                                                                           | )·                |
| 19:20<br>← Weight Go                                                                                                    | ☜ 🗩                                                                                        | 19:20<br>←                                                                                                    | Weight 👻                                        | ୍ଦ୍ର 🗖                                                                         | ₽                 |
| 19:20<br>← Weight Go<br>My current weight i<br>Goal weight                                                                       | al<br>s 72.7 kg                                                                            | 19:20<br>←<br>72.7 kg                                                                                                    | Weight 👻                                        | 👁 🗖<br>es<br>ca remaining                                                      |                   |
| 19:20<br>← Weight Go<br>My current weight i<br>Goal weight<br>75.0                                                               | ֎ ■)<br>al<br>s 72.7 kg<br>t                                                               | 19:20<br>←<br>72.7 kg<br>My goal by 8.7                                                                                                    | Weight -<br>ap to add devic<br>2.3 k            | es<br>g remaining<br>75.0 kg                                                   | •                 |
| 19:20<br>← Weight Go<br>My current weight i<br>Goal weight<br>75.0<br>74 75                                                      | al<br>s 72.7 kg<br>t<br>kg<br>76                                                           | 19:20<br>←<br>72.7 kg<br>My goal by 8.7<br>15 June 2023                                                                                    | Weight •<br>ap to add device<br>2.3 k<br>2023.: | es<br>(g remaining<br>75.0 kg                                                  | 〕<br>=<br>→       |
| 19:20<br>← Weight Go<br>My current weight i<br>Goal weight<br>75.0<br>74 75<br>74.5                                              | ⊘ ■)<br>al<br>s 72.7 kg<br>t<br>kg<br>76.<br>75.5                                          | 19:20<br>←<br>72.7 kg<br>My goal by 8.7<br>15 June 2023<br>18:48                                                                           | Weight -<br>ap to add devic:<br>2.3 k<br>2023.: | es<br>kg remaining<br>75.0 kg<br>72.7 kg ↓                                     |                   |
| 19:20<br>← Weight Go<br>My current weight i<br>Goal weight<br><b>75.0</b><br>74 75<br>74.5                                       | ② ■<br>al<br>s 72.7 kg<br>t<br>kg<br>76.5                                                  | 19:20<br>←<br>72.7 kg<br>My goal by 8.7<br>15 June 2023<br>18:48<br>19 June 2022<br>16:01                                                  | Weight -<br>ap to add devic:<br>2.3 k<br>2023.: | ⊗ =<br>[<br>es<br>(g remaining<br>75.0 kg<br>72.7 kg ↓<br>73.1 kg ↓            |                   |
| 19:20<br>← Weight Go<br>My current weight i<br>Goal weight<br><b>75.0</b><br>74 75<br>74.5<br>Hard                               | al<br>s 72.7 kg<br>kg<br>75.5<br>↓↓↓↓↓↓↓↓                                                  | 19:20<br>←<br>72.7 kg<br>My goal by 8.7<br>15 June 2023<br>18:48<br>19 June 2022<br>16:01<br>24 May 2022                                   | Weight                                          | २ =<br>[<br>g remaining<br>75.0 kg<br>72.7 kg ↓<br>73.1 kg ↓                   |                   |
| 19:20<br>← Weight Go<br>My current weight i<br>Goal weight<br>75.0<br>74 75<br>74.5<br>Hard<br>Calories proficit                 | ② ■<br>al<br>s 72.7 kg<br>t<br>kg<br>75.5<br>                                              | 19:20<br>←<br>72.7 kg<br>My goal by 8.7<br>15 June 2023<br>18:48<br>19 June 2022<br>16:01<br>24 May 2022<br>17:52                          | Weight                                          | ⊗ =<br>[<br>es<br>(g remaining<br>75.0 kg<br>72.7 kg ↓<br>73.1 kg ↓<br>73.6 kg |                   |
| 19:20<br>← Weight Go<br>My current weight i<br>Goal weight<br>75.0<br>74 75<br>74.5<br>Hard<br>Hard<br>Calories proficit<br>Gain | ② ■<br>al<br>s 72.7 kg<br>t<br>kg<br>75.5<br><br>8.7.2023.><br>750 kcal/day<br>0.7 kg/week | 19:20<br>←<br>72.7 kg<br>My goal by 8.7<br>15 June 2023<br>18:48<br>19 June 2022<br>16:01<br>24 May 2022<br>17:52<br>6 April 2022          | Weight<br>ap to add device<br>2.3 k<br>2023.:   | ② =<br>{<br>es<br>75.0 kg<br>72.7 kg ↓<br>73.1 kg ↓<br>73.6 kg                 |                   |
| 19:20<br>← Weight Go<br>My current weight i<br>Goal weight<br>75.0<br>74 75<br>147<br>74.5<br>Hard<br>Calories proficit<br>Gain  | ② ■<br>al<br>s 72.7 kg<br>t<br>75.5<br><br>8.7.2023.><br>750 kcal/day<br>0.7 kg/week       | 19:20<br>←<br>72.7 kg<br>My goal by 8.7<br>15 June 2023<br>18:48<br>19 June 2022<br>16:01<br>24 May 2022<br>17:52<br>6 April 2022<br>21:54 | Weight                                          | Res 75.0 kg 72.7 kg ↓ 73.1 kg ↓ 73.6 kg                                        |                   |

This chart is represented by points which are connected by lines. Points on the graph represent the last value of the day for the Week graph and Month charts and the last value of the month for the 3 Months chart).

Go to **Weight** history and tap the chart icon at the bottom of the screen to open the chart.

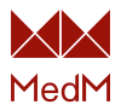

You can change the time period by tapping **Week**, **Month**, **3 Months** under the chart. Green zone on the chart represents the normal BMI range:

| 19:20         |                    | ତ 🗖       |   |      | 19:31     |         |           |            | ୍ 🗆  |
|---------------|--------------------|-----------|---|------|-----------|---------|-----------|------------|------|
|               | Weight 👻           |           | Ë | ~    |           |         | Weight 👻  |            |      |
|               | Tap to add devices | i         |   |      |           | April 2 | 022 - Jun | e 2022     |      |
| 72.7 kg       | 2.3 kg             | remaining | ~ |      |           |         |           |            |      |
| My goal by 8. | 7. 2023.:          | 75.0 kg   | / |      |           |         |           |            |      |
| 15 June 2023  | 3                  |           |   | 30.0 |           |         |           |            |      |
| 18:48         | 7                  | 2.7 kg ↓  | > |      |           |         |           |            |      |
| 19 June 202:  | 2                  |           |   |      | 72.6      |         | Goal 75.0 |            |      |
| 16:01         | 6 7                | '3.1 kg ↓ | > |      | •         |         | 73.0      |            | 73.1 |
| 24 May 2022   | 2                  |           |   | 70.0 |           |         |           |            |      |
| 17:52         | <u>(</u> ) 7:      | 3.6 kg    | > |      |           |         |           |            |      |
| 6 April 2022  |                    |           |   |      |           |         |           |            |      |
| 21:54         | <u>(</u> ) 7:      | 3.6 kg    | > |      |           |         |           |            |      |
|               |                    |           |   | 60.0 |           |         |           |            |      |
|               |                    |           |   |      | April     |         | May       |            | June |
|               |                    |           |   |      | We        | eek     | Month     | 3 Mo       | nths |
|               | Ξ                  |           |   |      | $\subset$ | =       |           | <u>.11</u> |      |

You can also select a body composition parameter to view its history and graph:

| 19:31                     | © 🔲      | 19:31                                                                             | © 🗖                                  | D 19:31      | ල 💷                        |
|---------------------------|----------|-----------------------------------------------------------------------------------|--------------------------------------|--------------|----------------------------|
| ← Weight -                | )        | $\leftarrow$                                                                      |                                      | $\leftarrow$ | Body Mass Index 👻          |
| April 2022 - Jun          | e 2022   | April 2                                                                           | 2022 - June 2022                     |              | April 2022 - July 2022     |
| 30.0<br>73.6 73.6<br>70.0 | 731      | 20.0 Weight<br>Fat (%)<br>73.1 Body M<br>Muscles<br>Basal M<br>(kcal)<br>Visceral | ass Index<br>s (%)<br>letabolic Rate | 26.0         | 22.2 22.1                  |
| April May                 | June     | Apr Metabo                                                                        | lic Age (years)                      | April        | May June                   |
| Week Month                | 3 Months | Week                                                                              | Month <u>3 Months</u>                | w            | /eek Month <u>3 Months</u> |
|                           | <u></u>  |                                                                                   |                                      |              | <u> </u>                   |

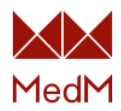

# Data Sync

# <u>Google Fit</u>

# General information

Data sync with Google Fit is available to Android OS users for the following measurement types: Activity, Blood Glucose, Blood Pressure, Exercise, Heart Rate, Oxygen Saturation, Sleep, Temperature and Weight.

Note:

- Data sync is available only to the <u>main health record</u> of any user
- Export and import cannot be active simultaneously
- Imported data will not be exported and the exported data will not be imported
- MedM Health should be kept in the foreground while data is being imported or exported for successful data sync

Open the app menu, select Data Sync and select Google Fit:

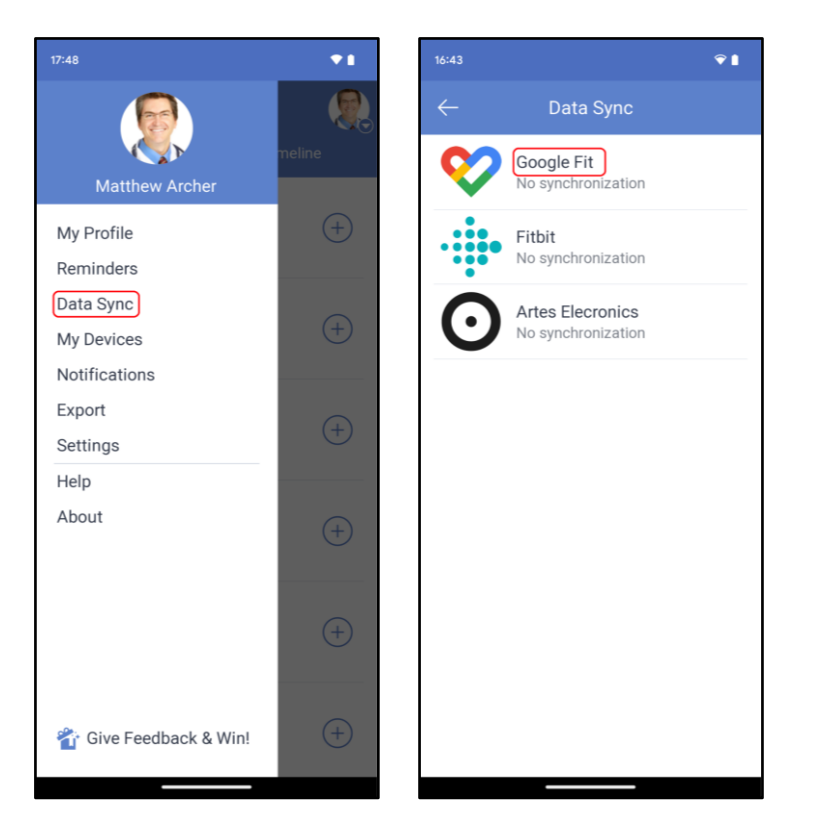

To continue with data export/import, first you will get the Google Sign-In screen asking you to select your Google account:

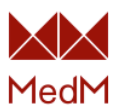

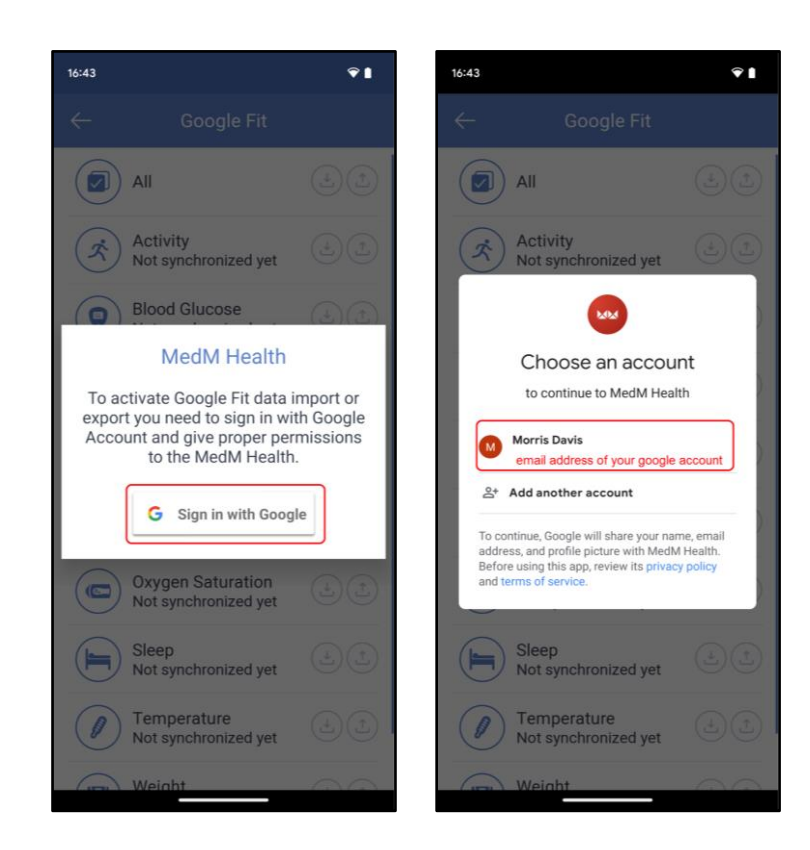

Pick the desired measurement type to start importing (**down** arrow) or exporting (**up** arrow) your data:

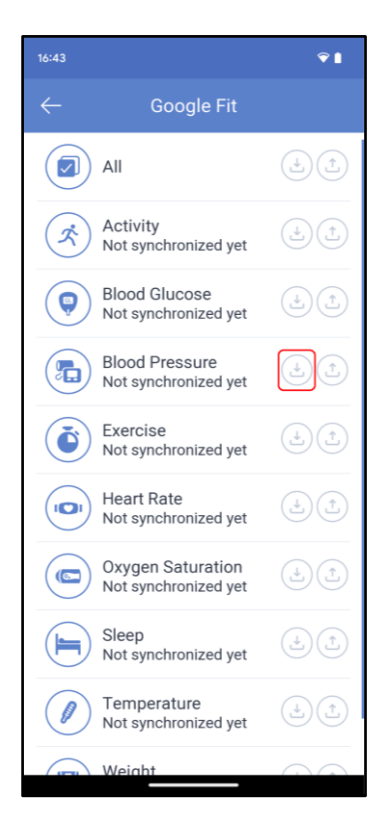

Now grant MedM Health the right to access your Google account. As a result, the data should be synchronized and appear in Google Fit/MedM Health history. The last sync time will be specified under a corresponding measurement type:

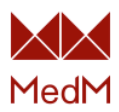

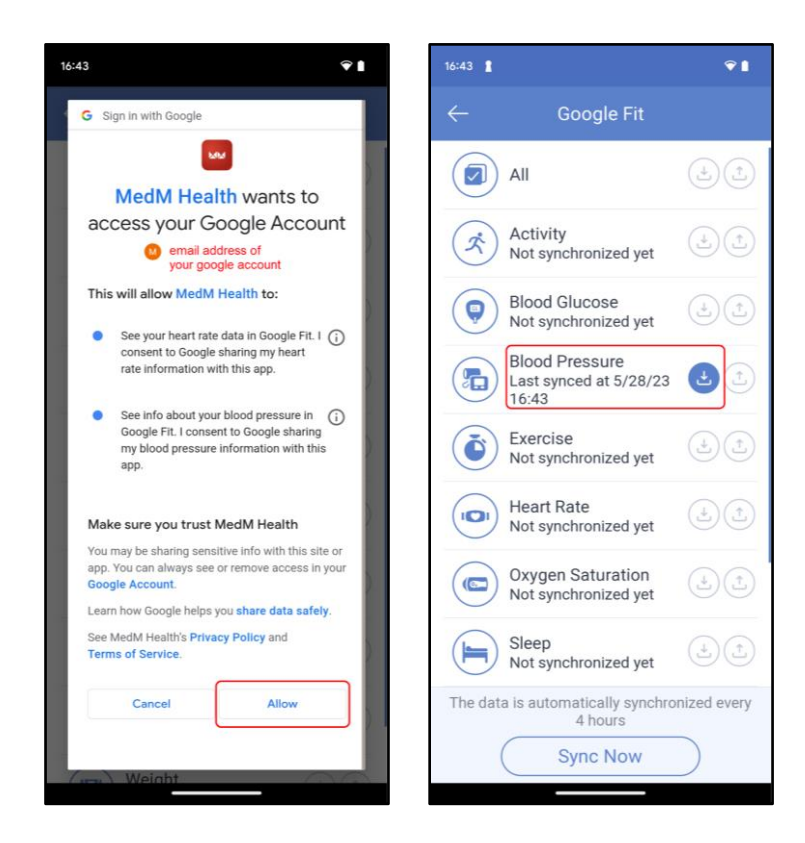

To stop exporting/importing data to/from Google Fit, just uncheck the box of the corresponding measurement type. This will not affect any data already stored in MedM Health and Google Fit. If data export is activated for any measurement type, then synchronization with Google Fit is performed automatically when new measurements are added, edited, or deleted. If data import is activated for any measurement type – synchronization is performed automatically every 4 hours. To force it, tap the **Sync Now** button:

| 16:43 🛔 |                                                   | €∎           |
|---------|---------------------------------------------------|--------------|
| ←       | Google Fit                                        |              |
|         | All                                               |              |
| Ŕ       | Activity<br>Not synchronized yet                  |              |
| 9       | Blood Glucose<br>Not synchronized yet             | ÷.           |
|         | Blood Pressure<br>Last synced at 5/28/23<br>16:43 |              |
| ٢       | Exercise<br>Not synchronized yet                  | (±)(±)       |
|         | Heart Rate<br>Not synchronized yet                |              |
|         | Oxygen Saturation<br>Not synchronized yet         |              |
|         | Sleep<br>Not synchronized yet                     |              |
| The dat | a is automatically synchro<br>4 hours             | nized every  |
|         | Sync Now                                          | $\mathbf{)}$ |
|         |                                                   |              |

To remove MedM Health as a connected app from Google Fit open **Google Fit**, tap **Profile**, tap **Settings**, select **Manage connected apps**, select the **MedM Health app** and then tap the **REMOVE** 

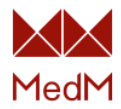

**ACCESS** button. Disconnecting the app will not delete any data already stored in MedM Health and Google Fit:

| 17:11                                                                                            | 17:11                                       | Ŷ ()                                                                                | 17:11                                                          | Ŷ <b>I</b>           |
|--------------------------------------------------------------------------------------------------|---------------------------------------------|-------------------------------------------------------------------------------------|----------------------------------------------------------------|----------------------|
| 0 М                                                                                              |                                             | (B) 😣                                                                               | ← Settings                                                     | :                    |
|                                                                                                  | Profile                                     |                                                                                     | Units                                                          |                      |
| ( o                                                                                              | Activity goals                              |                                                                                     | Height                                                         |                      |
| ō                                                                                                | Steps                                       | Heart Points                                                                        | - and a menda                                                  |                      |
|                                                                                                  | 10,000 -                                    | 10 -                                                                                | Weight<br>Pounds                                               |                      |
| CHeart Pts Steps                                                                                 | Bedtime schedule                            |                                                                                     | Distance<br>Kilometers                                         |                      |
| 1,044 0 0                                                                                        | Get in bed                                  | Wake up                                                                             |                                                                |                      |
| Cal km Move Min                                                                                  | 23:00                                       | 07:00                                                                               | Energy<br>Calories                                             |                      |
| Your daily goals                                                                                 | About you                                   |                                                                                     | Google Fit data and personalize                                | ation -              |
| 0/7                                                                                              | Gender                                      | Birthday                                                                            | Manage connected apps                                          |                      |
| Achieved M T W T F S S                                                                           | Unier                                       | reb 12, 1908 *                                                                      | Delete your data                                               |                      |
|                                                                                                  | 137.8 lb +                                  | Height -                                                                            | Manago Coopila Assistant                                       |                      |
| Your weekly target ><br>May 28 - Jun 3                                                           |                                             |                                                                                     | manage Google Assistant                                        |                      |
| 0 of 150                                                                                         |                                             |                                                                                     | Manage personalization                                         |                      |
| Scoring 150 Heart Points a week<br>can help you live longer, sleep<br>hetter and boost your mood |                                             |                                                                                     | Manage Fit data permission                                     | ns                   |
|                                                                                                  |                                             |                                                                                     | Tracking preferences                                           |                      |
| oo<br>Home                                                                                       | 0 Ê                                         | i≡ ≙<br>Profile                                                                     | Track your activities<br>Use phone sensors to track me         | trics like steps and |
|                                                                                                  |                                             |                                                                                     |                                                                |                      |
|                                                                                                  |                                             |                                                                                     |                                                                |                      |
| 17:11                                                                                            | <b>₽</b> ∎                                  | 17:11                                                                               | <b>*</b> 1                                                     |                      |
| ← Google Account                                                                                 | 0 M                                         | ← Google Account                                                                    | 0 M                                                            |                      |
| Apps with access t                                                                               | o your account                              | Apps with acces                                                                     | s to your account                                              |                      |
| Third party open with                                                                            |                                             | Third porty opportuit                                                               | h account access                                               |                      |
| I nird-party apps with a                                                                         | ICCOUNT ACCESS                              | You gave these sites and and                                                        | n account access                                               |                      |
| Google Account data, including<br>Remove access for those you no<br>Learn about the risks        | info that may be sensitive.                 | Google Account data, includi<br>Remove access for those yo<br>Learn about the risks | ing info that may be sensitive.<br>u no longer trust or use.   |                      |
|                                                                                                  |                                             |                                                                                     |                                                                |                      |
| Health Diary by MedM<br>Has some account access                                                  | s                                           | Health Diary by M<br>Has some account a                                             | ccess                                                          |                      |
| Signing in with Gooale                                                                           |                                             |                                                                                     |                                                                |                      |
| You use your Google Account to                                                                   | sign in to these sites and                  | Basic account info                                                                  |                                                                |                      |
| apps. They can view your name,<br>picture. Learn more                                            | email address, and profile                  | See your personal info, in<br>made publicly available                               | cluding any personal info you've                               |                      |
| Google Account sign-in prompt                                                                    | 8                                           | Additional access<br>See your heart rate data in                                    | n Google Fit. I consent to                                     |                      |
| Allow Google to offer a faster w<br>in with your Google Account on<br>third-party sites          | ay to sign variable supported               | Google sharing my heart of<br>See info about your blood                             | rate information with this app.<br>I pressure in Google Fit. I |                      |
| Health Diary by MedM                                                                             |                                             | consent to Google sharing<br>information with this app.                             | g my blood pressure                                            |                      |
|                                                                                                  |                                             | Health Diary by MedM on<br>Visit app on Google Play                                 | Google Play:                                                   |                      |
| Google may also have access to accounts. Learn more about how                                    | some of your third-party<br>to manage those | Access given on:                                                                    |                                                                |                      |
| connections.                                                                                     |                                             | 28 minutes ago                                                                      |                                                                |                      |
|                                                                                                  |                                             |                                                                                     |                                                                |                      |

# <u>Activity</u>

In MedM Health, activity measurements store **Steps**, **Activity Time**, **Distance**, **Active Calories** and **Total Calories** data.

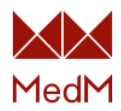

**Export**: Related **Steps**, **Activity Time**, **Distance**, and **Active Calories** data is exported to Google Fit **Activity** data type as separate measurements into **Steps**, **Move Minutes**, **Distance**, and **Energy Expended** histories correspondingly.

Import: Related **Steps** and **Distance** data is imported to MedM Health into one activity measurement stored in **Activity** history. If **Distance** data is not present in Google Fit, it is calculated by MedM Health, based on **Steps** and user profile data such as height, age, gender. **Activity Time** and **Active Calories** data is calculated by MedM Health based on **Steps**, last weight measurement and user profile data.

## Blood Glucose

In MedM Health, blood glucose measurements store **Blood Glucose** data and may store additional **Meal Time** data.

Export: Blood Glucose data is exported to Google Fit into Blood Glucose history. Related Meal Time data is also exported and stored in measurement details.

Import: Blood Glucose data is imported to MedM Health into Blood Glucose history. Related Meal Time data is also exported and stored in measurement details.

#### **Blood Pressure**

In MedM Health, blood pressure measurements store **Systolic** and **Diastolic Blood Pressure** data and may store additional **Heart Rate**, **Body Position**, **Measured Arm** and **Arrhythmia** data.

**Export: Systolic and Diastolic Blood Pressure** data is exported to Google Fit into **Blood Pressure** history. Related **Body Position** and **Measured Arm** data is also exported and stored in measurement details. Related **Heart Rate** data is exported to Google Fit into **Heart Rate** history.

Import: Systolic and Diastolic Blood Pressure data is imported to MedM Health into Blood Pressure history. Related Body Position and Measured Arm data is also imported and stored in measurement details. If Google Fit stores the related Heart Rate data it is merged with highlighted above data into one blood pressure measurement.

#### **Exercise**

In MedM Health, exercise measurements store **Exercise Type** and **Duration** data and may store additional **Distance**, **Steps**, **Laps**, **Active Calories**, **Heart Rate** and **Pace** data.

Export: Related Exercise Type, Duration, Distance, Steps and Active Calories data is exported into one activity measurement and stored in Google Fit Journal. At the same time this data is stored in Activity data type: Steps data in Steps history, Activity Time data in Move Minutes history, Distance data in Distance history, Active Calories data in Energy Expended history.

Import: Related Activity type, Duration, Distance, Steps and Energy Expended data is imported to MedM Health into one exercise measurement and stored in Exercise history.

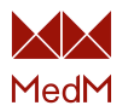

#### Heart Rate

In MedM Health, heart rate measurements store **Heart Rate** data which may be stream or spot.

Export: Heart Rate data is exported to Google Fit into Heart Rate history. Exported stream measurement is present as range and may be expanded to view a sequence of spot values for each minute.

Import: Heart Rate data is imported to MedM Health into Heart Rate history. If there are measurements in Google Fit that are less than 10 minutes apart, they are merged on import into one stream measurement.

# Oxygen Saturation

In MedM Health, oxygen saturation measurements store **Oxygen Saturation** data and may store additional **Heart Rate** and **PI** data.

**Export: Oxygen Saturation** data is exported to Google Fit into **Oxygen Saturation** history. Related **Heart Rate** data is exported to Google Fit into **Heart Rate** history. Exported stream measurement is present as range and may be expanded to view a sequence of spot values for each minute.

Import: Oxygen Saturation data is imported to MedM Health into Oxygen Saturation history with N/A Heart Rate data. If there are measurements in Google Fit that are less than 10 minutes apart, they are merged on import into one stream measurement.

#### <u>Sleep</u>

In MedM Health, sleep measurements store data of **Duration** and may store additional **Deep**, **Light**, **REM** (rapid eye movement) and **Awake** time data.

**Export:** Sleep measurements are exported to Google Fit into **Sleep** history. All related parameters are present in measurement details.

Import: Sleep measurements are imported to MedM Health into **Sleep** history. All related parameters are present in measurement details.

#### **Temperature**

In MedM Health, temperature measurements may be stream or spot and they may store **Body Temperature** data as well as additional **Measurement Site** data.

**Export: Temperature** data is exported to Google Fit into **Temperature** history. Related **Measurement Site** data is also exported and stored in measurement details. Exported stream measurement is present as range and may be expanded to view a sequence of spot values for each minute.

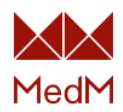

Import: Temperature data is imported to MedM Health into Temperature history. Related Measurement Site data is also exported and stored in measurement details. If there are measurements in Google Fit that are less than 10 minutes apart, they are merged on import into one stream measurement.

## <u>Weight</u>

In MedM Health, weight measurements store **Body Mass (Weight)** data and may store additional **Body Fat %**, **Body Mass Index**, **Muscles %**, **Muscles Mass**, **Water %**, **Water Mass**, **Basal Metabolic Rate**, **Active Metabolic Rate**, **Bones Mass**, **Visceral Fat**, **Fat Free Mass**, **Soft Lean Mass** and **Metabolic Age** data.

Export: Related Weight and Body Fat % data is exported to Google Fit as separate measurements into Weight and Body Fat histories correspondingly. Other weight parameters are currently not supported by Google Fit.

Import: Weight data is imported to MedM Health into Weight history. If Google Fit stores the related **Body Fat** data, it is merged with Weight data into one weight measurement on import and marked in Weight history with a body composition icon.

# Apple Health

### **General** information

Data sync with Apple Health is available to iOS users (unavailable on iPadOS) for the following measurement types: Activity, Blood Glucose, Blood Pressure, Exercise, Heart Rate, Oxygen Saturation, Respiration Rate, Sleep, Spirometry, Temperature and Weight.

Note:

- Data sync is available only for the main health record of any user
- Export and import cannot be active simultaneously
- Imported data will not be exported, and the exported data will not be imported
- MedM Health should be kept in the foreground while data is being imported or exported for successful data sync

Open the **app menu**, select **Data Sync**, select **Apple Health** and pick a desired measurement type to start importing or exporting your data:

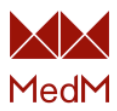

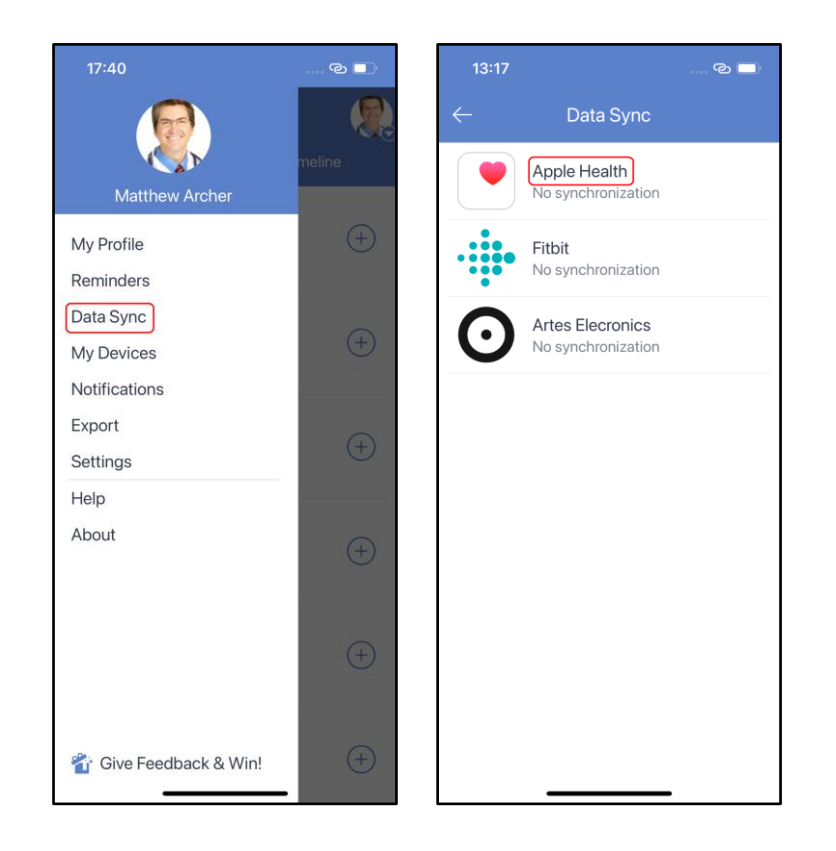

To continue with data export/import, you will be asked to grant MedM Health the access rights to Apple Health data. As a result, the data should be synchronized and appear in Apple Health/MedM Health history. The last sync time will be specified under a corresponding measurement type:

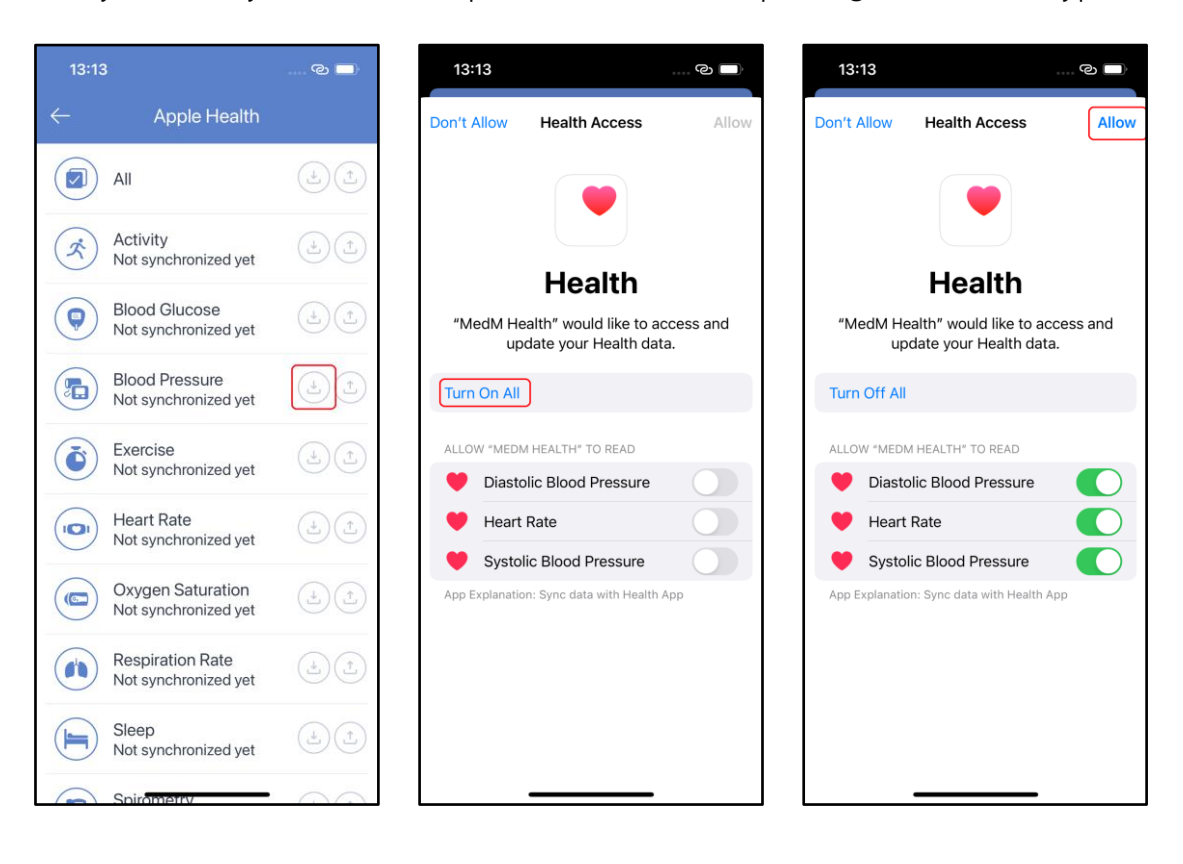

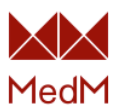

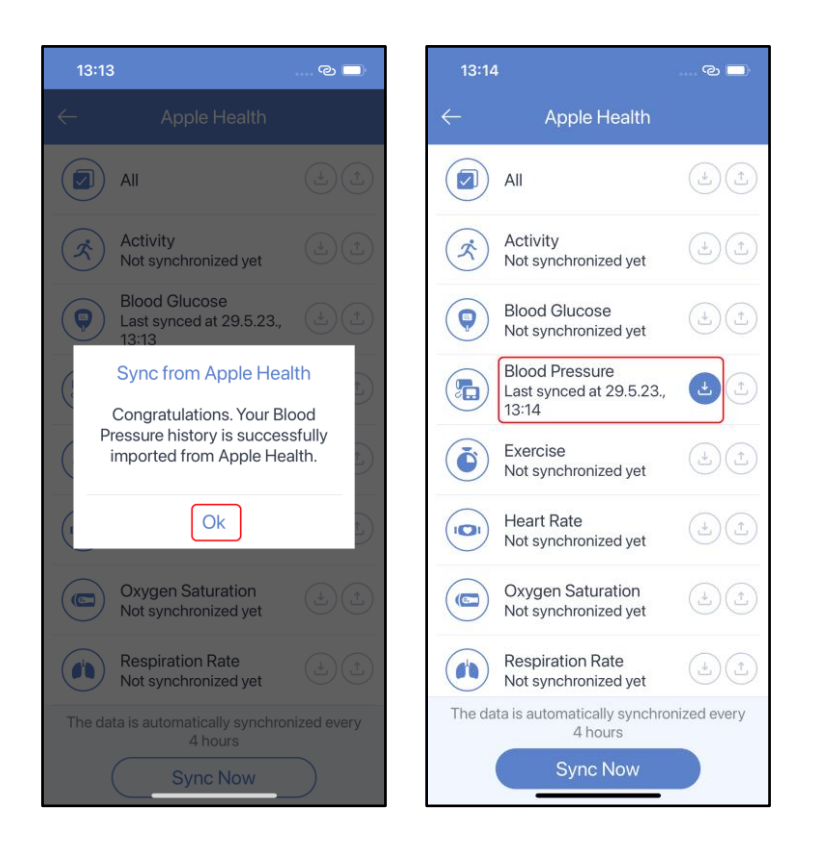

To stop exporting/importing data – just uncheck the box for the corresponding measurement. Stopping the export/import of data will not affect any data already stored in MedM Health and Apple Health. If data export is activated for any measurement type, then synchronizing with Apple Health is performed automatically when a measurement is added, edited, or deleted. If data import is activated for any measurement automatically every 4 hours. To force it, tap the **Sync Now** button:

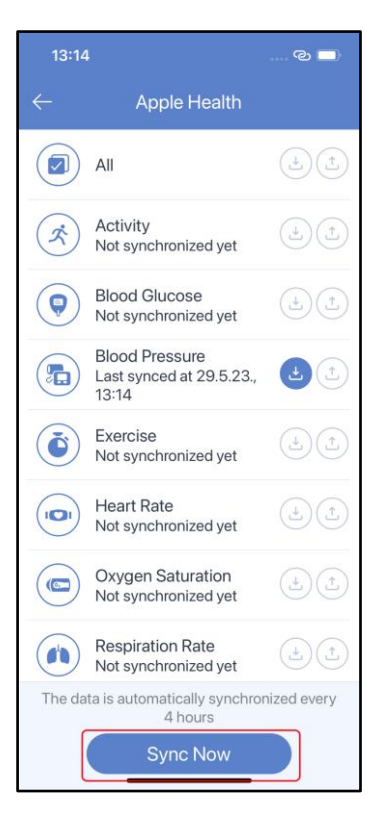

To manage permissions for **MedM Health** in **Apple Health** on the **Summary** screen tap the **user icon** in the top-right corner, in the **Privacy** section tap **Apps** and choose **MedM Health**.

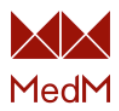

### <u>Activity</u>

In MedM Health, activity measurements store **Steps**, **Activity Time**, **Distance**, **Active Calories** and **Total Calories** data.

**Export**: Related **Steps**, **Distance**, and **Active Calories** data is exported to Apple Health as separate measurements into **Steps**, **Walking+Running Distance**, and **Active Energy** histories correspondingly.

Import: Related Steps, Walking+Running Distance and Active Energy data is imported to MedM Health into one activity measurement stored in Activity history. If Walking+Running Distance and Active Energy data is not present in Apple Health, it is calculated by MedM Health, based on Steps, last weight measurement and user profile data such as height, age, gender.

# Blood Glucose

In MedM Health, blood glucose measurements store **Blood Glucose** data and may store additional **Meal Time** data.

**Export: Blood Glucose** data is exported to Apple Health into **Blood Glucose** history. Related **Meal Time** data is also exported and stored in measurement details.

Import: Blood Glucose data is imported to MedM Health into Blood Glucose history. Related Meal Time data is also exported and stored in measurement details.

## Blood Pressure

In MedM Health, blood pressure measurements store **Systolic** and **Diastolic Blood Pressure** data and may store additional **Heart Rate**, **Body Position**, **Measured Arm** and **Arrhythmia** data.

**Export: Systolic and Diastolic Blood Pressure** data is exported to Apple Health into **Blood Pressure** history. Related **Heart Rate** data is exported to Google Fit into **Heart Rate** history.

Import: Systolic and Diastolic Blood Pressure data is imported to MedM Health into Blood Pressure history. If Apple Health stores the related Heart Rate data it is merged with highlighted above data into one blood pressure measurement.

#### <u>Exercise</u>

In MedM Health, exercise measurements store **Exercise Type** and **Duration** data and may store additional **Distance**, **Steps**, **Laps**, **Active Calories**, **Heart Rate** and **Pace** data.

Export: Related Exercise Type, Duration, Distance, Active Calories data is exported to Apple Health into one measurement and stored in Workout measurement details. Steps data is exported into Steps history,

Import: Related Workout Type, Duration, Active Energy, Steps and Distance data is imported to MedM Health into one exercise measurement and stored in Exercise history.

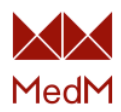

#### <u>Heart Rate</u>

In MedM Health, heart rate measurements store **Heart Rate** data which may be stream or spot.

Export: Heart Rate data is exported to Apple Health into Heart Rate history. Exported stream measurement is present as range and may be expanded to view a sequence of spot values for each minute.

Import: Heart Rate data is imported to MedM Health into Heart Rate history. If there are measurements in Apple Health that are less than 10 minutes apart, they are merged on import into one stream measurement.

## **Oxygen Saturation**

In MedM Health, oxygen saturation measurements store **Oxygen Saturation** data and may store additional **Heart Rate** data.

**Export: Oxygen Saturation** data is exported to Apple Health into **Blood Oxygen** history. Related **Heart Rate** data is exported to Apple Health into **Heart Rate** history. Exported stream measurement is present as range and may be expanded to view a sequence of spot values for each minute.

Import: Blood Oxygen data is imported to MedM Health into Oxygen Saturation history with N/A Heart Rate data. If there are measurements in Apple Health that are less than 10 minutes apart, they are merged on import into one stream measurement.

# **Respiration Rate**

In MedM Health, respiration rate measurements store **Respiration Rate** data.

Export: Respiration Rate data is exported to Apple Health into Respiratory Rate history.

Import: Respiratory Rate data is imported to MedM Health into Respiration Rate history.

## <u>Sleep</u>

In MedM Health, sleep measurements store data of **Duration** and may store additional **Deep**, **Light**, **REM** (rapid eye movement) and **Awake** time data.

**Export:** Sleep measurements are exported to Apple Health into **Sleep** history. All related parameters are present in measurement details.

Import: Sleep measurements are imported to MedM Health into **Sleep** history. All related parameters are present in measurement details.

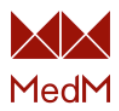

### **Spirometry**

In MedM Health, spirometry measurements may store data of FVC, PEF, FEV1, FEV3, FEV6, PIF, FEF25, VEXT, FIVC, MVV, FET and many other spirometry parameters.

Export: Related FVC, PEF and FEV1 data is exported to Apple Health as separate measurements into Forced Vital Capacity, Peak Expiratory Flow Rate and Forced Expiratory Volume, 1 sec histories correspondingly. Other spirometry parameters are currently not supported by Apple Health.

Import: Related Forced Vital Capacity, Peak Expiratory Flow Rate and Forced Expiratory Volume, 1 sec data is imported to MedM Health as one measurement stored in Spirometry history.

### **Temperature**

In MedM Health, temperature measurements may be stream or spot and store **Body Temperature** data and may store additional **Measurement Site** data.

**Export: Temperature** data is exported to Apple Health into **Temperature** history. Related **Measurement Site** data is currently not supported by Apple Health. Exported stream measurement is present as range and may be expanded to view a sequence of spot values for each minute.

Import: **Temperature** data is imported to MedM Health into **Temperature** history. If there are measurements in Google Fit that are less than 10 minutes apart, they are merged on import into one stream measurement.

## <u>Weight</u>

In MedM Health, weight measurements store **Body Mass (Weight)** data and may store additional **Body Fat %**, **Body Mass Index**, **Muscles %**, **Muscles Mass**, **Water %**, **Water Mass**, **Basal Metabolic Rate**, **Active Metabolic Rate**, **Bones Mass**, **Visceral Fat**, **Fat Free Mass**, **Soft Lean Mass** and **Metabolic Age** data.

Export: Related Weight, Body Mass Index, Soft Lean Mass and Body Fat % data is exported to Apple Health as separate measurements into Weight, Body Mass Index, Lean Body Mass and Body Fat Percentage histories correspondingly. Other weight parameters are currently not supported by Apple Health.

Import: Weight data is imported to MedM Health into Weight history. If Apple Health stores the related Body Mass Index, Lean Body Mass and Body Fat Percentage data, it is merged with Weight data into one weight measurement on import and marked in Weight history with a body composition icon. Body Mass Index data is calculated by MedM Health, based on user profile data such as height, age, gender.

## <u>Fitbit</u>

Import from Fitbit is available for data of Activity and Sleep.

Note:

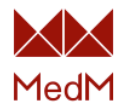

- Data sync is available only for the main health record of any user
- MedM Health should be kept in the foreground while data is being imported for successful data sync

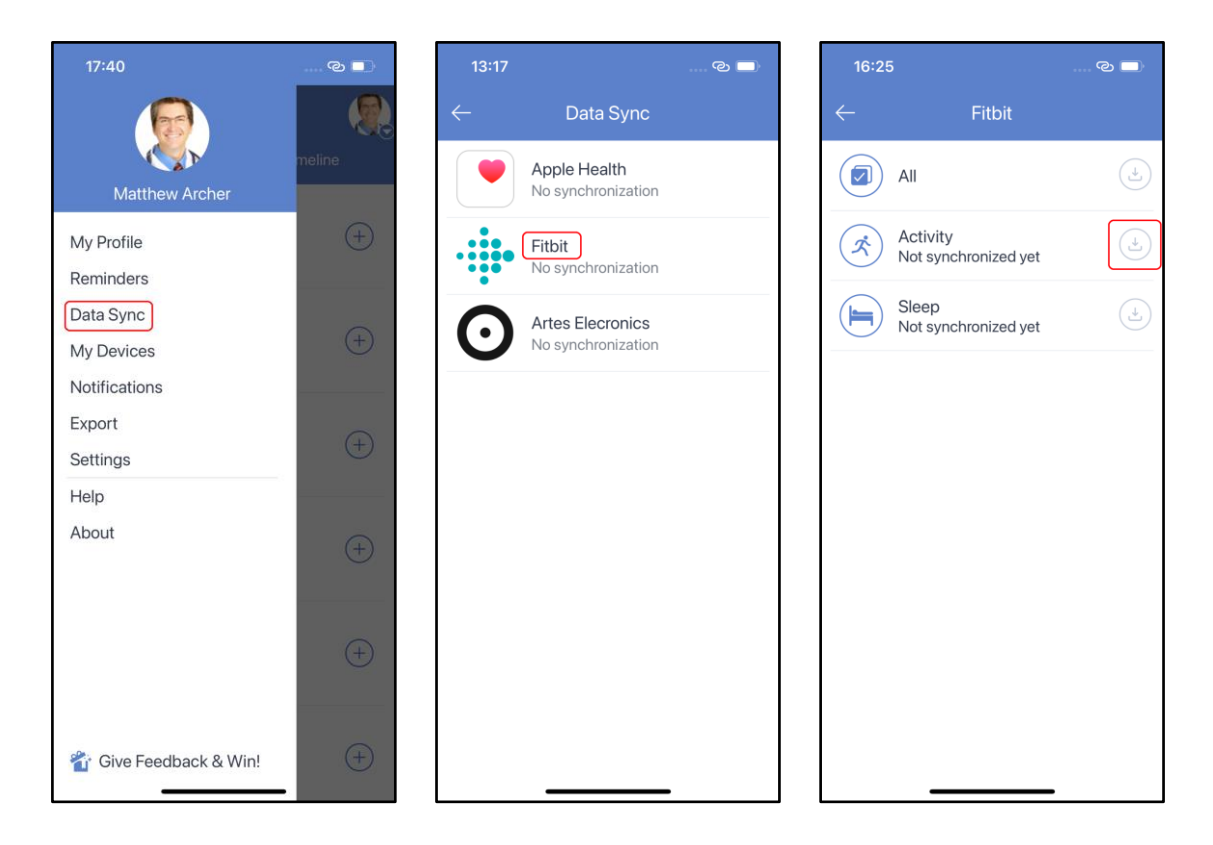

Open the app menu, select **Data Sync**, select **Fitbit**, and import your **Activity** or **Sleep** data:

To continue with data import, you will be redirected to the **Fitbit** login web page. Enter your Fitbit credentials and finish importing data:

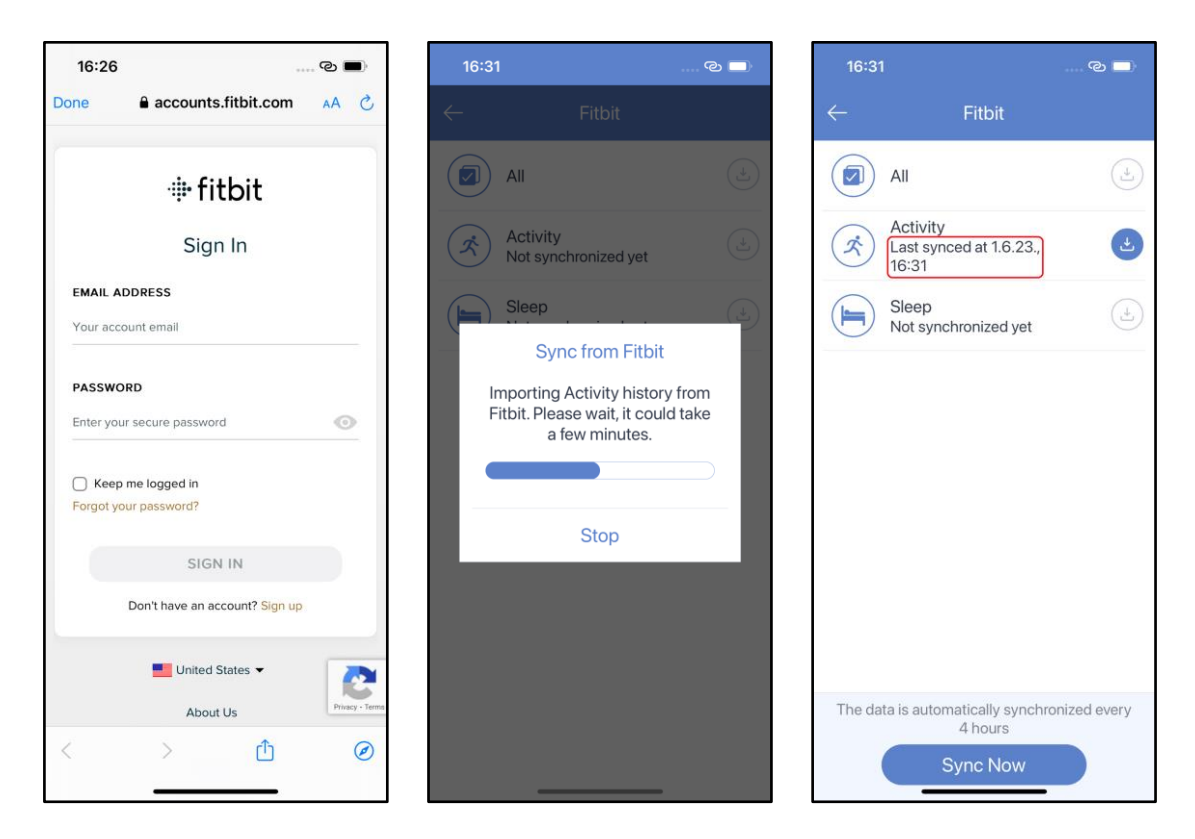

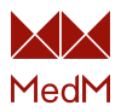

Data will be imported automatically every 4 hours. To force data import just click **Sync Now**:

| 16:3         | 1                                            | © 🗖          |
|--------------|----------------------------------------------|--------------|
| $\leftarrow$ | Fitbit                                       |              |
|              | All                                          | (±           |
| Ŕ            | Activity<br>Last synced at 1.6.23.,<br>16:31 | <b>(</b>     |
|              | Sleep<br>Not synchronized yet                | (±)          |
|              |                                              |              |
|              |                                              |              |
|              |                                              |              |
|              |                                              |              |
|              |                                              |              |
| The da       | ata is automatically synchro<br>4 hours      | onized every |
|              | Sync Now                                     |              |

# Zepp Life

Heart Rate, Sleep, Steps and Weight data may be imported from Zepp Life to MedM Health via <u>Google Fit/Apple Health</u> import.

To make MedM Health start collecting data from Zepp Life, please take the following steps:

• Open Zepp Life app, select **Profile** from the Home page, select **Add accounts** and set your Google Fit/Apple Health account to export data there.

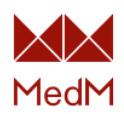

| 16:40 ල 🔲                                                                                                    | 16:40            | © ■)                    | 16:40    |              | © ■ |
|----------------------------------------------------------------------------------------------------|------------------|-------------------------|----------|--------------|-----|
| 0 13% +                                                                                                    | Prof             | le                      | <        | Add accounts |     |
| Steps Just updated                                                                                                    | Battery 13%      | >                       |          |              |     |
| Distance 5,39 km                                                                                                    | + Add d          | evice                   | O Health |              | >   |
| Calories 202 kcal                                                                                                    | More             |                         |          |              |     |
|                                                                                                    | Set goals        | 7.000 steps   Not set > |          |              |     |
| Sleep         28 Apr           64         5h 23m         1h 1m           Sleep score         In bed for         Deep sleep duration | Family           | >                       |          |              |     |
|                                                                                                    | Store            | >                       |          |              |     |
| 03:14 09:05                                                                                                    | Behavior tagging | >                       |          |              |     |
| Heart rate 08:43                                                                                                    | Add accounts     | >                       |          |              |     |
| ♥ 87 BPM Relaxed                                                                                                    | User feedback    | >                       |          |              |     |
| 24-hour average heart rate 92 bpm                                                                                                   | Smart analysis   | >                       |          |              |     |
| 00 04 08 12 16 20 24                                                                                                    | Settings         | >                       |          |              |     |
| Home page Workout Family Profile                                                                                                    | Home page        | Family Profile          |          |              |     |

• Perform data import from <u>Google Fit/Apple Health</u> to MedM Health (tap the links to read the instructions).

# **CSV Export**

It is possible to share a report with **Blood Cholesterol**, **Blood Glucose**, **Blood Ketone**, **Blood Lactate**, **Blood Pressure**, **Blood Uric Acid**, **Medication Intake**, **Note**, **Oxygen Saturation**, **Temperature and Weight** data in CSV format via email or to an external app installed on your mobile device. The mentioned measurement types are available for export if they are displayed on the MedM app's <u>dashboard</u>.

## Generic CSV

The Generic CSV format has column parameters separated by commas. It is intended for viewing the exported data with any of the available generic CSV readers. Data can be exported for a specific time period (week, month, 3 months, lifetime or custom period):

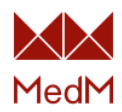

| 17:40                  | © 🗖    | 16:21ල                  | ■ 17:46 @ ■             |
|------------------------|--------|-------------------------|-------------------------|
|                        |        | ← Export                | ← Blood Pressure export |
|                        | meline | Choose Measurement Type | Choose Time Interval    |
| Matthew Archer         |        | Blood Cholesterol       | Week                    |
| My Profile             | +      |                         | Month                   |
| Reminders              |        | Blood Glucose           | 3 Months                |
| Data Sync              |        |                         | Lifetime                |
| My Devices             | (+)    | Plood Ketone            | Custom                  |
| Notifications          |        | $\sim$                  | 📋 8.5.23. ) 📋 7.6.23. ) |
| Export                 | (+)    | Blood Lactate           |                         |
| Settings               |        |                         | Choose Format           |
| Help                   |        | Blood Pressure          |                         |
| About                  | +      |                         | Excel CSV               |
|                        |        |                         | Choose Share Type       |
|                        |        | Medication Intake       | Share                   |
|                        | +      |                         | Email                   |
|                        |        | Note                    |                         |
| 省 Give Feedback & Win! | (+)    | Oxygen Saturation       | Export                  |

### Excel CSV

The Excel CSV format is intended for viewing the exported data in Excel. Data can also be exported for a specific time period (week, month, 3 months, lifetime or custom). Please note, that if the exported data does not contain Latin symbols, or if the exported values are not separated by commas – it is advised to follow these steps to open the file:

- 1. Open Excel
- 2. Select Data section
- 3. Tap the From text button (a window for file selection will open)
- 4. Find and import the exported file
- 5. Tap the **Next** button (step 1 window opens)
- 6. Check the box comma (step 2) and tap the Next button
- 7. Tap the Finish button, and the exported file should open correctly

# **Reminders**

#### <u>New Reminder</u>

You can set a **reminder** to take a pill or to make a measurement. Created reminders are applied only to the <u>main health record</u> of any user and all reminder events are saved to the reminder history of the main health record.

To create a new reminder go to the **app menu**, select **Reminders**, tap **New Reminder**, select **medication** or **measurement** reminder. After taking a medication reminder data will be saved to the

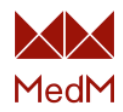

<u>Medication Intake</u> history while taking a measurement reminder leads to the screen to add data of the corresponding measurement manually or upload it from a paired device:

| 20:06                  | ୍ଲ 🗖             | 20:06           | ି 🗆                        | 20:          | 06 ල 🔲               |
|------------------------|------------------|-----------------|----------------------------|--------------|----------------------|
|                        |                  | ← F             | Reminders                  | $\leftarrow$ |                      |
|                        | meline           |                 |                            |              |                      |
| Matthew Archer         |                  |                 |                            |              |                      |
| My Profile             | (+)              |                 |                            |              |                      |
| Reminders              |                  |                 |                            |              |                      |
| Data Sync              |                  |                 |                            |              |                      |
| My Devices             | (+)              |                 |                            |              | Select Reminder Type |
| Notifications          |                  |                 |                            |              | Medication           |
| Export                 | ( <del>_</del> ) | You have no ren | ninders. To add a reminder |              |                      |
| Settings               |                  | tap 'New        | Reminder button.           |              | Measurement          |
| Help                   |                  |                 |                            |              |                      |
| About                  | (+)              |                 |                            |              | Cancel               |
|                        |                  |                 |                            |              |                      |
|                        |                  |                 |                            |              |                      |
|                        | (+)              |                 |                            |              |                      |
|                        |                  |                 |                            |              |                      |
| 省 Give Feedback & Win! | rd               | Ne              | w Reminder                 |              | New Reminder         |

For a measurement reminder select reminder **type**, add **title**, **description**, specify the **days of the week**, **time**, **date** and tap **Save**:

| 20:07 💿 🗖                   | 20:26 ලා 📼         | 20:07 ලා 🗖                  |
|-----------------------------|--------------------|-----------------------------|
| ← New Reminder              | ← Measurement Type | ← New Reminder              |
| Select Type                 | Blood Cholesterol  | Blood Glucose               |
| Title                       | Blood Coagulation  | Daily Reminder              |
| Description                 | Blood Glucose      | Take Glucose Measurement    |
| Mon Tue Wed Thu Fri Sat Sun | Blood Ketone       | Mon Tue Wed Thu Fri Sat Sun |
| Add Time                    | Blood Lactate      | Add Time                    |
| Starts: 15. 6. 2023.        | Blood Pressure     | Starts: 15. 6. 2023.        |
| Ends: 14. 7. 2023.          | Blood Uric Acid    | Ends: 14. 7. 2023.          |
|                             | ECG                |                             |
| Save                        | Exercise           | Save                        |

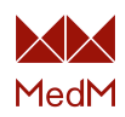

| 20:07 ල 🗖                   | 20:07          |                 | ୍କ 🗖    | 20:07          | © 🔲                                |
|-----------------------------|----------------|-----------------|---------|----------------|------------------------------------|
| ← New Reminder              |                |                 |         | ← Ne           | w Reminder                         |
| Blood Glucose               | Blood G        | lucose          | >       | Plood G        | lucose                             |
| Daily Reminder              | Daily Reminder |                 |         | Daily Reminder |                                    |
| Take Glucose Measurement    | Tak Re         | minder Time     |         | Take Glucose M | easurement                         |
| Mon Tue Wed Thu Fri Sat Sun | M 18           | 10<br><b>11</b> | un<br>3 | Mon Tue We     | d Thu Fri Sat Sun                  |
| Add Time                    | 20             | <b>12</b><br>13 |         | 20             | 0:12 S                             |
| Starts: 15. 6. 2023.        | 22             |                 |         |                |                                    |
| Ends: 14. 7. 2023.          | Cance          | l Ok            |         | Start          | s: 15. 6. 2023.<br>s: 14. 7. 2023. |
|                             |                |                 |         |                |                                    |
|                             |                |                 |         |                |                                    |
| Save                        |                |                 |         |                | Save                               |

A new reminder is created and appears in the Reminder list and on the app dashboard:

| 20:43                | © 🗖          | 20:07        | @                 | b 🔲 | 20:0 | 8                                        | ି <u> </u> |
|----------------------|--------------|--------------|-------------------|-----|------|------------------------------------------|------------|
|                      |              | <i>←</i>     | Reminders         |     | ≡    | MedM Health<br>Matthew Archer            | י 🥷        |
| A Solution           | meline       | <b>20:12</b> | eminder           | >   | Da   | shboard                                  | Timeline   |
| Matthew Archer       | 0:12, 16. 6. | Take Glu     | ucose Measurement |     |      | Daily Reminder a                         | t 20:12    |
| My Profile           |              |              |                   |     |      |                                          | ]          |
| Reminders (1)        |              |              |                   |     |      | 11.1 mmol/L                              |            |
| Data Sync            | (+)          |              |                   |     |      | Blood Glucose                            | (+)        |
| My Devices           |              |              |                   |     |      | 11. 3. 2023. at 10.12                    |            |
| Notifications        |              |              |                   |     |      | 124/90 (70                               | )          |
| Export               | Ð            |              |                   |     |      | Blood Pressure<br>8, 6, 2023, at 13:45   | (+)        |
| Settings             |              |              |                   |     |      |                                          |            |
| Help                 | (+)          |              |                   |     |      | 19 brpm                                  | (+)        |
| About                |              |              |                   |     |      | Respiration Rate<br>6. 4. 2022. at 22:09 | $\bigcirc$ |
|                      |              |              |                   |     |      | 371                                      |            |
|                      | +            |              |                   |     |      | Temperature                              | +          |
|                      |              |              |                   |     |      | 24. 5. 2022. at 19:36                    |            |
|                      |              |              |                   |     |      | 61.3 kg                                  |            |
|                      | (+)          |              |                   |     |      | Weight                                   | (+)        |
| Give Feedback & Win! |              | N            | ew Reminder       |     |      | 6. 4. 2022. at 19:45                     | _          |

Tap the **Reminders** section of the dashboard to see your reminders history:

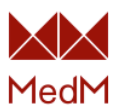

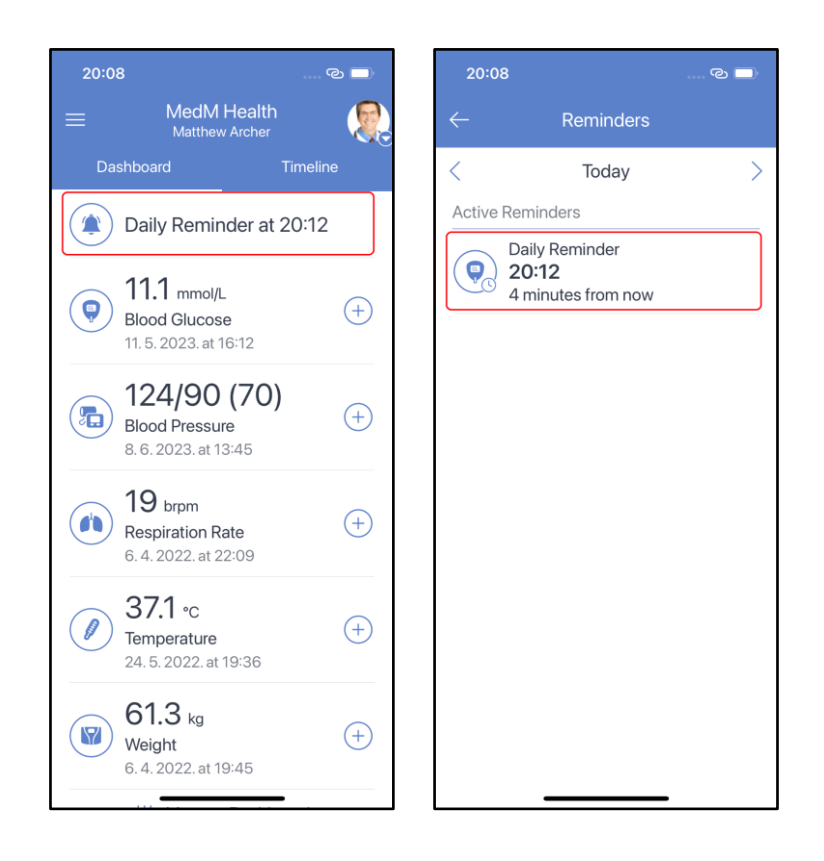

# Take Reminder

When the reminder time comes, you will receive a push notification. Tap on the notification to open the reminder alarm screen and select an action on the reminder **Take**, **Snooze** or **Skip**. Tap **Take** and if you have a paired bluetooth sensor of the reminder type you will be prompted to get data from the sensor or enter it manually:

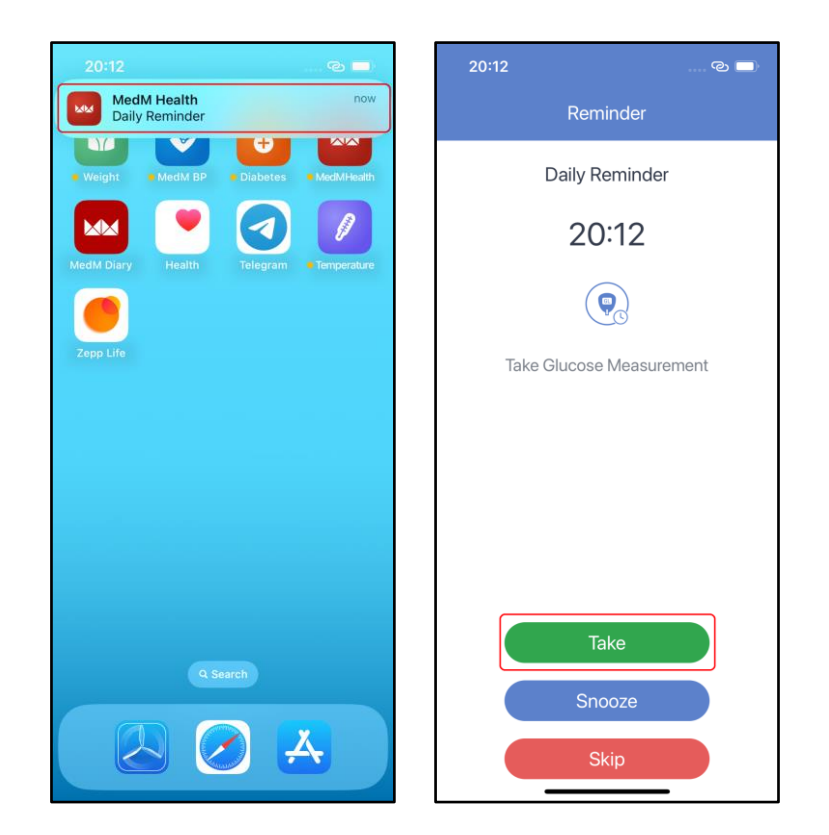

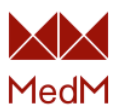

| 20:12 ල 🗖         | 20:12 ල 🗖                                                                                                    |
|-------------------|----------------------------------------------------------------------------------------------------|
| ← New Measurement | = MedM Health                                                                                                    |
| 000               | Dashboard Timeline                                                                                                    |
| mmol/L            | Daily Reminder at 20:12, 16. 6. 2023.                                                                                                    |
| .0 5,0 6.         | ( <b>5.5</b> mmol/L<br>Blood Glucose<br>15.6.2023. at 20:12                                                                                                    |
| 4.5 5.5           | (The second second seco |
| ~~~ >>>           | (19 brpm<br>Respiration Rate<br>6.4.2022. at 22:09 (+)                                                                                                    |
|                   | <b>37.1 °c</b><br>Temperature<br>24.5.2022. at 19:36                                                                                                    |
| ОК                | 61.3 kg<br>Weight<br>6.4.2022. at 19:45                                                                                                    |

After taking action on a reminder its state will also change in the Reminder history from **Active** to **Past**. Use arrows to move in the history:

| 20:12                                   | ି 🔍    | 20           | ):12                    | ତ 🗖 |
|-----------------------------------------|--------|--------------|-------------------------|-----|
| ← Reminders                             |        | $\leftarrow$ | Reminders               |     |
| < Today                                 | $\geq$ | <            | Tomorrow                | >   |
| Past Reminders Daily Reminder 20:12 Now | taken  |              | Daily Reminder<br>20:12 |     |
|                                         |        |              |                         | -   |

# **Delete and Edit Reminder**

Past reminders cannot be deleted from history. To edit or delete an active reminder select **Reminders** from the **app menu** and choose an active reminder. Choose an action in the top right corner of the screen: **pencil** icon to edit and **bin** to delete a reminder.

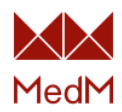

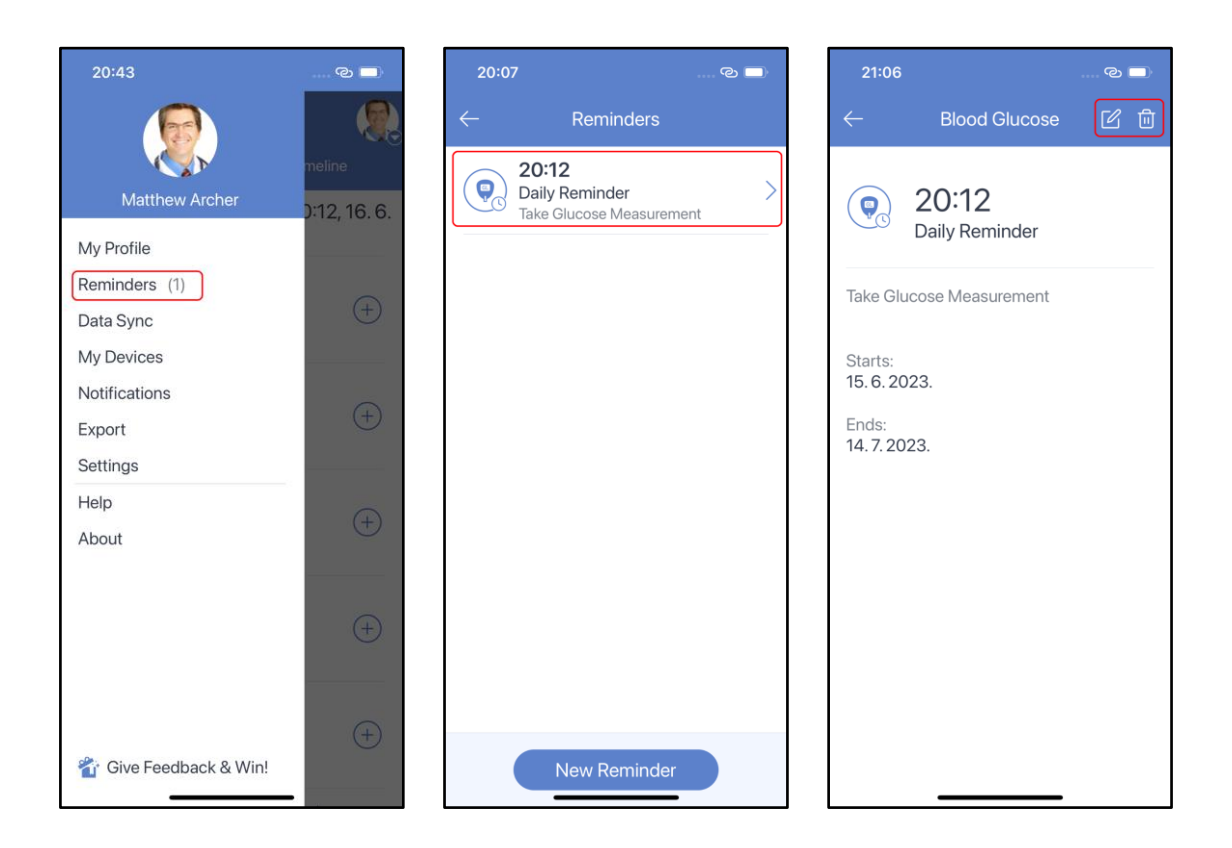

# **Threshold Notifications**

Any <u>registered user</u> can set thresholds for a <u>health record</u> to receive push and email notifications if a new measurement value violates the threshold for this health record.

Threshold settings may be applied to any health record (including shared ones by a <u>user with</u> <u>any of the three sharing access levels</u>). The settings applied to one health record by several users are personal for every user.

Any <u>registered user</u> can apply thresholds to any available <u>health records</u> to receive push and email notifications if a new measurement for this health record violates a configured threshold.

Threshold settings may be applied by a user <u>with any access level</u> to any health record (including shared ones). The settings applied to one health record by several users are personal for each user.

Threshold notifications are available for the following measurement types: **Blood Cholesterol**, **Blood Coagulation**, **Blood Glucose**, **Blood Ketone**, **Blood Lactate**, **Blood Pressure**, **Blood Uric Acid**, **Heart Rate**, **Hemoglobin**, **Oxygen Saturation**, **Respiration Rate**, **Spirometry**, **Temperature** and **Weight**.

To set up thresholds select the **Notifications** item from the **app menu** and pick a measurement type. Only the measurement types <u>displayed on the dashboard</u> will be available in Notifications:
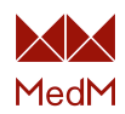

| 21:29                   | © 🗖     | 21:29 ල 🗖                                                         | 21:30 ල 🗖                             |
|-------------------------|---------|-------------------------------------------------------------------|---------------------------------------|
|                         |         | ← Notifications                                                   | $\leftarrow$ Blood Glucose Thresholds |
|                         | meline  | Blood Glucose<br>3.9 - 6.1 mmol/L                                 | Blood Glucose                         |
| Matthew Archer          | (+)     | Blood Pressure<br>Sys: 90 - 120, Dia: 60 - 80, Pulse: 60 - 90     | min (≥) max (≤)<br>3.9 6.1            |
| Reminders               |         | Oxygen Saturation<br>SpO <sub>2</sub> : 95 - 100%, Pulse: 60 - 90 | mmol/L mmol/L                         |
| Data Sync<br>My Devices | (+)     | Temperature > 35.8 - 38.3 °C                                      |                                       |
| Notifications           |         | Weight >                                                          |                                       |
| Export<br>Settings      | +       |                                                                   |                                       |
| Help                    |         |                                                                   |                                       |
| About                   | $(\pm)$ |                                                                   |                                       |
|                         |         |                                                                   |                                       |
|                         | +       |                                                                   | Notify on thresholds violation:       |
|                         |         |                                                                   | Email                                 |
| 省 Give Feedback & Win!  | -       |                                                                   | Save                                  |

Set a new threshold range and choose how you want to be notified when the threshold is violated: by emails, by push notifications, or both options. Click **Save**:

| 21:30 🕲 🗖                                         | 21:31 ම 🔳                                                         |
|---------------------------------------------------|-------------------------------------------------------------------|
| ← Blood Glucose Thresholds                        | ← Notifications                                                   |
| Blood Glucose                                     | Blood Glucose<br>4.0 - 7.0 mmol/L                                 |
| $\overset{\min(\geq)}{4} \overset{\max(\leq)}{7}$ | Blood Pressure<br>Sys: 90 - 120, Dia: 60 - 80, Pulse: 60 - 90     |
| mmol/L mmol/L                                     | Oxygen Saturation<br>SpO <sub>2</sub> : 95 - 100%, Pulse: 60 - 90 |
|                                                   | Temperature >   35.8 - 38.3 °C >                                  |
|                                                   | Weight 54.0 - 73.0 kg                                             |
|                                                   |                                                                   |
|                                                   |                                                                   |
|                                                   |                                                                   |
| Notify on thresholds violation:                   |                                                                   |
| Push                                              |                                                                   |
| Email Save                                        |                                                                   |

If you selected to be notified by push when a threshold is violated - you will receive a push notification:

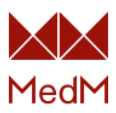

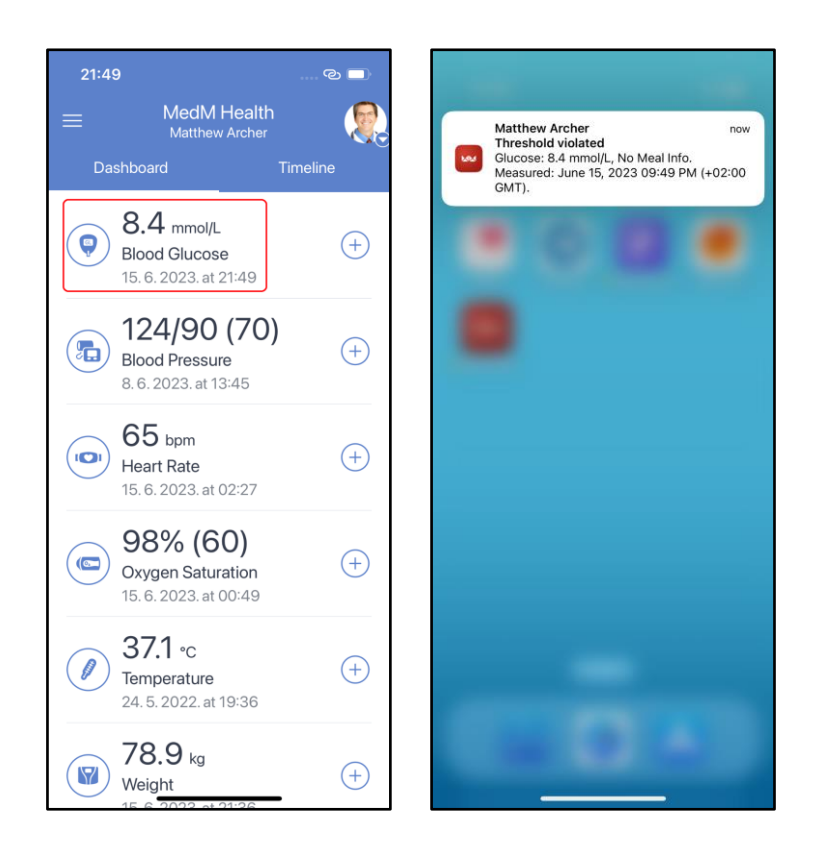

## Backup and Restore

To users utilizing <u>the local mode</u> it is recommended to periodically make system and data backups to iCloud (for Apple users) and as an option to Google Drive (for Android users). In case a user utilizing the local mode has lost or broken his mobile device, they want to perform a factory reset of their mobile device, or if they want to change their mobile device – then they can restore data from their backup. Note that only the last system backup is available to restore both for iOS and Android. If you make the system back up after MedM data was lost, it would not be restored from the previous backups. So if you want to restore your lost data, you should restore it as soon as possible from the last backup where data was not yet affected.

Here is the official source for Apple users on how to <u>back up</u> and <u>restore</u> data; and the <u>official</u> <u>source</u> for Android users.

If you are <u>connected to MedM Health Cloud</u> – then your data is securely backed up there and can be accessed at any time from any mobile device or PC, after signing into your MedM account.